# SECTION ACCS AUTO CRUISE CONTROL SYSTEM

А

В

С

D

Е

## CONTENTS

#### ICC

| PRECAUTIONS 3                                 |
|-----------------------------------------------|
| Precautions for Supplemental Restraint System |
| (SRS) "AIR BAG" and "SEAT BELT PRE-TEN-       |
| SIONER"                                       |
| Precautions for ICC System Service            |
| Wiring Diagrams and Trouble Diagnosis         |
| PREPARATION 4                                 |
| Special Service Tool 4                        |
| DESCRIPTION5                                  |
| Outline5                                      |
| System Diagram5                               |
| Components Description5                       |
| CAN Communication 6                           |
| CAN COMMUNICATION UNIT FOR LHD MOD-           |
| ELS WITH TYRE PRESSURE MONITORING             |
| SYSTEM                                        |
| CAN COMMUNICATION UNIT FOR LHD MOD-           |
| ELS WITHOUT TYRE PRESSURE MONITOR-            |
| ING SYSTEM7                                   |
| CAN COMMUNICATION UNIT FOR RHD MOD-           |
| ELS WITH TYRE PRESSURE MONITORING             |
| SYSTEM                                        |
| CAN COMMUNICATION UNIT FOR RHD MOD-           |
| ELS WITHOUT TYRE PRESSURE MONITOR-            |
| ING SYSTEM 10                                 |
| Switch Operation11                            |
| ICC System Display 12                         |
| ACTION TEST 13                                |
| ICC system running test 13                    |
| ICC SYSTEM SET CHECKING 13                    |
| CHECK FOR INCREASE OF THE CRUISING            |
| SPEED 13                                      |
| CHECK FOR DECREASE OF THE CRUISING            |
| SPEED 13                                      |
| CHECK FOR THE CANCELLATION OF ICC             |
| SYSTEM (NORMAL DRIVING CONDITION) IN          |
| THE FOLLOWING CASES:                          |
| CHECK FOR RESTORING THE SPEED THAT            |
| IS SET BY ICC SYSTEM BEFORE ICC CAN-          |

| CELLATION                                        | 13        | F   |
|--------------------------------------------------|-----------|-----|
| CHECK FOR ON/OFF SWITCH                          | 13        |     |
| CHECK FOR ACCEL/RES, COAST/SET, CAN-             |           |     |
| CEL SWITCHES                                     | 14        | G   |
| CHECK FOR DISTANCE SWITCH                        | 14        |     |
| LASER BEAM AIMING ADJUSTMENT                     | 15        |     |
| Outline                                          | 15        | Н   |
| Preparation                                      | 15        |     |
| Outline of Adjustment Procedure                  | 15        |     |
| Setting the ICC Target Board                     | 15        |     |
| ADJUSTING HEIGHT OF THE TARGET                   | 15        | 1   |
| ADJUSTING THE RIGHT-LEFT POSITION OF             |           |     |
|                                                  | 16        |     |
| SETTING THE TARGET                               | 16        | J   |
|                                                  | 17        |     |
| CHECK AFTER THE ADJUSTMENT                       | 20        |     |
| ELECTRICAL UNITS LOCATION                        | 21        | AC  |
| Component Parts and Harness Connector Location   | 21        |     |
| WIRING DIAGRAM                                   | 22        |     |
|                                                  | 22        | 1   |
|                                                  | 23        |     |
| TERMINALS AND REFERENCE VALUE                    | 30        |     |
| Terminals and Reference value for ICC Unit       | 30        |     |
| Terminals and Reference value for ICC Radar Sen- | ~~        | IVI |
| Sof                                              | 32        |     |
| Chima and Reference value for ICC warning        | 22        |     |
|                                                  | 32        |     |
| TROUBLE DIAGNUSIS — GENERAL DESCRIP-             | 22        |     |
| Mork Elow                                        | <b>33</b> |     |
|                                                  | 33<br>22  |     |
|                                                  | 33<br>22  |     |
|                                                  | 24        |     |
|                                                  | 25        |     |
|                                                  | 25        |     |
|                                                  | 37        |     |
| Self-Diagnostic Function                         | 30        |     |
| WITH CONSULT-II                                  | 30        |     |
|                                                  | 30        |     |
|                                                  | 55        |     |
|                                                  |           |     |

| RUN                                          | 41 |
|----------------------------------------------|----|
| SELF-DIAGNOSIS BY ICC SYSTEM DISPLAY         |    |
| WILL NOT RUN.                                | 42 |
| TROUBLE DIAGNOSIS FOR SELF-DIAGNOSTIC        |    |
| ITEMS                                        | 44 |
| Diagnostic Trouble Code (DTC) Chart          | 44 |
| DTC 11 CONTROL UNIT                          | 45 |
| DTC 20 CAN COMM CIRCUIT                      | 46 |
| DTC 31 POWER SUPPLY CIR 1, DTC 34 POWER      |    |
| SUPPLY CIR 2                                 | 46 |
| DTC 41 VHCL SPEED SE CIRC                    | 47 |
| DTC 43 ABS/TCS/VDC CIRC                      | 48 |
| DTC 45 BRAKE SW/STOP L SW                    | 48 |
| DTC 46 OPERATION SW CIRC                     | 50 |
| DTC 61 PRESS SEN CIRCUIT                     | 51 |
| DTC 62 BOOSTER SOL/V CIRCUIT                 | 52 |
| DTC 63 RELEASE SW CIRCUIT                    | 53 |
| DTC 65 PRESSURE CONTROL                      | 54 |
| DTC 74 LASER BEAM OFF CNTR                   | 55 |
| DTC 90 STOP LAMP RLY FIX                     | 55 |
| DTC 92 ECM CIRCUIT                           | 60 |
| DTC 96 NP RANGE                              | 61 |
| DTC 102 RADAR STAIN                          | 62 |
| DTC 103 LASER SENSOR FAIL                    | 62 |
| DTC 104 LASER AIMING INCMP                   | 63 |
| DTC 107 LASER COMM FAIL                      | 63 |
| DTC 109 LASER HIGH TEMP                      | 63 |
| TROUBLE DIAGNOSIS FOR SYMPTOMS               | 64 |
| Symptom Chart                                | 64 |
| Symptom 1: Cruise ON/OFF Does Not Switch ON. |    |

| (The ICC System Display in the Combination Meter    |
|-----------------------------------------------------|
| Does Not Illuminate.) Cruise ON/OFF Does Not        |
| Switch OFF. (The ICC System Display in the Com-     |
| bination Meter Remains Powered.)65                  |
| Symptom 2: The ICC System Cannot Be Set (ON/        |
| OFF Switch Turns on/off)66                          |
| Symptom 3: The ICC System Cannot Be Cancelled       |
| by the CANCEL Switch, RESUME or Increase the        |
| Set Vehicle Speed, or Change the Distance Setting67 |
| Symptom 4: The ICC System Is Not Cancelled          |
| When the Gear Is in Other Than `D'                  |
| Symptom 5: Chime Does Not Sound68                   |
| Symptom 6: Chime Does Not Stop70                    |
| Symptom 7: Driving Force Is Hunting70               |
| Symptom 8: The ICC System Frequently Cannot         |
| Detect the Vehicle Ahead/The Detection Zone Is      |
| Short                                               |
| Symptom 9: The System Does Not Detect the Vehi-     |
| cle Ahead at All71                                  |
| ELECTRICAL COMPONENT INSPECTION72                   |
| ICC Steering Switch72                               |
| ICC Brake Switch and Stop Lamp Switch72             |
| Booster Solenoid72                                  |
| Release Switch73                                    |
| REMOVAL AND INSTALLATION74                          |
| ICC Unit74                                          |
| ICC Sensor74                                        |
| ICC Warning Chime74                                 |
| ICC Steering Switch75                               |

## PRECAUTIONS

## PRECAUTIONS

[ICC]

#### PFP:00001 А Precautions for Supplemental Restraint System (SRS) "AIR BAG" and "SEAT **BELT PRE-TENSIONER**" EKS004FC The Supplemental Restraint System such as "AIR BAG" and "SEAT BELT PRE-TENSIONER", used along with a front seat belt, helps to reduce the risk or severity of injury to the driver and front passenger for certain types of collision. Information necessary to service the system safely is included in the SRS and SB section of this Service Manual. WARNING: To avoid rendering the SRS inoperative, which could increase the risk of personal injury or death in the event of a collision which would result in air bag inflation, all maintenance must be per-D formed by an authorized NISSAN/INFINITI dealer. Improper maintenance, including incorrect removal and installation of the SRS, can lead to personal injury caused by unintentional activation of the system. For removal of Spiral Cable and Air E Bag Module, see the SRS section. Do not use electrical test equipment on any circuit related to the SRS unless instructed to in this Service Manual. SRS wiring harnesses can be identified by yellow and/or orange harness connectors. F Precautions for ICC System Service EKS004FD Do not look straight into the laser beam discharger when adjusting laser beam aiming. Turn the ON/OFF switch OFF in conditions similar to driving, suchlike Free rollers or a chassis dynamometer. Do not use the ICC sensor removing from vehicle, disassemble, or remodel the sensor. Н Erase DTCs when replacing parts of ICC system, then check the operation of ICC system after adjusting laser beam aiming if necessary. Wiring Diagrams and Trouble Diagnosis EKS004EE When you read wiring diagrams, refer to the followings: Refer to GI-14. "How to Read Wiring Diagrams" in GI section J Refer to PG-3, "POWER SUPPLY ROUTING" for power distribution circuit in PG section When you perform trouble diagnosis, refer to the followings: Refer to GI-11, "HOW TO FOLLOW TEST GROUPS IN TROUBLE DIAGNOSES" in GI section ACS Refer to GI-24, "How to Perform Efficient Diagnosis for an Electrical Incident" in GI section

Μ

## PREPARATION

## PREPARATION Special Service Tool

PFP:00002

[ICC]

#### EKS004FF

| Tool number<br>Tool name       | Description                  |
|--------------------------------|------------------------------|
| KV99110100<br>ICC target board | Laser beam aiming adjustment |

## DESCRIPTION

#### Outline

EKS004FG

The Intelligent Cruise Control (ICC) system automatically maintains a selected distance from the vehicle ahead according to that vehicle's speed, or at the set speed, if the road ahead is clear. With ICC, the same speed as other vehicles can be maintained without the constant need to adjust the operat-

ing speed as with a normal cruise control system.

The system is intended to enhance the operation of the vehicle when following another vehicle in the same lane and direction.

If the distance sensor detects a slower moving vehicle ahead, the system will reduce speed so that the vehicle ahead can be followed at the selected distance.

The system automatically controls the throttle and applies the brakes (up to 25% of vehicle braking power) if D necessary.

The detection range of the sensor is approximately 390 ft (120 m) ahead.

Refer to Owner's Manual for Intelligent Cruise Control System operating instructions.

## System Diagram

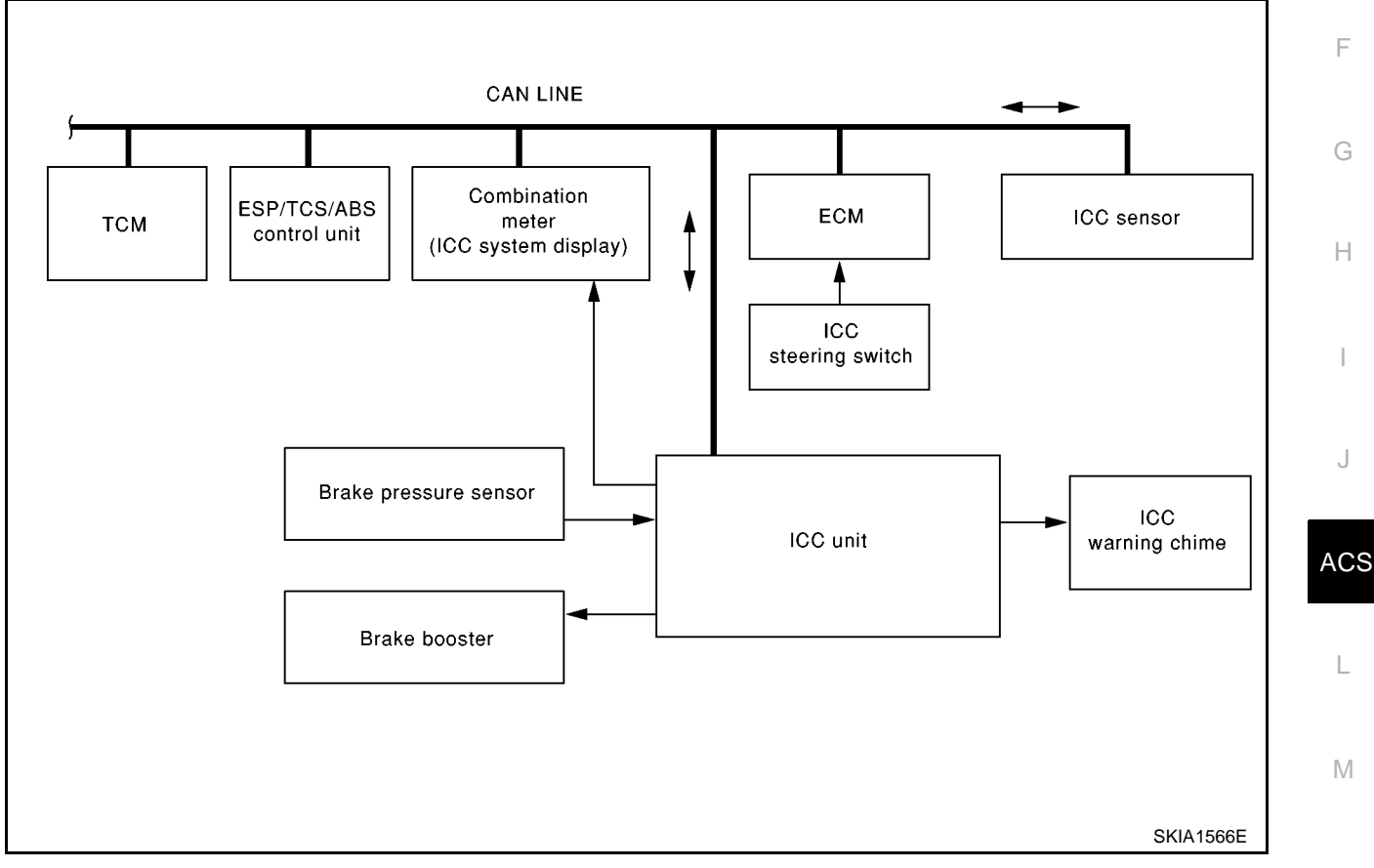

#### **Components Description**

| Component                | Description                                                                                                    |
|--------------------------|----------------------------------------------------------------------------------------------------|
| ICC unit                 | Operates throttle control actuator and brake booster based on that sensor signals and CAN communication data, then controls vehicle distance. |
| ICC sensor               | Irradiate laser beam, and receives reflected laser beam to measure distance from preceding vehicle.                                           |
| ECM                      | Transmits throttle position signal and ICC steering switch signal to ICC unit.                                                                |
| ESP/TCS/ABS control unit | Transmits wheel speed signal to ICC unit.                                                                                                    |
| Brake pressure sensor    | Detects fluid pressure in master cylinder.                                                                                                    |
| Brake booster            | Adjusts brake fluid pressure, based on command from ICC unit.                                                                                 |

#### ACS-5

#### [ICC]

PFP:00000

С

Е

EKS004FH

EKS004FI

А

## **CAN** Communication

EKS004S4

CAN (Controller Area Network) is a serial communication line for real time application. It is an on-vehicle multiplex communication line with high data communication speed and excellent error detection ability. Many electric control units are equipped onto a vehicle, and each control unit shares information and links with other control units during operation (not independent). In CAN communication, control units are connected with 2 communication lines (CAN H line, CAN L line) allowing a high rate of information transmission with less wiring. Each control unit transmits/receives data but selectively reads required data only.

## CAN COMMUNICATION UNIT FOR LHD MODELS WITH TYRE PRESSURE MONITORING SYSTEM

#### System diagram

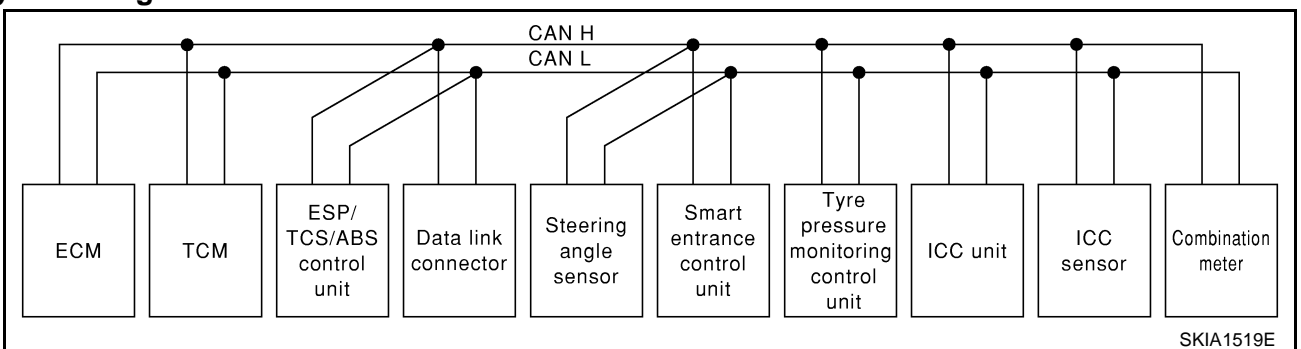

#### Input/output signal chart

T: Transmit R: Receive

| Signals                            | ECM | ТСМ | ESP/<br>TCS /<br>ABS<br>control<br>unit | Steer-<br>ing<br>angle<br>sensor | Smart<br>entranc<br>e con-<br>trol unit | Tyre<br>pres-<br>sure<br>moni-<br>toring<br>control<br>unit | ICC<br>unit | ICC<br>sensor | Combi-<br>nation<br>meter |
|------------------------------------|-----|-----|-----------------------------------------|----------------------------------|-----------------------------------------|-------------------------------------------------------------|-------------|---------------|---------------------------|
| Engine speed signal                | Т   | R   | R                                       |                                  |                                         |                                                             | R           |               | R                         |
| Accelerator pedal position signal  | Т   | R   | R                                       |                                  |                                         |                                                             | R           |               |                           |
| Closed throttle position signal    | Т   |     |                                         |                                  |                                         |                                                             | R           |               |                           |
| ICC steering switch signal         | Т   |     |                                         |                                  |                                         |                                                             | R           |               |                           |
| Shift pattern signal               |     | Т   |                                         |                                  |                                         |                                                             | R           |               |                           |
| Parking brake switch signal        |     |     | Т                                       |                                  |                                         |                                                             | R           |               |                           |
| ICC system display signal          |     |     |                                         |                                  |                                         |                                                             | Т           |               | R                         |
| ICC sensor signal                  |     |     |                                         |                                  |                                         |                                                             | R           | Т             |                           |
| ESP operation signal               | R   |     | Т                                       |                                  |                                         |                                                             | R           |               |                           |
| TCS operation signal               | R   |     | Т                                       |                                  |                                         |                                                             | R           |               |                           |
| ABS operation signal               | R   | R   | Т                                       |                                  |                                         |                                                             | R           |               |                           |
| Stop lamp switch signal            |     | R   | Т                                       |                                  |                                         |                                                             |             |               |                           |
| Steering wheel angle sensor signal |     |     | R                                       | Т                                |                                         |                                                             |             |               |                           |
| Wheel speed sensor signal          |     |     | Т                                       |                                  |                                         |                                                             | R           |               |                           |
| Rear window defogger signal        | R   |     |                                         |                                  | Т                                       |                                                             |             |               |                           |
| Heater fan switch signal           | R   |     |                                         |                                  |                                         |                                                             |             |               | Т                         |
| Air conditioner switch signal      | R   |     |                                         |                                  |                                         |                                                             |             |               | Т                         |
| Primary pulley revolution signal   | R   | Т   |                                         |                                  |                                         |                                                             | R           |               |                           |
| Secondary pulley revolution signal | R   | Т   |                                         |                                  |                                         |                                                             | R           |               |                           |
| ICC operation signal               | R   |     |                                         |                                  |                                         |                                                             | Т           |               |                           |
| Brake switch signal                | R   |     |                                         |                                  |                                         |                                                             | Т           |               |                           |

| Signals                           | ECM | тсм | ESP/<br>TCS /<br>ABS<br>control<br>unit | Steer-<br>ing<br>angle<br>sensor | Smart<br>entranc<br>e con-<br>trol unit | Tyre<br>pres-<br>sure<br>moni-<br>toring<br>control<br>unit | ICC<br>unit | ICC<br>sensor | Combi-<br>nation<br>meter |
|-----------------------------------|-----|-----|-----------------------------------------|----------------------------------|-----------------------------------------|-------------------------------------------------------------|-------------|---------------|---------------------------|
| MI signal                         | Т   |     |                                         |                                  |                                         |                                                             |             |               | R                         |
| Current gear position signal      |     | Т   |                                         |                                  |                                         |                                                             |             |               | R                         |
| Engine coolant temperature signal | Т   |     |                                         |                                  |                                         |                                                             | R           |               | R                         |
| Fuel consumption signal           | Т   |     |                                         |                                  |                                         |                                                             |             |               | R                         |
| Vahiala apoad signal              |     |     | Т                                       |                                  |                                         |                                                             |             |               | R                         |
| venicie speed signal              | R   |     |                                         |                                  |                                         |                                                             |             |               | Т                         |
| Seat belt reminder signal         |     |     |                                         |                                  | R                                       |                                                             |             |               | Т                         |
| Headlamp switch signal            |     |     |                                         |                                  | Т                                       |                                                             |             |               | R                         |
| Flashing indicator signal         |     |     |                                         |                                  | Т                                       |                                                             |             |               | R                         |
| Engine cooling fan speed signal   | Т   |     |                                         |                                  | R                                       |                                                             |             |               |                           |
| Child lock indicator signal       |     |     |                                         |                                  | Т                                       |                                                             |             |               | R                         |
| Door switches state signal        |     |     |                                         |                                  | Т                                       |                                                             |             |               | R                         |
|                                   | R   |     |                                         |                                  | Т                                       |                                                             |             |               |                           |
| Key ID signal                     | Т   |     |                                         |                                  | R                                       |                                                             |             |               |                           |
| A/C compressor signal             | Т   |     |                                         |                                  | R                                       |                                                             |             |               |                           |
| Tire pressure signal              |     |     |                                         |                                  |                                         | Т                                                           |             |               | R                         |

## CAN COMMUNICATION UNIT FOR LHD MODELS WITHOUT TYRE PRESSURE MONITORING SYSTEM

#### System diagram

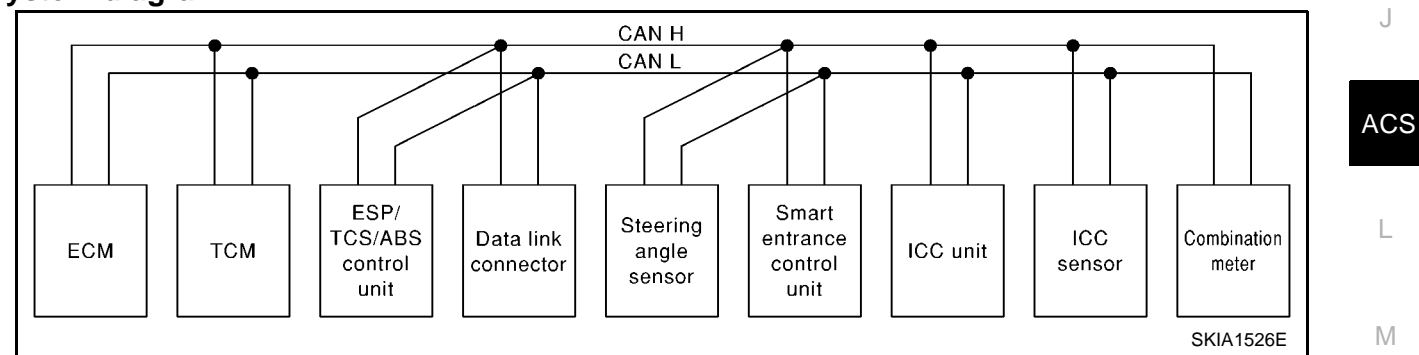

#### Input/output signal chart

| Signals                           | ECM | ТСМ | ESP/<br>TCS /<br>ABS con-<br>trol unit | Steering<br>angle<br>sensor | Smart<br>entrance<br>control<br>unit | ICC unit | ICC sen-<br>sor | Combina-<br>tion<br>meter |
|-----------------------------------|-----|-----|----------------------------------------|-----------------------------|--------------------------------------|----------|-----------------|---------------------------|
| Engine speed signal               | Т   | R   | R                                      |                             |                                      | R        |                 | R                         |
| Accelerator pedal position signal | Т   | R   | R                                      |                             |                                      | R        |                 |                           |
| Closed throttle position signal   | Т   |     |                                        |                             |                                      | R        |                 |                           |
| ICC steering switch signal        | Т   |     |                                        |                             |                                      | R        |                 |                           |
| Shift pattern signal              |     | Т   |                                        |                             |                                      | R        |                 |                           |
| Parking brake switch signal       |     |     | Т                                      |                             |                                      | R        |                 |                           |
| ICC system display signal         |     |     |                                        |                             |                                      | Т        |                 | R                         |

#### T: Transmit R: Receive

[ICC]

| Signals                            | ECM | ТСМ | ESP/<br>TCS /<br>ABS con-<br>trol unit | Steering<br>angle<br>sensor | Smart<br>entrance<br>control<br>unit | ICC unit | ICC sen-<br>sor | Combina-<br>tion<br>meter |
|------------------------------------|-----|-----|----------------------------------------|-----------------------------|--------------------------------------|----------|-----------------|---------------------------|
| ICC sensor signal                  |     |     |                                        |                             |                                      | R        | Т               |                           |
| ESP operation signal               | R   |     | Т                                      |                             |                                      | R        |                 |                           |
| TCS operation signal               | R   |     | Т                                      |                             |                                      | R        |                 |                           |
| ABS operation signal               | R   | R   | Т                                      |                             |                                      | R        |                 |                           |
| Stop lamp switch signal            |     | R   | Т                                      |                             |                                      |          |                 |                           |
| Steering wheel angle sensor signal |     |     | R                                      | Т                           |                                      |          |                 |                           |
| Wheel speed sensor signal          |     |     | Т                                      |                             |                                      | R        |                 |                           |
| Rear window defogger signal        | R   |     |                                        |                             | Т                                    |          |                 |                           |
| Heater fan switch signal           | R   |     |                                        |                             |                                      |          |                 | Т                         |
| Air conditioner switch signal      | R   |     |                                        |                             |                                      |          |                 | Т                         |
| Primary pulley revolution signal   | R   | Т   |                                        |                             |                                      | R        |                 |                           |
| Secondary pulley revolution signal | R   | Т   |                                        |                             |                                      | R        |                 |                           |
| ICC operation signal               | R   |     |                                        |                             |                                      | Т        |                 |                           |
| Brake switch signal                | R   |     |                                        |                             |                                      | Т        |                 |                           |
| MI signal                          | Т   |     |                                        |                             |                                      |          |                 | R                         |
| Current gear position signal       |     | Т   |                                        |                             |                                      |          |                 | R                         |
| Engine coolant temperature signal  | Т   |     |                                        |                             |                                      | R        |                 | R                         |
| Fuel consumption signal            | Т   |     |                                        |                             |                                      |          |                 | R                         |
|                                    |     |     | Т                                      |                             |                                      |          |                 | R                         |
| venicie speed signal               | R   |     |                                        |                             |                                      |          |                 | Т                         |
| Seat belt reminder signal          |     |     |                                        |                             | R                                    |          |                 | Т                         |
| Headlamp switch signal             |     |     |                                        |                             | Т                                    |          |                 | R                         |
| Flashing indicator signal          |     |     |                                        |                             | Т                                    |          |                 | R                         |
| Engine cooling fan speed signal    | Т   |     |                                        |                             | R                                    |          |                 |                           |
| Child lock indicator signal        |     |     |                                        |                             | Т                                    |          |                 | R                         |
| Door switches state signal         |     |     |                                        |                             | Т                                    |          |                 | R                         |
|                                    | R   |     |                                        |                             | Т                                    |          |                 |                           |
| key ID signal                      | Т   |     |                                        |                             | R                                    |          |                 |                           |
| A/C compressor signal              | Т   |     |                                        |                             | R                                    |          |                 |                           |

## CAN COMMUNICATION UNIT FOR RHD MODELS WITH TYRE PRESSURE MONITORING SYS-TEM

#### System diagram

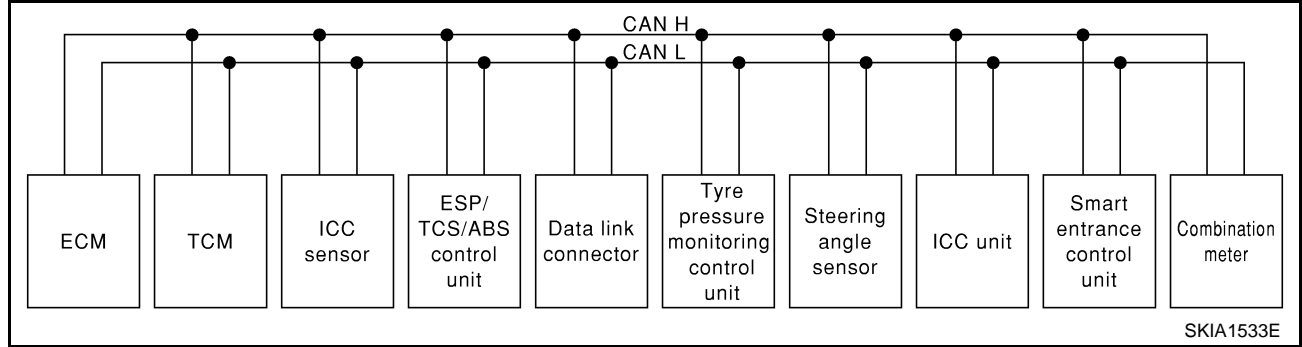

## Input/output signal chart

|                                    |     |     |               |                                         |                                                            |                                  | 1:       | Iransmit                                | R: Receive                | A   |
|------------------------------------|-----|-----|---------------|-----------------------------------------|------------------------------------------------------------|----------------------------------|----------|-----------------------------------------|---------------------------|-----|
| Signals                            | ECM | ТСМ | ICC<br>sensor | ESP/<br>TCS /<br>ABS<br>control<br>unit | Tyre<br>pres-<br>sure<br>monitor-<br>ing con-<br>trol unit | Steer-<br>ing<br>angle<br>sensor | ICC unit | Smart<br>entranc<br>e con-<br>trol unit | Combi-<br>nation<br>meter | В   |
| Engine speed signal                | Т   | R   |               | R                                       |                                                            |                                  | R        |                                         | R                         | С   |
| Accelerator pedal position signal  | Т   | R   |               | R                                       |                                                            |                                  | R        |                                         |                           |     |
| Closed throttle position signal    | Т   |     |               |                                         |                                                            |                                  | R        |                                         |                           | D   |
| ICC steering switch signal         | Т   |     |               |                                         |                                                            |                                  | R        |                                         |                           | D   |
| Shift pattern signal               |     | Т   |               |                                         |                                                            |                                  | R        |                                         |                           |     |
| Parking brake switch signal        |     |     |               | Т                                       |                                                            |                                  | R        |                                         |                           | Е   |
| ICC system display signal          |     |     |               |                                         |                                                            |                                  | Т        |                                         |                           |     |
| ICC sensor signal                  |     |     | Т             |                                         |                                                            |                                  | R        |                                         |                           | _   |
| ESP operation signal               | R   |     |               | Т                                       |                                                            |                                  | R        |                                         |                           | F   |
| TCS operation signal               | R   |     |               | Т                                       |                                                            |                                  | R        |                                         |                           |     |
| ABS operation signal               | R   | R   |               | т                                       |                                                            |                                  | R        |                                         |                           | G   |
| Stop lamp switch signal            |     | R   |               | Т                                       |                                                            |                                  |          |                                         |                           |     |
| Steering wheel angle sensor signal |     |     |               | R                                       |                                                            | Т                                |          |                                         |                           |     |
| Wheel speed sensor signal          |     |     |               | Т                                       |                                                            |                                  | R        |                                         |                           | Н   |
| Rear window defogger signal        | R   |     |               |                                         |                                                            |                                  |          | Т                                       |                           |     |
| Heater fan switch signal           | R   |     |               |                                         |                                                            |                                  |          |                                         | Т                         | 1   |
| Air conditioner switch signal      | R   |     |               |                                         |                                                            |                                  |          |                                         | Т                         | I   |
| Primary pulley revolution signal   | R   | Т   |               |                                         |                                                            |                                  | R        |                                         |                           |     |
| Secondary pulley revolution signal | R   | Т   |               |                                         |                                                            |                                  | R        |                                         |                           | J   |
| ICC operation signal               | R   |     |               |                                         |                                                            |                                  | Т        |                                         |                           |     |
| Brake switch signal                | R   |     |               |                                         |                                                            |                                  | Т        |                                         |                           |     |
| MI signal                          | Т   |     |               |                                         |                                                            |                                  |          |                                         | R                         | AUC |
| Current gear position signal       |     | Т   |               |                                         |                                                            |                                  |          |                                         | R                         |     |
| Engine coolant temperature signal  | Т   |     |               |                                         |                                                            |                                  | R        |                                         | R                         | L   |
| Fuel consumption signal            | Т   |     |               |                                         |                                                            |                                  |          |                                         | R                         |     |
|                                    |     |     |               | Т                                       |                                                            |                                  |          |                                         | R                         |     |
| venicie speea signal               | R   |     |               |                                         |                                                            |                                  |          |                                         | т                         | M   |
| Seat belt reminder signal          |     |     |               |                                         |                                                            |                                  |          | R                                       | т                         |     |
| Headlamp switch signal             |     |     |               |                                         |                                                            |                                  |          | Т                                       | R                         |     |
| Flashing indicator signal          |     |     |               |                                         |                                                            |                                  |          | Т                                       | R                         |     |
| Engine cooling fan speed signal    | Т   |     |               |                                         |                                                            |                                  |          | R                                       |                           |     |
| Child lock indicator signal        |     |     |               |                                         |                                                            |                                  |          | Т                                       | R                         |     |
| Door switches state signal         |     |     |               |                                         |                                                            |                                  |          | Т                                       | R                         |     |
|                                    | R   |     |               |                                         |                                                            |                                  |          | Т                                       |                           |     |
| Key ID signal                      | Т   |     |               |                                         |                                                            |                                  |          | R                                       |                           |     |
| A/C compressor signal              | Т   |     |               |                                         |                                                            |                                  |          | R                                       | <u> </u>                  |     |
| Tire pressure signal               |     |     |               |                                         | т                                                          |                                  |          |                                         | R                         |     |

ACS-9

## [ICC]

## CAN COMMUNICATION UNIT FOR RHD MODELS WITHOUT TYRE PRESSURE MONITORING SYSTEM

#### System diagram

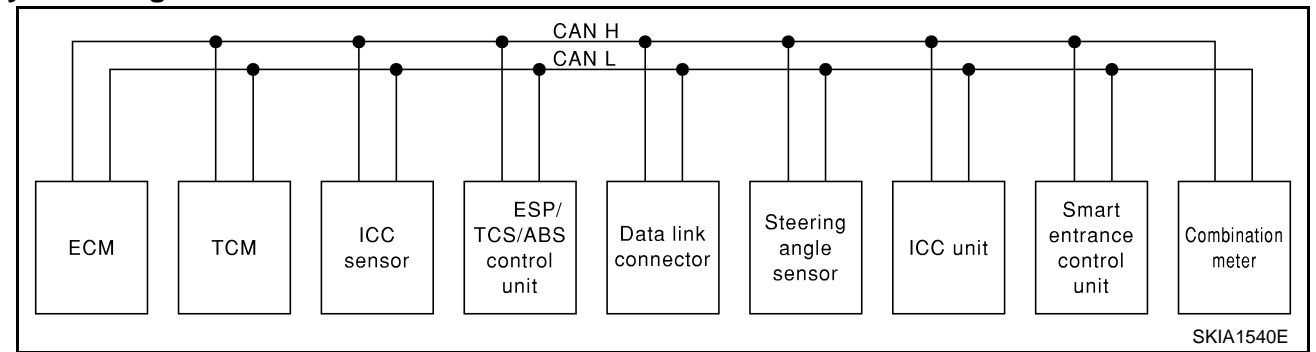

#### Input/output signal chart

|                                    |     |     |                 |                                         |                             | 1        | . mansinii                           | IX. IXECCIVE              |
|------------------------------------|-----|-----|-----------------|-----------------------------------------|-----------------------------|----------|--------------------------------------|---------------------------|
| Signals                            | ECM | тсм | ICC sen-<br>sor | ESP/<br>TCS /<br>ABS<br>control<br>unit | Steering<br>angle<br>sensor | ICC unit | Smart<br>entrance<br>control<br>unit | Combi-<br>nation<br>meter |
| Engine speed signal                | Т   | R   |                 | R                                       |                             | R        |                                      | R                         |
| Accelerator pedal position signal  | Т   | R   |                 | R                                       |                             | R        |                                      |                           |
| Closed throttle position signal    | Т   |     |                 |                                         |                             | R        |                                      |                           |
| ICC steering switch signal         | Т   |     |                 |                                         |                             | R        |                                      |                           |
| Shift pattern signal               |     | Т   |                 |                                         |                             | R        |                                      |                           |
| Parking brake switch signal        |     |     |                 | Т                                       |                             | R        |                                      |                           |
| ICC system display signal          |     |     |                 |                                         |                             | Т        |                                      | R                         |
| ICC sensor signal                  |     |     | Т               |                                         |                             | R        |                                      |                           |
| ESP operation signal               | R   |     |                 | Т                                       |                             | R        |                                      |                           |
| TCS operation signal               | R   |     |                 | Т                                       |                             | R        |                                      |                           |
| ABS operation signal               | R   | R   |                 | Т                                       |                             | R        |                                      |                           |
| Stop lamp switch signal            |     | R   |                 | Т                                       |                             |          |                                      |                           |
| Steering wheel angle sensor signal |     |     |                 | R                                       | Т                           |          |                                      |                           |
| Wheel speed sensor signal          |     |     |                 | Т                                       |                             | R        |                                      |                           |
| Rear window defogger signal        | R   |     |                 |                                         |                             |          | Т                                    |                           |
| Heater fan switch signal           | R   |     |                 |                                         |                             |          |                                      | Т                         |
| Air conditioner switch signal      | R   |     |                 |                                         |                             |          |                                      | Т                         |
| Primary pulley revolution signal   | R   | Т   |                 |                                         |                             | R        |                                      |                           |
| Secondary pulley revolution signal | R   | Т   |                 |                                         |                             | R        |                                      |                           |
| ICC operation signal               | R   |     |                 |                                         |                             | Т        |                                      |                           |
| Brake switch signal                | R   |     |                 |                                         |                             | Т        |                                      |                           |
| MI signal                          | Т   |     |                 |                                         |                             |          |                                      | R                         |
| Current gear position signal       |     | Т   |                 |                                         |                             |          |                                      | R                         |
| Engine coolant temperature signal  | Т   |     |                 |                                         |                             | R        |                                      | R                         |
| Fuel consumption signal            | Т   |     |                 |                                         |                             |          |                                      | R                         |
| Vehicle speed signal               |     |     |                 | Т                                       |                             |          |                                      | R                         |
|                                    | R   |     |                 |                                         |                             |          |                                      | Т                         |
| Seat belt reminder signal          |     |     |                 |                                         |                             |          | R                                    | Т                         |

#### T: Transmit R: Receive

| Signals                         | ECM | ТСМ | ICC sen-<br>sor | ESP/<br>TCS /<br>ABS<br>control<br>unit | Steering<br>angle<br>sensor | ICC unit | Smart<br>entrance<br>control<br>unit | Combi-<br>nation<br>meter |
|---------------------------------|-----|-----|-----------------|-----------------------------------------|-----------------------------|----------|--------------------------------------|---------------------------|
| Headlamp switch signal          |     |     |                 |                                         |                             |          | Т                                    | R                         |
| Flashing indicator signal       |     |     |                 |                                         |                             |          | Т                                    | R                         |
| Engine cooling fan speed signal | Т   |     |                 |                                         |                             |          | R                                    |                           |
| Child lock indicator signal     |     |     |                 |                                         |                             |          | Т                                    | R                         |
| Door switches state signal      |     |     |                 |                                         |                             |          | Т                                    | R                         |
| Kay ID signal                   | R   |     |                 |                                         |                             |          | Т                                    |                           |
| Key iD signal                   | Т   |     |                 |                                         |                             |          | R                                    |                           |
| A/C compressor signal           | Т   |     |                 |                                         |                             |          | R                                    |                           |

## **Switch Operation**

The system is operated by a master ON/OFF switch and four control switches, all mounted on the steering F wheel

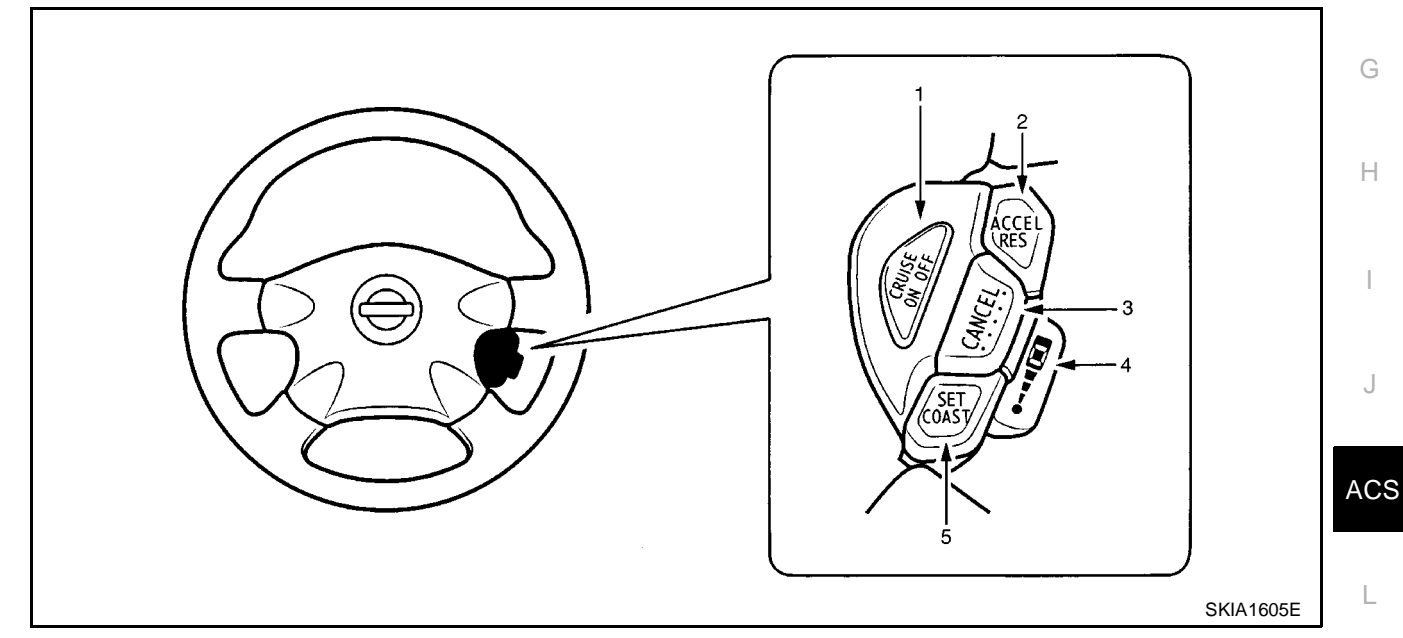

| No   | Switch name              | Description                                                         |   |
|------|--------------------------|---------------------------------------------------------------------|---|
| INU. | Switch hame              | Description                                                         | M |
| 1    | ON/OFF switch            | Master switch to activate the system                                |   |
| 2    | ACCELERATE/RESUME switch | Resumes set speed or increases speed incrementally                  |   |
| 3    | CANCEL switch            | Deactivates system without erasing set speed                        |   |
| 4    | DISTANCE switch          | Changes the following distance from: Maximum, Intermediate, Minimum |   |
| 5    | COAST/SET switch         | Sets desired cruise speed, reduces speed incrementally              |   |

**ACS-11** 

L

[ICC]

EKS004FK

G

Н

J

## ICC System Display

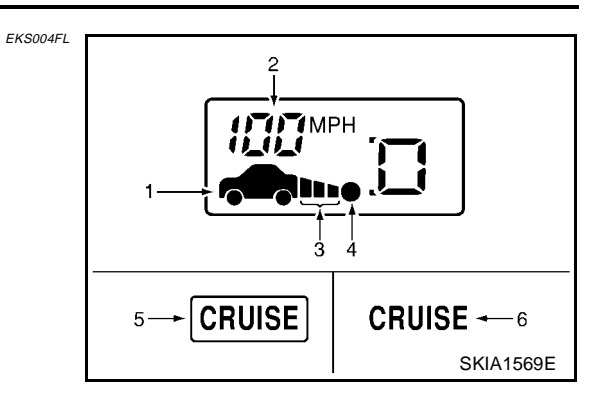

| No. | Component                                                  | Description                                                                  |
|-----|------------------------------------------------------------|------------------------------------------------------------------------------|
| 1   | Vehicle ahead detection indicator                          | Indicates whether it detects a vehicle ahead.                                |
| 2   | Set vehicle speed indicator                                | Indicates the set vehicle speed.                                             |
| 3   | Set distance indicator                                     | Display the selected distance between vehicles set with the DISTANCE switch. |
| 4   | Own vehicle indicator                                      | Indicates the base vehicle.                                                  |
| 5   | ON/OFF switch indicater lamp (Green)                       | Indicates that the ON/OFF switch is ON.                                      |
| 6   | Intelligent cruise control system warning<br>lamp (Yellow) | The light comes on if there is a malfunction in the ICC system.              |

## **ACTION TEST**

[ICC]

| AC       | CTION TEST                                                                                                    | PFP:00000   |     |
|----------|----------------------------------------------------------------------------------------------------|-------------|-----|
|          | C system running test<br>C SYSTEM SET CHECKING                                                                                                    | EKS004FM    | A   |
| 1.       | Turn on the ON/OFF switch.                                                                                                    |             | B   |
| 2.       | Drive the vehicle btween 40km/h(25MPH) and 160km/h(100MPH).                                                                                                    |             | D   |
| 3.       | Push the COAST/SET switch.                                                                                                    |             |     |
| 4.       | Confirm that the desired speed is set as hand is released from the COAST/SET switch.                                                                                                    |             | С   |
| NO       | )TE:                                                                                                    |             |     |
| •        | When there is no vehicle ahead, drive at the set speed steadily.                                                                                                    |             |     |
| •        | When there is a vehicle ahead, control to maintain distance from the vehicle ahead, watching its                                                                                                    | speed.      | D   |
| •        | The set vehicle speed is displayed on the ICC system indicator in the combination meters.                                                                                                    |             |     |
| СН       | IECK FOR INCREASE OF THE CRUISING SPEED                                                                                                    |             | _   |
| 1.       | Set the ICC at desired speed.                                                                                                    |             |     |
| 2.       | Check if the set speed increases by 1km/h(1MPH) as COAST/SET switch is pushed.                                                                                                    |             |     |
| NO       | )TE:                                                                                                    |             | F   |
| IN       | e maximum set speed of the ICC system is 160km/n(100MPH).                                                                                                    |             |     |
| СН       | ECK FOR DECREASE OF THE CRUISING SPEED                                                                                                    |             |     |
| 1.       | Set the ICC at desired speed.                                                                                                    |             | G   |
| 2.       | Check if the set speed decreases by 1km/h(1MPH) as COAST/SET switch is pushed.                                                                                                    |             |     |
| NO<br>●  | TE:<br>ICC system is automatically turned off when the driving speed lowers to 32km/h(20MPH) due to t<br>eration of the vehicle ahead.                                                                                               | he decel-   | Н   |
| •        | The lowest set speed is 40km/h(25MPH).                                                                                                    |             |     |
| CH<br>FO | IECK FOR THE CANCELLATION OF ICC SYSTEM (NORMAL DRIVING CONDITION)                                                                                                    | N THE       | I   |
| 1.       | When the brake pedal is depressed after the system is turned on.                                                                                                    |             |     |
| 2.       | When the select lever is shifted into other than "D" including manual shift.                                                                                                    |             | J   |
| 3.       | When the ON/OFF switch is turned off.                                                                                                    |             |     |
| 4.       | When CANCEL switch is operated.                                                                                                    |             |     |
| CH       | IECK FOR RESTORING THE SPEED THAT IS SET BY ICC SYSTEM BEFORE ICC CA<br>TION                                                                                                    | NCEL-       | AU  |
| 1.       | Cancel the system by depressing the foot brake. Then, check that the speed before cancer restored when pressing ACCEL/RES switch with 40km/h(25MPH) or above.                                                                        | allation is | L   |
| 2.       | Cancel the system by shifting the select lever into other than "D", Then, check if the speed set b cancellation is restored when ACCEL/ RES switch is pressed.                                                                       | efore the   | М   |
| 3.       | Check if the speed previously set is restored when ACCEL/RES switch is operated with drivin h(25MPH), after canceling the ICC by operating the CANCEL switch.                                                                        | ng 40km/    | IVI |
| СН       | IECK FOR ON/OFF SWITCH                                                                                                    |             |     |
| 1.       | Start the engine. Then, check the following operations are car-<br>ried out correctly.                                                                                                    |             |     |
| 2.       | Intelligent Cruise Control (ICC) system is displayed in between<br>the tachometer and speedometer illuminates when ON/OFF-<br>switch is ON and ready for operation.The illumination goes off<br>when ON/OFF switch is turned to OFF. | ]           |     |

3. "CRUISE" illumination and "ICC" system illumination go off when the key switch is turned to OFF while ON/OFFswitch is ON ("CRUISE" illumination is ON and ICC system is ready for operation).

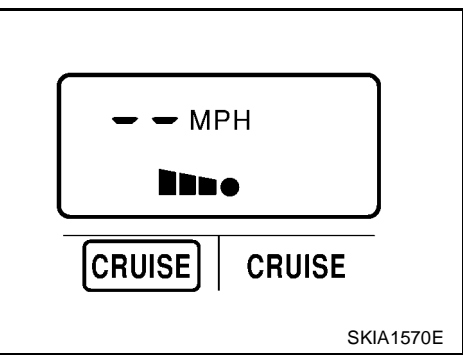

## **ACTION TEST**

#### CHECK FOR ACCEL/RES, COAST/SET, CANCEL SWITCHES

- 1. Check if ACCEL/ RES, COAST/SET, CANCEL switches are operated smoothly.
- 2. Check if buttons come up as hand is released from the buttons.

#### CHECK FOR DISTANCE SWITCH

- 1. Start the engine.
- 2. Turn on the ON/OFF switch.
- 3. Press the DISTANCE switch.
- 4. Check if the set distance indicator changes display in order of:  $(long) \rightarrow (medium) \rightarrow (short).$

#### NOTE:

The set distance indicator shows 'long' immediately after the engine starts.

| Distance | Display              | Approximate distance at<br>60 MPH (96 km/h) [ft (m)] |
|----------|----------------------|------------------------------------------------------|
| Long     |                      | 195 (60)                                             |
| Middle   |                      | 150 (45)                                             |
| Short    | <b>Б П</b> МРН<br>•• | 105 (32)                                             |

SKIA1571E

## LASER BEAM AIMING ADJUSTMENT

## LASER BEAM AIMING ADJUSTMENT

#### Outline

Adjust the laser beam aiming every time the ICC sensor is removed or installed. **CAUTION:** 

- Place the vehicle on the level ground when the laser beam aiming adjustment is operated.
- Follow the CONSULT-II when adjusting the Laser beam aiming (Laser beam aiming adjustment cannot be operated without CONSULT-II).

#### Preparation

- Keep all tires inflated to correct pressures. Adjust the tire pressure to the specified pressure value.
- See that there is no-load in vehicle. Coolant, engine oil filled up to correct level and full fuel tank.
- Shift the gear into "P" position and release the parking brake.
- Remove sensor cover.
- Clean the sensor with a soft cloth.

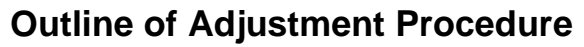

- 1. Set up the ICC target board (KV99110100).
- 2. Adjust the ICC sensor following the procedure on CONSULT-II (Turn manually the screw for up-down position adjustment. ICC system automatically adjust the right-left position).

## Setting the ICC Target Board

Accurate ICC target board setting is required for the laser beam aiming adjustment.

ICC system does not function normally if laser beam aiming is not accurate.

#### **ADJUSTING HEIGHT OF THE TARGET**

1. Attach a triangle scale as shown in the figure.

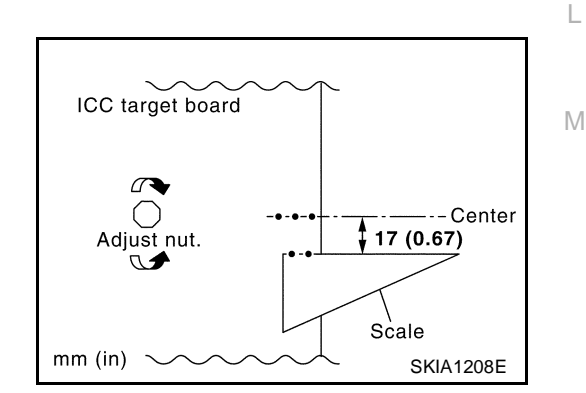

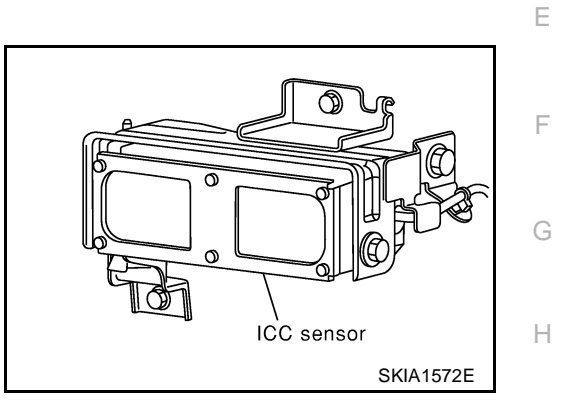

EKS004FF

[ICC]

PFP:00026

EKS004FN

EKS004FO

А

В

D

EKS004FQ

ACS

2. Adjust the height of the target stand so that the point of the triangle aims the center of the ICC sensor.

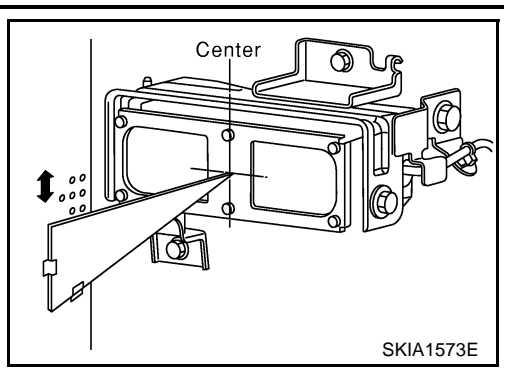

Center

Scale

#### ADJUSTING THE RIGHT-LEFT POSITION OF THE TARGET

1. Attach a scale (at least 500mm[20in] or longer) or stick as shown in the figure.

2. Suspend a thread with weight on the tip of the thread to 442mm (17.4in) left side of the target board from the center of the target board on top.

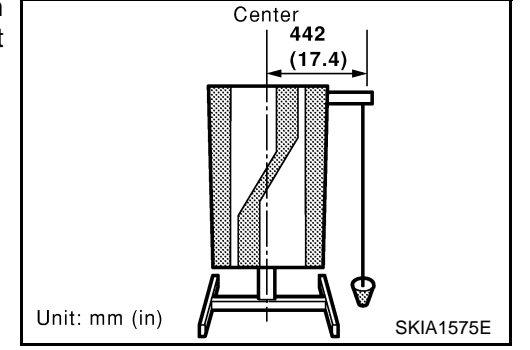

#### SETTING THE TARGET

- 1. Suspend a thread with weight on tip to splice the center of the front and back bumpers. Then, mark the center point on the ground as each weight points.
- 2. Link the front and back bumpers' center points marked on the ground, and mark a point 5m ahead of the vehicle, on the extended line of the previous link line of the bumper center points. Then, adjust the position of the target board so that the weight come on the top of the marked point (5m ahead of the vehicle) and face to the vehicle.
- 3. Adjust the position of the target board so that the extended line that links the center of the rear wind shield (the center of the rear defogger pattern) and the center of the front wind shield (the setting part of the room mirror) align with the weight suspended from the board.

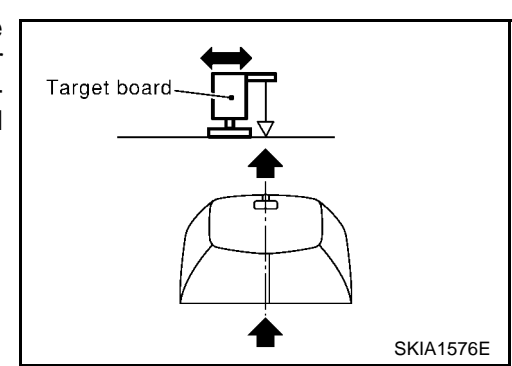

4. Remove the thread suspended to the left side of board and suspend a thread with weight on tip on the center of the target board. Then mark the point of weight on the ground.

#### ACS-16

### [ICC]

SKIA1574E

## LASER BEAM AIMING ADJUSTMENT

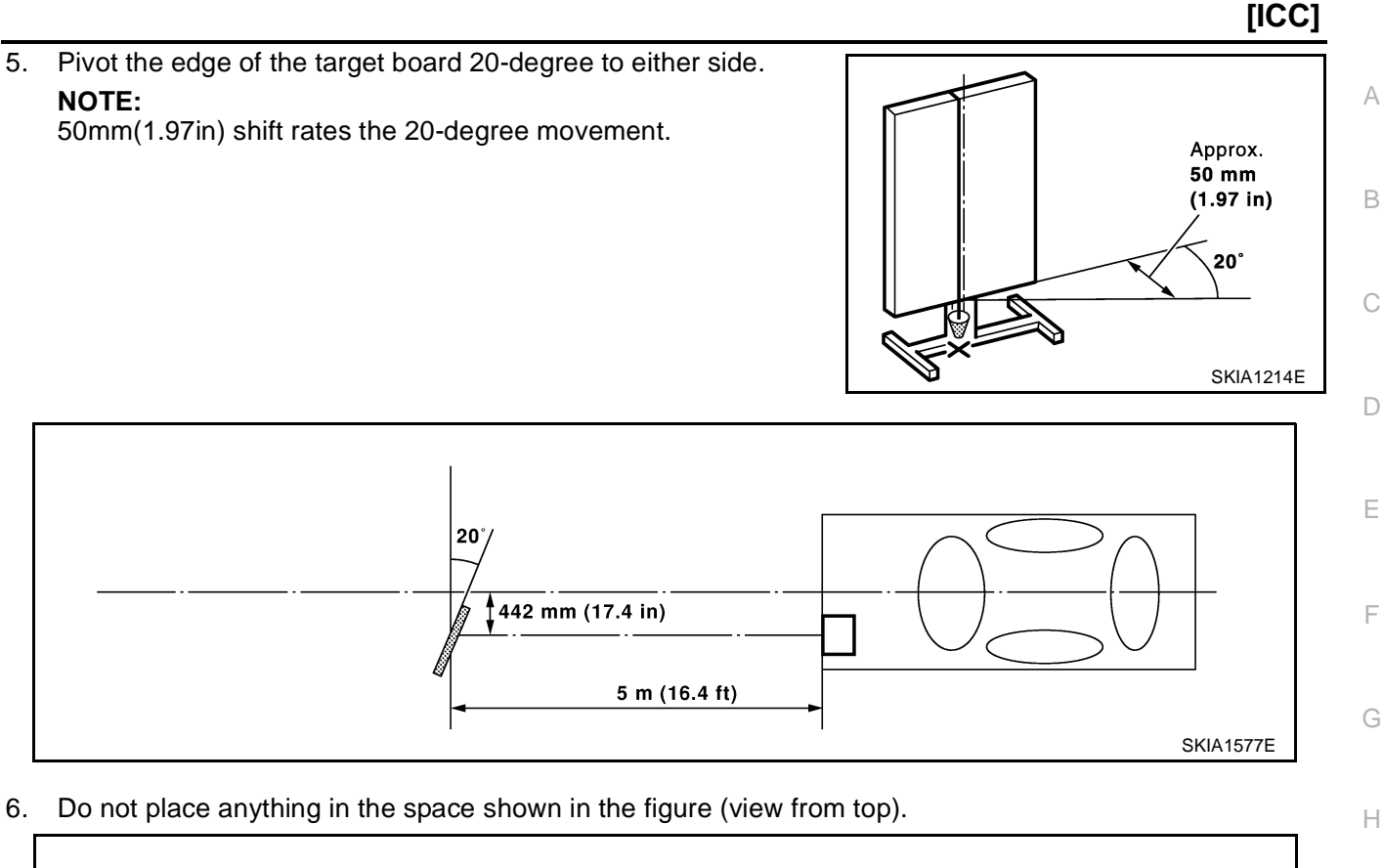

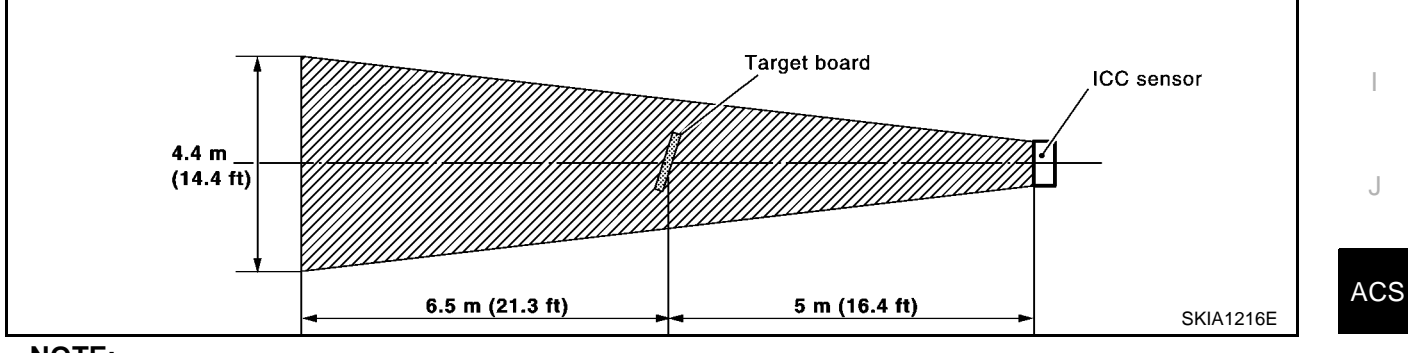

#### NOTE:

In case the space shown in the illustration is not available, make space by covering the side of the target L board with a 400mm(15.75in)-size frosted black board or black cloth.

## **Aiming Adjustment**

#### EKS004ER

#### Μ

J

#### **CAUTION:**

Complete all necessary work for laser beam adjustment until the adjustment completes as shown in the procedure. If the procedure does not complete, the ICC system is not.

- 1. Install sensor cover.
- 2. Turn ignition switch OFF.

## LASER BEAM AIMING ADJUSTMENT

3. Connect CONSULT-II on the data link connector. Then, start the engine, wait for at least 10 sec., and touch "START".

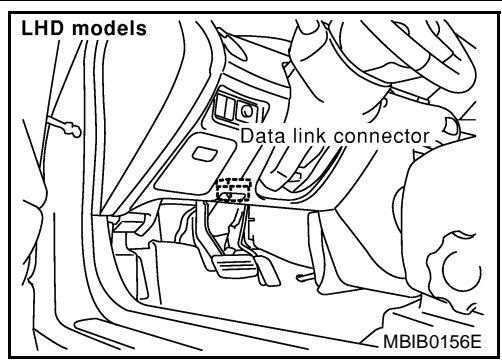

SELECT SYSTEM ENGINE AIR BAG VDC SMART ENTRANCE ICC Page Down SKIA1578E

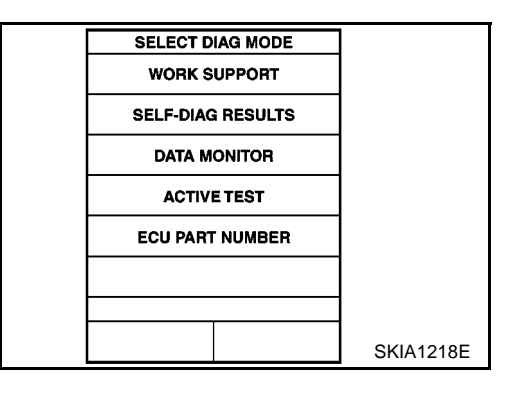

| SELECT WORK ITEM     |           |
|----------------------|-----------|
| CAUSE OF AUTO-CANCEL |           |
| LASER BEAM ADJUST    |           |
|                      |           |
|                      |           |
|                      |           |
|                      |           |
|                      |           |
|                      | SKIA1219E |

4. Touch "ICC".

5. Touch "WORK SUPPORT".

6. Touch "LASER BEAM ADJUST".

[ICC]

#### 7. Touch "START".

#### **CAUTION:**

If the adjustment screen does not appear on CONSULT-II 10 sec. After touching "LASER BEAM ADJUST" screen, the following causes may be considered:

- Target is not set accurately.
- There is not enough space beside the target.
- Deformation of vehicle or the surrounding equipment unit, bracket, or the surrounding equipment is causing inappropriate installation of sensor and aiming may be set out of the adjustable range.
- The area is not suitable for the adjustment work.
- ICC sensor is not clean.
- 8. After the CONSULT-II displays "ADJUST THE VERTICAL OF LASER" turn the up-down direction adjustment screw until "U/D CORRECT" value is set in the range of  $\pm 4$ .

#### CAUTION:

Turn the screw slowly. The value change on display is slower than actual movement of the ICC sensor. Wait for 2 seconds every time the screw is turned half a rotation.

#### NOTE:

Turning the screw to the right lifts the aiming up and to the left lowers the aiming down.

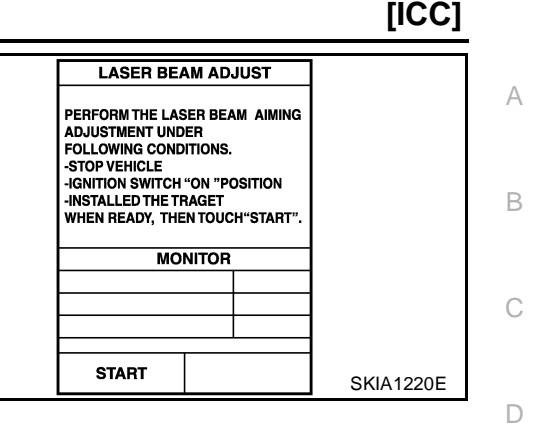

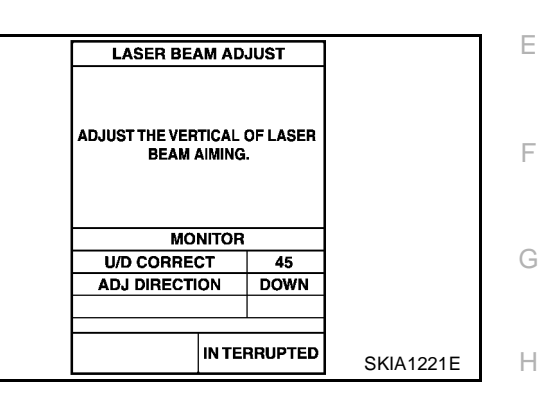

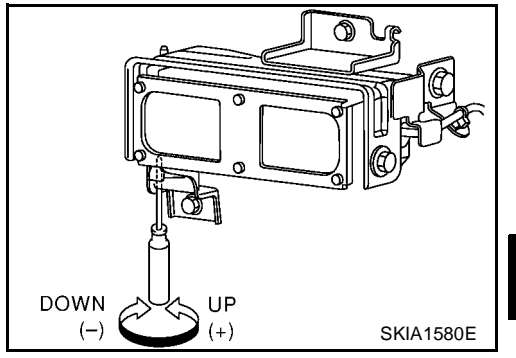

9. When "U/D CORRECT" value indicates  $\pm 4$ , confirm that the margin of value remains within  $\pm 4$  at least for 2 seconds with no equipment or hand touching the ICC sensor.

When "COMPLETED THE VERTICAL AIMING OF LASER BEAM" appears on screen, touch "END".

#### **CAUTION:**

Be sure that the margin of "U/D CORRECT" is within  $\pm 4$  with ICC sensor unit is untouched.

| LASER BE/                                                                                                    | AM AD | JUST   |           |  |
|----------------------------------------------------------------------------------------------------|-------|--------|-----------|--|
| COMPLETED THE VERITICAL AIMING<br>OF LASER BEAM.<br>WHEN TOUCHED "END".<br>THEN PERFORM THE ADJUSTMENT OF<br>HORIZONTAL AIMING OF LASER BEAM. |       |        |           |  |
| МО                                                                                                    | NITOR |        |           |  |
| U/D CORREC                                                                                                    | СТ    | -2     |           |  |
| ADJ DIRECTI                                                                                                    | ON    | ОК     |           |  |
|                                                                                                    |       |        |           |  |
|                                                                                                    |       |        |           |  |
| END                                                                                                    | INTEF | RUPTED | SKIA1223E |  |

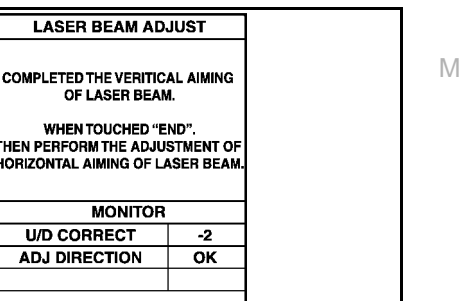

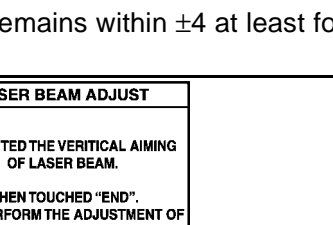

ACS

10. Confirm that "ADJUSTING AUTOMATIC HORIZONTAL LASER BEAM AIMING" is on screen and wait for a while (maximum: 10sec).

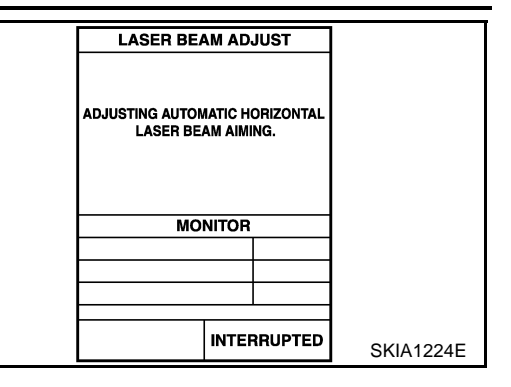

11. Confirm that "NORMALLY COMPLETED" is displayed on CON-SULT-II and close the aiming adjustment procedure by touching "END".

#### CAUTION:

Complete all the procedures once "LASER BEAM ADJUST" mode is entered in CONSULT-II. When the procedure is discontinued, the ICC system is inoperable.

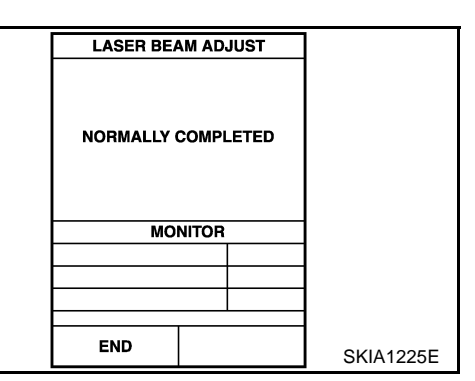

#### CHECK AFTER THE ADJUSTMENT

Test the ICC system operation by running test. Refer to ACS-13, "ICC system running test"

## **ELECTRICAL UNITS LOCATION**

[ICC]

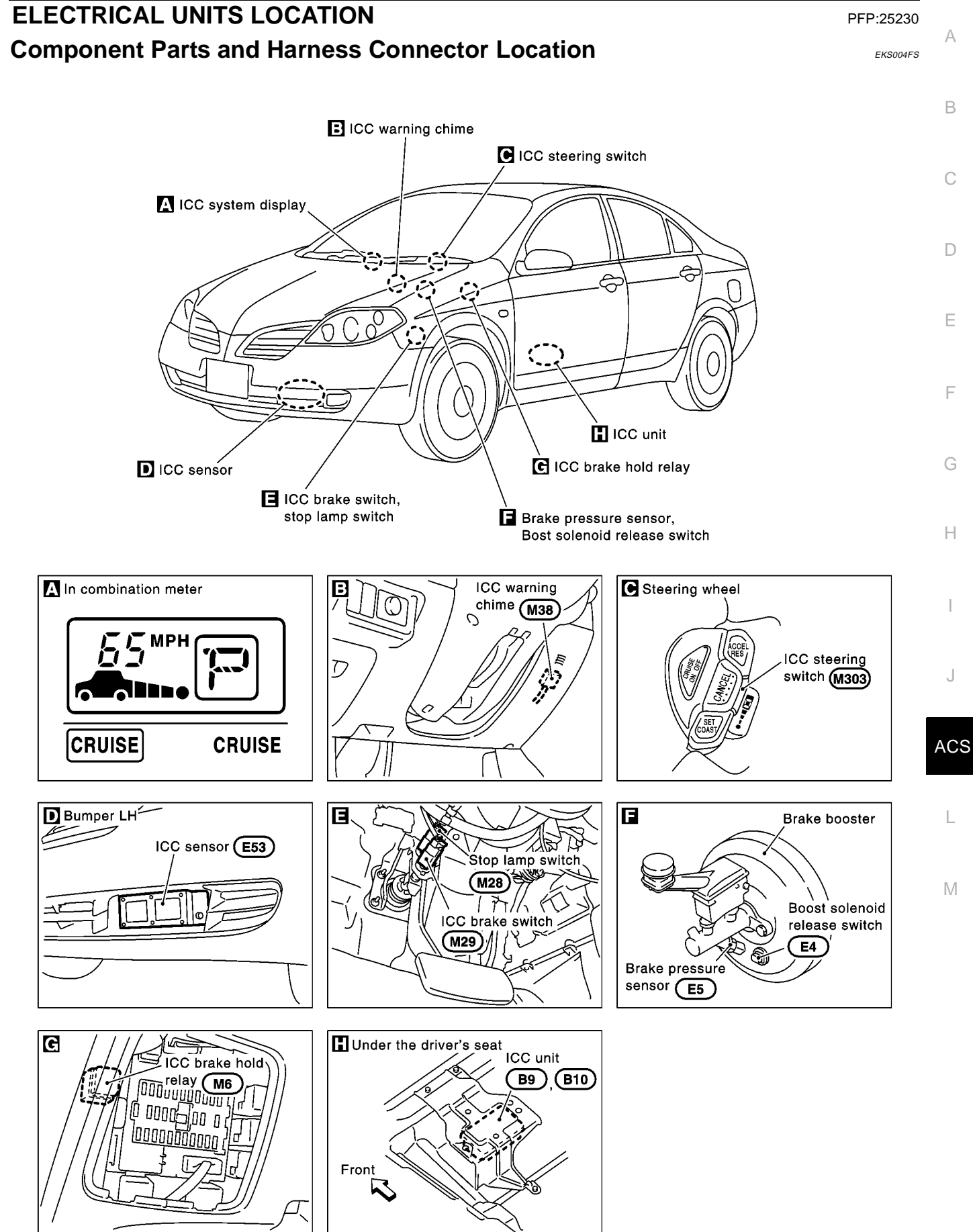

ACS-21

## WIRING DIAGRAM

Schematic

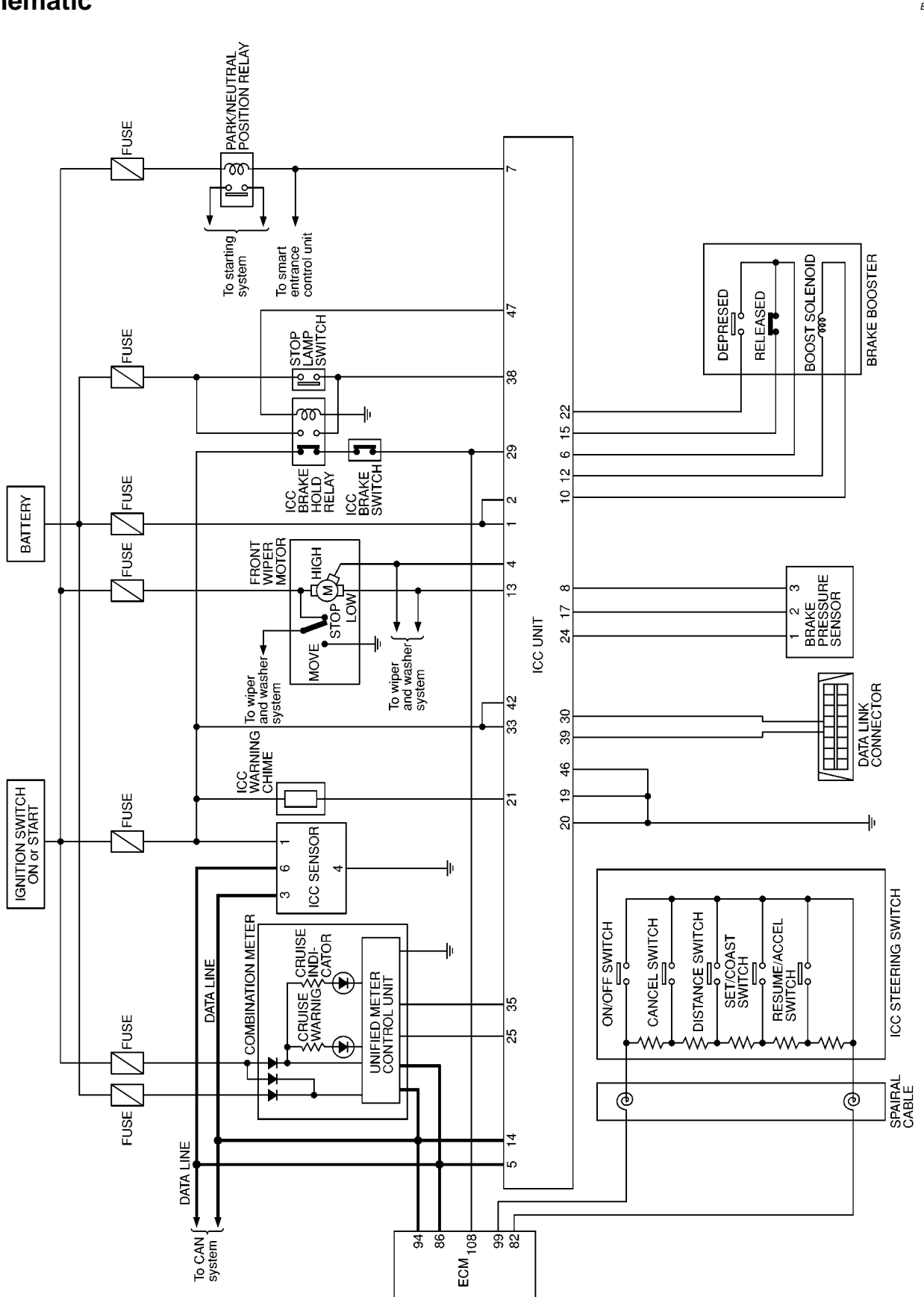

MKWA0043E

PFP:00000

EKS004FT

[ICC]

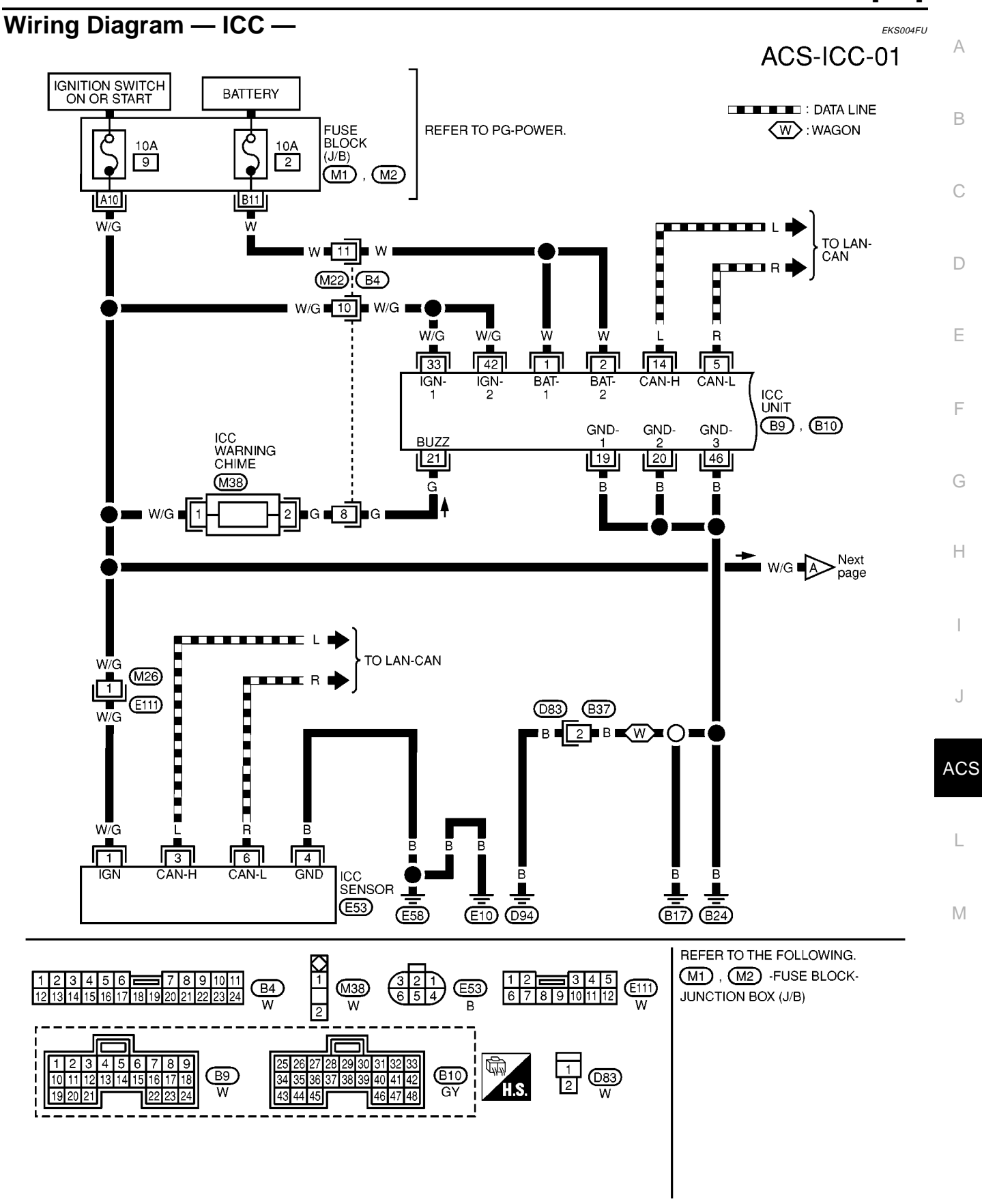

MKWA0051E

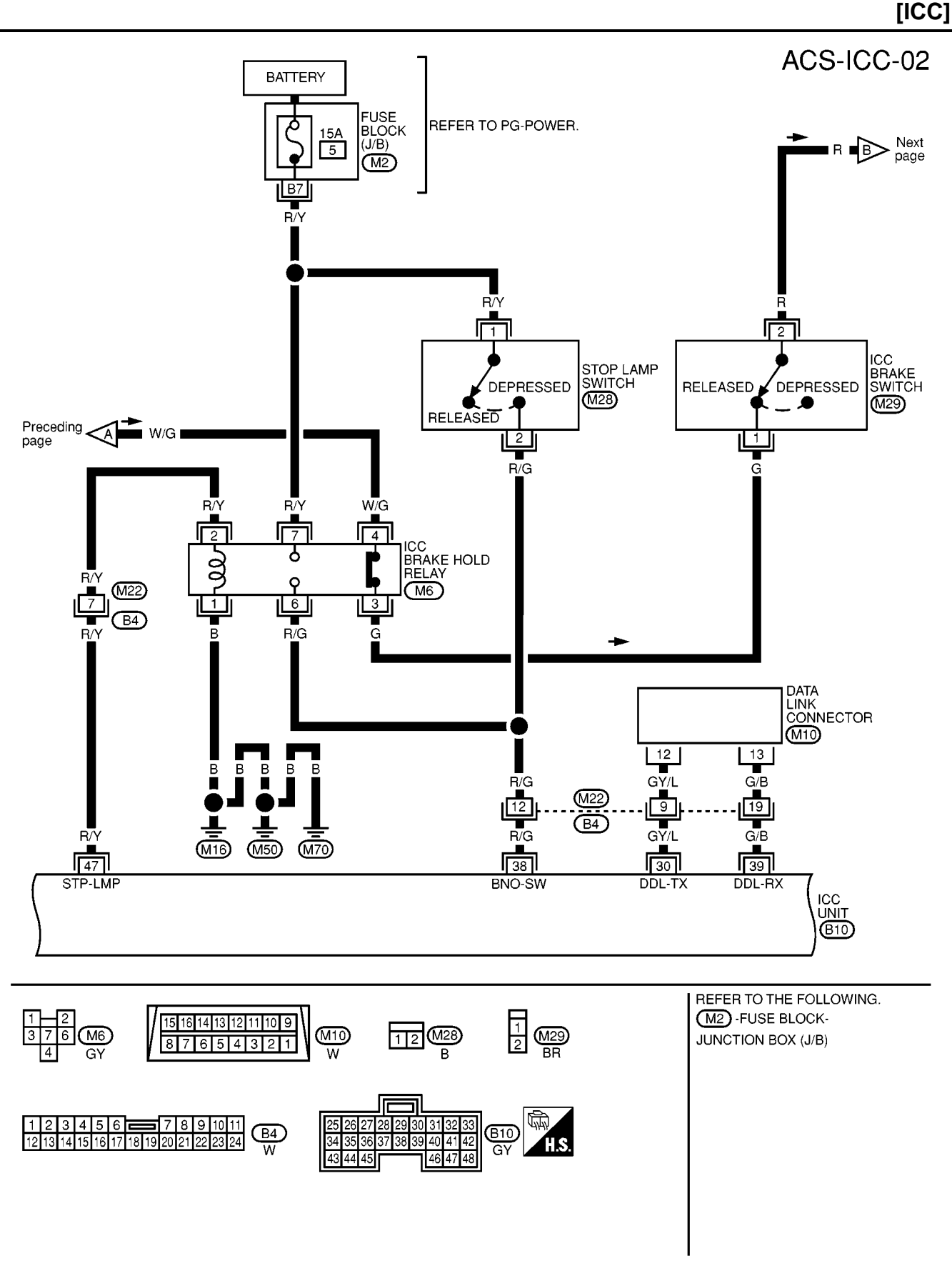

MKWA0052E

[ICC] ACS-ICC-03 А IGNITION SWITCH ON OR START FUSE BLOCK (J/B) REFER TO PG-POWER. L : LHD MODELS Q В 10A R : LHD MODELS 20 E106 7 \*1 F8 13 R BR С \*2 9 L B/W 17 : R B/W R 3 D 1 PARK/NEUTRAL POSITION RELAY γ G/OR TO SC-START оШ (E13) 5 Е F G/<u>O</u>R €123 : < ∟ **\***1 (E110)  $\langle R \rangle$ G G/OR 104 R Н (M77) (F109) R 5 R R I (M21 L G/OR (M95 (M22 R 16 J (B4) B3 G/OR B42 R ACS G/OR R R 29 108 L BNC NEUT BNCSW SW SW ECM F102 B10 Μ REFER TO THE FOLLOWING. (E106) -FUSE BLOCK-JUNCTION 3 1 2 **----** 3 4 5 6 7 8 (E123) W 1 2 3 4 5 6 7 8 (E110), (B3) BR W 5 **E13** BOX (J/B) 10 11 12 13 14 15 16 17 18 19 20 L 1 🛛 2 (F102) -ELECTRICAL UNITS 123456 8 9 10 (B4), (B42) W GY (F109 12 13 14 15 16 17 18 19 20 21 22 23 24 W 2 3 4 5 6 78 9 29 30 1 25 (B9) (B10) 14 18 34 3 W GΥ 43 48

MKWA0053E

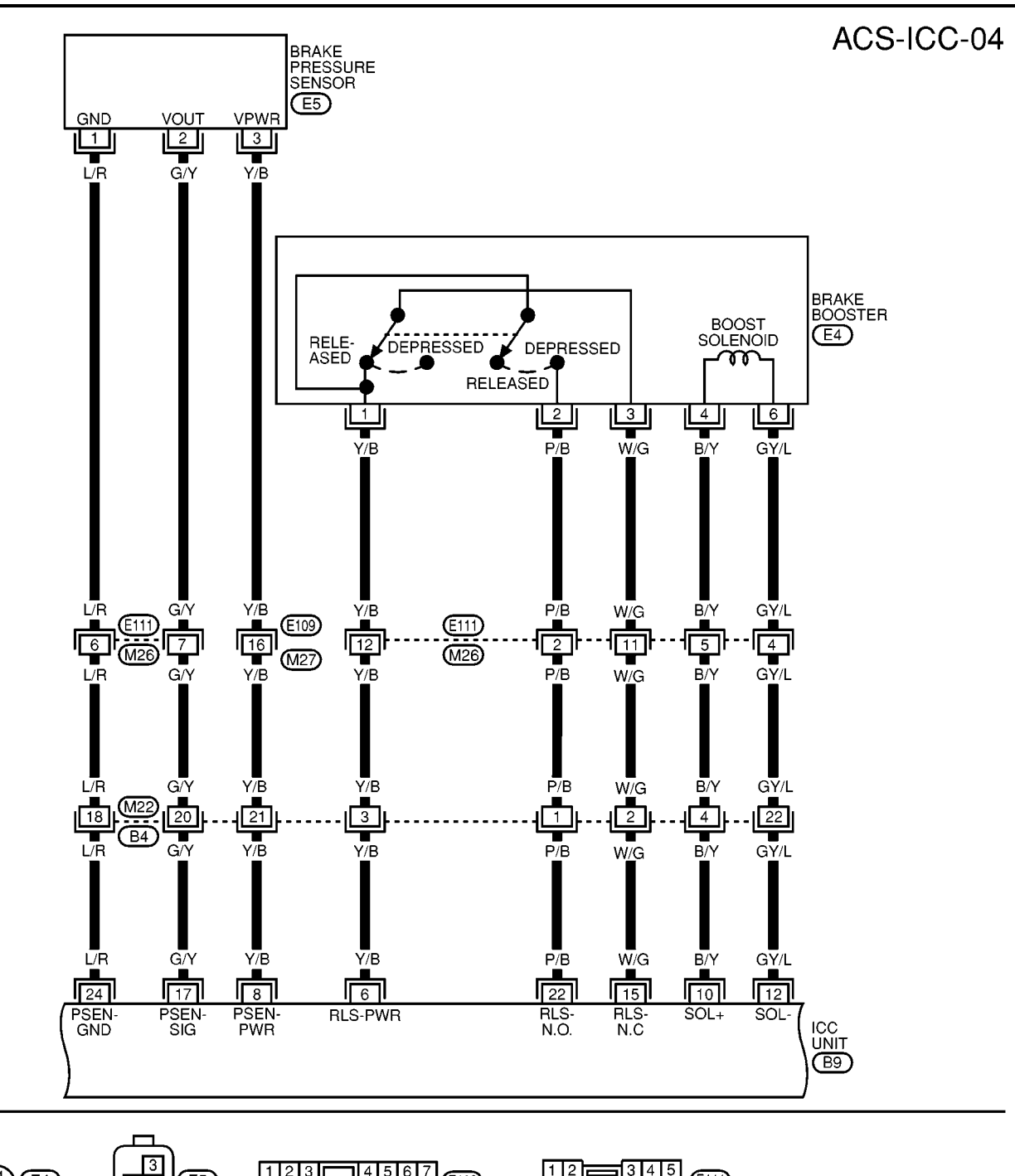

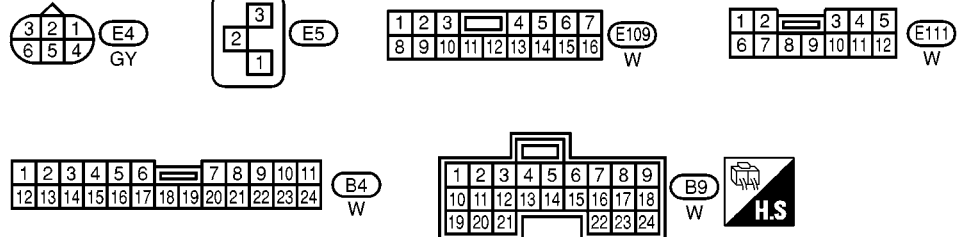

MKWA0054E

#### [ICC]

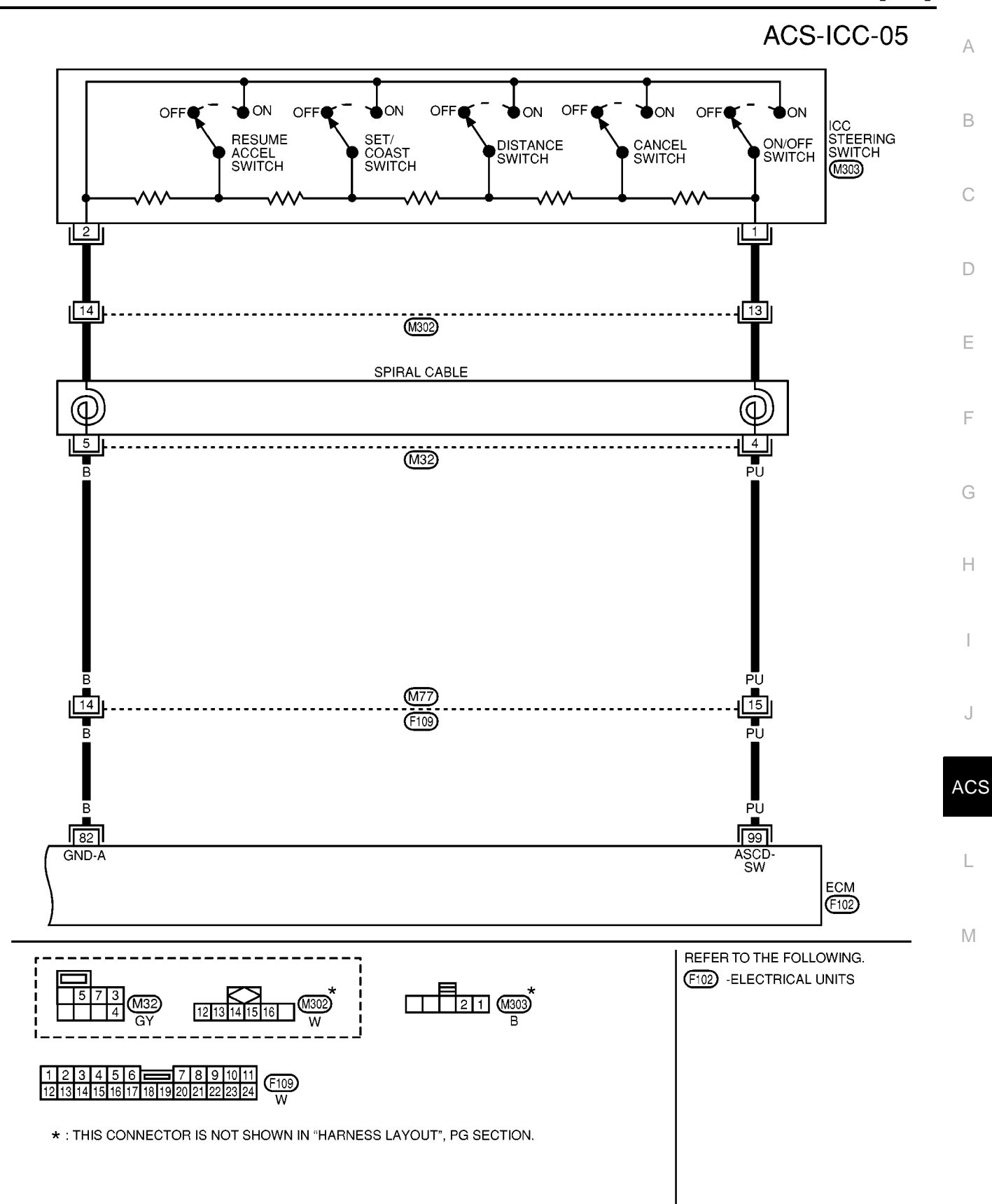

MKWA0055E

[ICC]

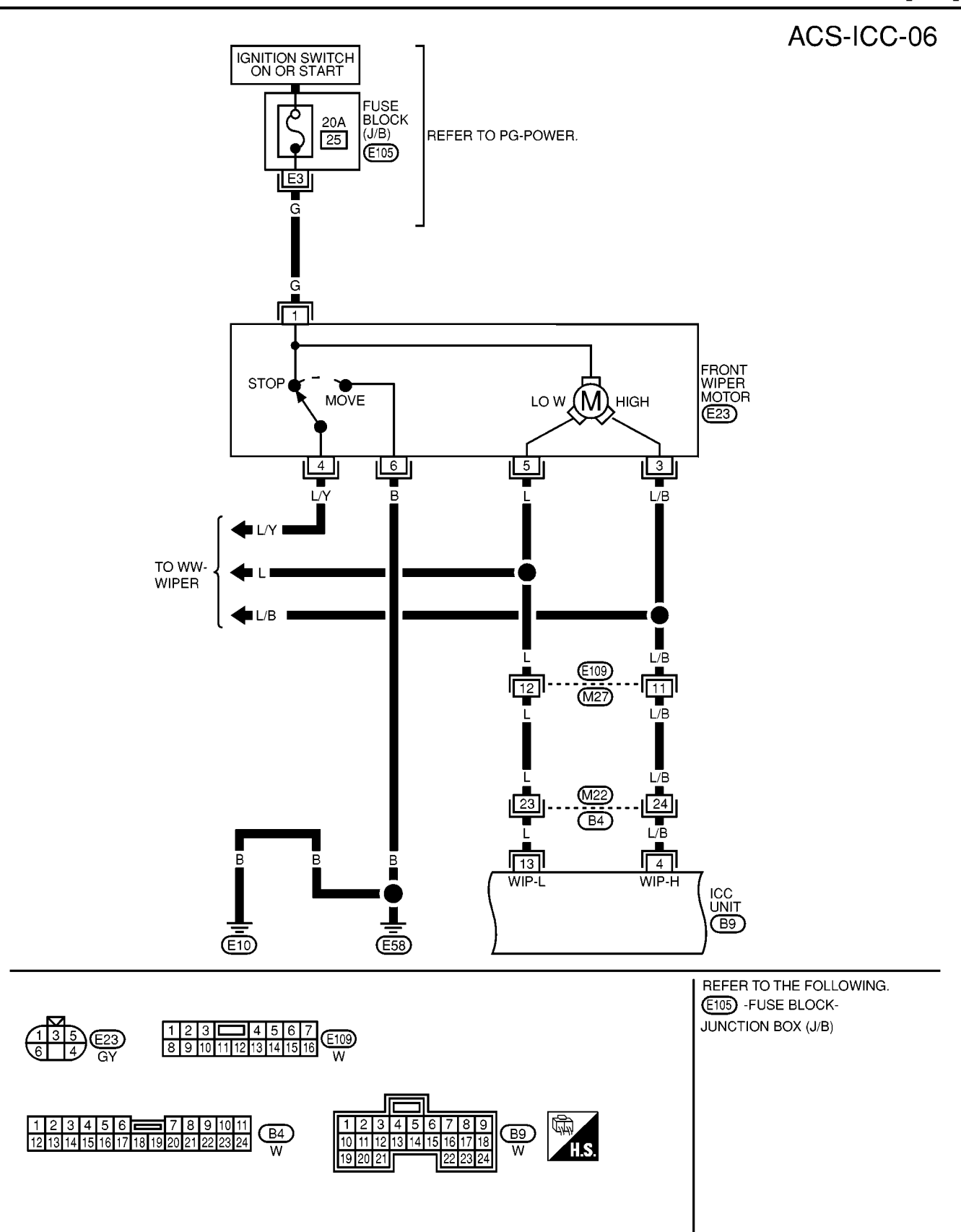

MKWA0056E

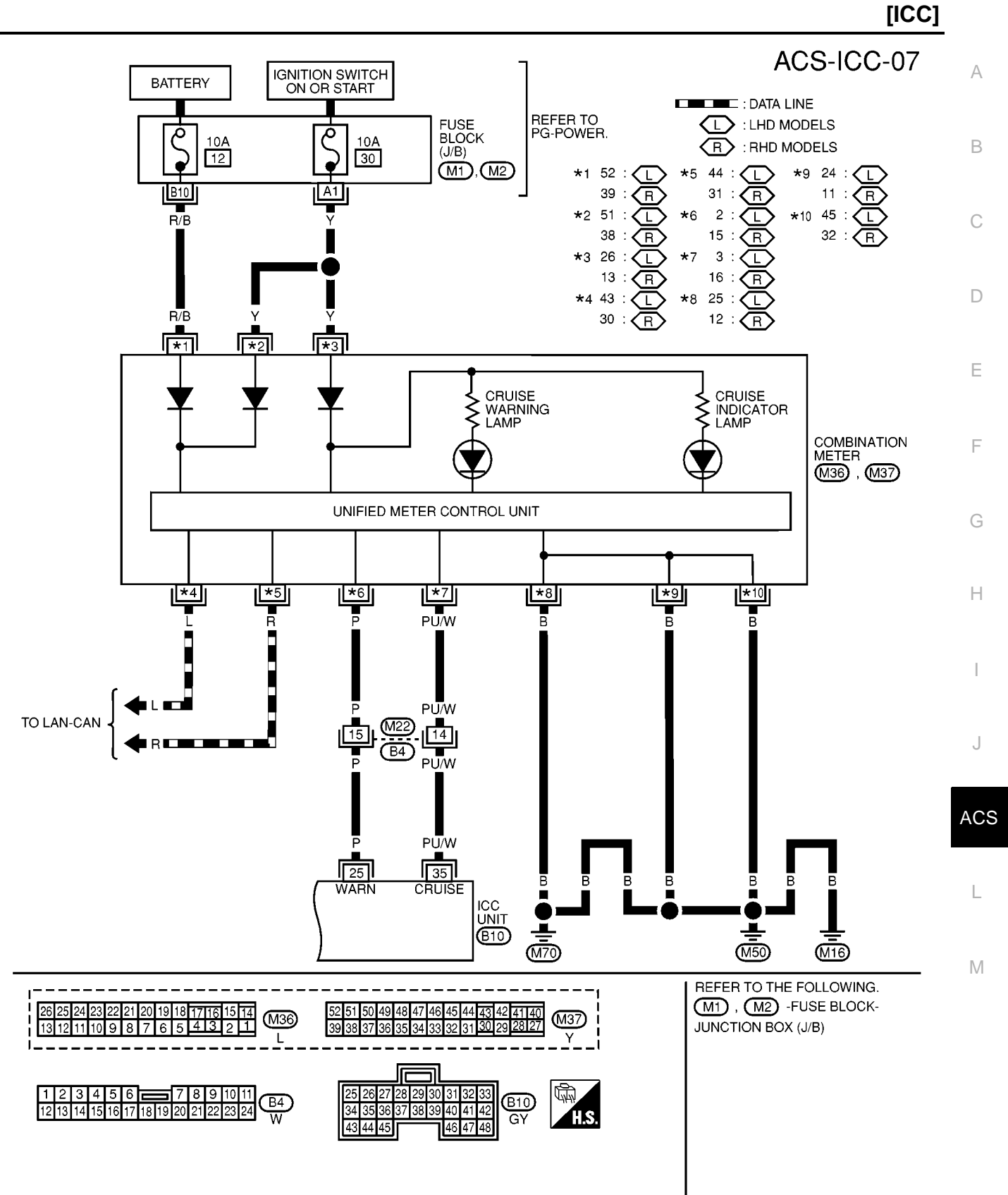

MKWA0057E

## TERMINALS AND REFERENCE VALUE

## TERMINALS AND REFERENCE VALUE Terminals and Reference Value for ICC Unit

| TERI<br>(WIRE    | MINALS<br>COLOR) |                                    | CONDITION               |                              |                                                |
|------------------|------------------|------------------------------------|-------------------------|------------------------------|------------------------------------------------|
| +                | -                | ITEM                               | IGNI-<br>TION<br>SWITCH | OPERATION                    | VOLTAGE (V)                                    |
| 1(W)<br>2(W)     |                  | Battery power supply               | OFF                     | _                            | Battery voltage (Approx. 12)                   |
| 4                |                  | Winer meter III eignel             |                         | Wiper HI operating           | Approx. 0                                      |
| (L/W)            |                  | wiper motor Hi signal              | ON                      | Wiper HI not operating       | Battery voltage (Approx. 12)                   |
| 5<br>(R)         | Body<br>ground   | CAN L                              | ON                      |                              | Approx.<br>2.5V<br>Approx<br>1.5V<br>SKIA1242E |
| 6 (Y/<br>B)      |                  | Release switch power supply        | ON                      | —                            | Approx. 10                                     |
| 7 (G/            |                  |                                    | 01                      | Park/neutral position        | Approx. 0                                      |
| OR)              |                  | Park/neutral position signal       | ON                      | Except park/neutral position | Battery voltage (Approx. 12)                   |
| 8 (Y/<br>B)      | 24<br>(L/R)      | Brake pressure sensor power supply | ON                      | _                            | Approx. 5                                      |
| 10<br>(B/L)      |                  | Brake booster solenoid<br>(+) side | ON                      |                              | Approx.<br>12V<br>Approx.<br>5V<br>SKIA1243E   |
| 12<br>(GY/<br>L) | Body<br>ground   | Brake booster solenoid<br>(–) side | ON                      |                              | Approx.<br>12V<br>Approx.<br>5V<br>SKIA1243E   |
| 13               |                  | Winor motor LO signal              | ON                      | Wiper LO operating           | Approx. 0                                      |
| (L)              |                  |                                    |                         | Wiper LO not operating       | Battery voltage (Approx. 12)                   |
| 14<br>(L)        |                  | CAN H                              | ON                      |                              | Approx.<br>3.5V                                |
| 15               |                  | Brake release switch               |                         | Depress the brake pedal.     | Approx. 0                                      |
| (W/<br>G)        |                  | (normal closed)                    | ON                      | Release the brake pedal.     | Approx. 10                                     |

[ICC]

PFP:00000

EKS004FV

## TERMINALS AND REFERENCE VALUE

| TERI<br>(WIRE              | MINALS<br>COLOR) |                               |                                   | CONDIT                    | ION                           |                                                                                                    | A  |
|----------------------------|------------------|-------------------------------|-----------------------------------|---------------------------|-------------------------------|----------------------------------------------------------------------------------------------------|----|
| +                          | -                | ITEM                          | IGNI-<br>TION OPERATION<br>SWITCH |                           | VOLTAGE (V)                   | В                                                                                                    |    |
|                            |                  |                               |                                   | Release                   | the brake pedal.              | Approx. 0.5                                                                                             |    |
| 17<br>(G)                  | 24<br>(L/R)      | Brake pressure sensor signal  | ON                                | Depress                   | the brake pedal.              | Approx. 0.5 - 5<br>(Note) Voltage becomes higher<br>depending on effectiveness of<br>depressing brakes. | С  |
| 19(B)<br>20(B)<br>46(B)    |                  | Ground                        | ON                                | _                         |                               | Approx. 0                                                                                               | D  |
| 21(C)                      |                  |                               | Activated                         |                           |                               | Approx. 0 - 12                                                                                          |    |
| 21(0)                      |                  |                               | ON                                | No                        | ot activated                  | Approx. 12                                                                                              |    |
| 22                         |                  | Brake release switch          | ON                                | Depress                   | the brake pedal.              | Approx. 10                                                                                              |    |
| (P/B)                      |                  | (normally open)               |                                   | Release the brake pedal.  |                               | Approx. 0                                                                                               | F  |
| 25                         |                  | ICC system warning lamp       | ON                                | When wa                   | arning lamp is ON             | Approx. 0                                                                                               |    |
| (P)                        |                  | signal                        | ON                                | When wa                   | rning lamp is OFF             | Battery voltage (Approx. 12)                                                                            |    |
| 20(P)                      | Body             | ICC brake switch (normal      | ON                                | Selector<br>lever: Not in | Depress the brake pedal.      | Approx. 0                                                                                               | G  |
| 23(11)                     | ground           | closed)                       | ON                                | "N" or "P"<br>position    | Release the brake pedal.      | Battery voltage (Approx. 12)                                                                            | ŀ  |
| 33(W<br>/G)<br>42(W<br>/G) |                  | Ignition switch ON or START   | ON                                |                           | _                             | Battery voltage (Approx. 12)                                                                            | I  |
| 38                         |                  | Stop lamp switch              | ON                                | Depress                   | the brake pedal.              | Battery voltage (Approx. 12)                                                                            |    |
| (R/G)                      |                  | (normally open)               |                                   | Release                   | the brake pedal.              | Approx. 0                                                                                               | ,  |
| /7                         |                  |                               |                                   | Brake opera               | ting with ICC system          | Battery voltage (Approx. 12)                                                                            |    |
| (R/Y)                      |                  | Stop lamp drive output signal | ON                                | Brake not op              | perating with ICC sys-<br>tem | Approx. 0                                                                                               | AC |

L

[ICC]

Μ

## TERMINALS AND REFERENCE VALUE

[ICC]

## Terminals and Reference Value for ICC Radar Sensor

EKS004FW

| TERM<br>(WIRE C | INALS<br>COLOR) |                             | CONDITION               |           |                                                 |
|-----------------|-----------------|-----------------------------|-------------------------|-----------|-------------------------------------------------|
| +               | _               | ITEM                        | IGNI-<br>TION<br>SWITCH | OPERATION | VOLTAGE (V)                                     |
| 1<br>(W/G)      |                 | Laser radar sensor<br>power | ON                      | _         | Battery voltage (Approx. 12)                    |
| 3<br>(L)        | Body<br>ground  | CAN H                       | ON                      | _         | Approx.<br>3.5V<br>Approx.<br>2.5V<br>SKIA1244E |
| 4(B)            |                 | Ground                      | ON                      | _         | Approx. 0                                       |
| 6<br>(R)        |                 | CAN L                       | ON                      |           | Approx.<br>12V<br>Approx<br>5V<br>SKIA1243E     |

## Terminals and Reference Value for ICC Warning Chime

EKS004FX

| TERMI-                  |                                |                         | CONDITION        |                              |
|-------------------------|--------------------------------|-------------------------|------------------|------------------------------|
| NALS<br>(WIRE<br>COLOR) | ITEM                           | IGNI-<br>TION<br>SWITCH | OPERATION        | VOLTAGE(V)                   |
| 1<br>(W/G)              | Ignition switch ON or<br>START | ON                      | _                | Battery voltage (Approx. 12) |
| 2                       |                                | ON                      | Chime output OFF | Approx. 12                   |
| (G)                     | ICC warning signal             |                         | Chime output ON  | Approx. 0 - 12               |

#### [ICC] **TROUBLE DIAGNOSIS — GENERAL DESCRIPTION** PFP:00004 А **Work Flow** EKS004FY В CHECK IN PERFORM DIAGNOSIS TEST D Is it OK or NG? Nothing is displayed. MALFUNCTION IS CONFIRMED BY SELF-E DIAGNOSIS. (Reference 1) Normal result is displayed. NG item is displayed. F TROUBLE DIAGNOSIS FOR WHEN UNABLE TO PERFORM SELF-SELF-DIAGNOSTIC ITEMS DIAGNOSIS, CONSIDER TROUBLE Note: (Reference 2) DIAGNOSIS. (Reference 4) Note: If CAN communication system malfunction is displayed, start from the CAN communication system. CONFIRM ALL MALFUNCTIONS ARE Yes Н ELIMINATED. Reconfirm symptom described by No the customer and found out by the diagnosis is listed in the trouble diagnosis symptoms. TROUBLE DIAGNOSIS FOR SYMPTOMS (Reference 3) REPAIR THE MALFUNCTIONING PART. ACS ERASE DTC FROM MEMORY. CONFIRM THE REPAIRED PART. Μ CHECK OUT SKIA1227E Reference 1... Refer to ACS-39, "Self-Diagnostic Function" .

- Reference 2... Refer to ACS-44, "Diagnostic Trouble Code (DTC) Chart" .
- Reference 3... Refer to ACS-64, "Symptom Chart" .
- Reference 4... Refer to <u>ACS-41</u>, "<u>SELF-DIAGNOSIS BY CONSULT-II WILL NOT RUN</u>" /<u>ACS-42</u>, "<u>SELF-DIAGNOSIS BY ICC SYSTEM DISPLAY WILL NOT RUN</u>."

EKS004FZ

#### CONSULT-II Function DESCRIPTION

CONSULT-II executes following functions by combining data reception and command transmission via communication line from ICC unit.

| Test mode                  | Function                                                                          |
|----------------------------|-----------------------------------------------------------------------------------|
| WORK SUPPORT               | Monitors aiming direction to facilitate laser beam aiming operation.              |
|                            | <ul> <li>Indicates causes of automatic cancellation of the ICC system.</li> </ul> |
| SELF-DIAGNOSTIC<br>RESULTS | Displays malfunctioning system memorized in ICC unit.                             |
| DATA MONITOR               | Displays real-time input/output data of ICC unit.                                 |
| ACTIVE TEST                | Enables operation check of electrical loads by sending driving signal to them.    |
| ECU PART NUMBER            | Displays part number of ICC unit.                                                 |

#### WORK SUPPORT Work Item

| Operation            | Function                                                                                    |
|----------------------|---------------------------------------------------------------------------------------------|
| LASER BEAM ADJUST    | Outputs laser beam, calculates dislocation of the beam, and indicates adjustment direction. |
| CAUSE OF AUTO-CANCEL | Indicates causes of automatic cancellation of the ICC system.                               |

#### LASER BEAM ADJUST

For details, refer to ACS-15, "LASER BEAM AIMING ADJUSTMENT" .

#### CAUSE OF AUTO-CANCEL

- 1. Turn ignition switch OFF.
- 2. Connect CONSULT-II to data link connector.
- 3. Turn ignition switch ON.
- 4. Touch "START" on the display.
- 5. Touch "ICC" on the selection screen.
- 6. Touch "WORK SUPPORT" on the selection screen.
- 7. Touch "CAUSE OF AUTO-CANCEL" on the selection screen.
- 8. Cause of automatic cancellation screen will be shown.

#### **CAUTION:**

#### Last five cancel (system cancel) causes are displayed.

А

В

С

D

Е

F

G

Н

J

ACS

L

Μ

| Display Item List     |                                                                                                    |
|-----------------------|----------------------------------------------------------------------------------------------------|
| Cause of cancellation | Description                                                                                                |
| OPERATING WIPER       | Windshield wipers were operated at HI or LO speed and the fastest position of inter-<br>mittent operation. |
| OPERATING ABS         | ABS was operated.                                                                                          |
| OPERATING TCS         | TCS was operated.                                                                                          |
| OPERATING VDC         | ESP was operated.                                                                                          |
| ECCS CIRCUIT          | ICC system was inhibited by ECM.                                                                           |
| CVT CIRCUIT           | ICC system was inhibited by CVT.                                                                           |
| OPE SW VOLT CIRC      | Outside the standard control switch input voltage was detected.                                            |
| LASER SUN BEAM        | Intense light such as sunlight entered ICC sensor light sensing part.                                      |
| OP SW DOUBLE TOUCH    | Multiple control switches were pressed at the same time.                                                   |
| VDC/TCS OFF SW        | ESP OFF switch was pressed.                                                                                |
| WHEEL SPD UNMATCH     | Wheel speed became different from secondary pulley revolution signal.                                      |
| WHL SPD ELEC NOISE    | Electronic noise on wheel speed sensor.                                                                    |
| TIRE SLIP             | Wheel slipped.                                                                                             |
| PKB SW ON             | Parking brake is applied.                                                                                  |
| IGN LOW VOLT          | Power supply voltage became low.                                                                           |
| LASER TEMP            | Temperature around ICC sensor became low.                                                                  |
| NO RECORD             | _                                                                                                    |

#### SELF-DIAGNOSTIC RESULTS

For details, refer to ACS-44, "Diagnostic Trouble Code (DTC) Chart" .

#### DATA MONITOR

- 1. Turn ignition switch OFF.
- 2. Connect CONSULT-II to data link connector.
- 3. Turn ignition switch ON.
- 4. Touch "START" on the display.
- 5. Touch "ICC" on the selection screen.
- 6. Touch "DATA MONITOR" on the selection screen.
- 7. Touch any of "ECU INPUT SIGNALS", "MAIN SIGNALS", "CAN DIAG SUPPORT MNTR", and "SELEC-TION FROM MENU" on selection screen.
- 8. Touch "SETTING".
- 9. Display the data monitor.
- 10. If necessary, touch "PRINT" in turn, and print data.

#### **Monitored Item**

| Monitored Item [unit]            | MAIN SIG-<br>NALS | ECU<br>INPUT<br>SIGNALS | CAN DIAG<br>SUPPORT<br>MNTR | SELEC-<br>TION<br>FROM<br>MENU | Description                                                                                                    |
|----------------------------------|-------------------|-------------------------|-----------------------------|--------------------------------|----------------------------------------------------------------------------------------------------|
| VHCL SPEED SE<br>[km/h] or [mph] | ×                 | ×                       |                             | ×                              | Indicates vehicle speed read by ICC unit<br>via CAN communication (EPS/TCS/ABS<br>control unit transmits wheel speed via CAN<br>communication). |
| SET VHCL SPD<br>[km/h] or [mph]  | ×                 |                         |                             | ×                              | Indicates set vehicle speed memorized in ICC unit.                                                                                              |
| THRTL OPENING<br>[%]             | ×                 | ×                       |                             | ×                              | Indicates throttle angle read by ICC unit via<br>CAN communication (ECM transmits throt-<br>tle angle via CAN communication).                   |

×:Applicable

| Monitored Item [unit]            | MAIN SIG-<br>NALS | ECU<br>INPUT<br>SIGNALS | CAN DIAG<br>SUPPORT<br>MNTR | SELEC-<br>TION<br>FROM<br>MENU | Description                                                                                                    |
|----------------------------------|-------------------|-------------------------|-----------------------------|--------------------------------|----------------------------------------------------------------------------------------------------|
| ENGINE RPM<br>[rpm]              |                   | ×                       |                             | ×                              | Indicates engine speed read by ICC unit<br>via CAN communication (ECM transmits<br>engine speed via CAN communication).                                                                               |
| DISTANCE ADJ<br>[SHORT/MID/LONG] | ×                 | ×                       |                             | ×                              | Indicates set distance memorized in ICC unit.                                                                                                    |
| WIPERSW<br>[OFF/LOW/HIGH]        |                   | ×                       |                             | ×                              | Indicates wiper [OFF/LOW/HIGH] status.                                                                                                    |
| MAIN SW [ON/OFF]                 | ×                 | ×                       |                             | ×                              | Indicates [ON/OFF] status as judged from control switch signal (ECM transmits switch signal via CAN communication).                                                                                   |
| CANSEL SW<br>[ON/OFF]            | ×                 | ×                       |                             | ×                              | Indicates [ON/OFF] status as judged from<br>control switch signal (ECM transmits switch<br>signal via CAN communication).                                                                             |
| SET/COAST SW<br>[ON/OFF]         | ×                 | ×                       |                             | ×                              | Indicates [ON/OFF] status as judged from<br>control switch signal (ECM transmits switch<br>signal via CAN communication).                                                                             |
| RESUME/ACC SW<br>[ON/OFF]        | ×                 | ×                       |                             | ×                              | Indicates [ON/OFF] status as judged from control switch signal (ECM transmits switch signal via CAN communication).                                                                                   |
| CRUISE OPE<br>[ON/OFF]           | ×                 |                         |                             | ×                              | Indicates whether controlling or not (ON means "controlling").                                                                                                    |
| BRAKE SW [ON/OFF]                | ×                 | ×                       |                             | ×                              | Indicates [ON/OFF] status as judged from ICC brake switch signal.                                                                                                    |
| STOP LAMP SW<br>[ON/OFF]         | ×                 | ×                       |                             | ×                              | Indicates [ON/OFF] status as judged from stop lamp switch signal.                                                                                                    |
| RELEASE SW NO<br>[ON/OFF]        |                   | ×                       |                             | ×                              | Indicates [ON/OFF] status as judged from<br>release switch signal.<br>ON when brake is depressed.<br>OFF when brake is not depressed.                                                                 |
| RELEASE SW NC<br>[ON/OFF]        |                   | ×                       |                             | ×                              | Indicates [ON/OFF] status as judged from<br>release switch signal.<br>OFF when brake is depressed.<br>ON when brake is not depressed.                                                                 |
| IDLE SW<br>[ON/OFF]              |                   | ×                       |                             | ×                              | Indicates [ON/OFF] status of idle switch<br>read by ICC unit via CAN communication<br>(ECM transmits ON/OFF status via CAN<br>communication).                                                         |
| BUZZER O/P<br>(ON/OFF)           |                   |                         |                             | ×                              | Indicates [ON/OFF] status of ICC waning chime output.                                                                                                    |
| CRUISE LAMP<br>[ON/OFF]          | ×                 |                         |                             | ×                              | Indicates [ON/OFF] status of ON/OFF switch indicater lamp.                                                                                                    |
| ICC WARNING<br>[ON/OFF]          |                   |                         |                             | ×                              | Indicates [ON/OFF] status of ICC system warning lamp.                                                                                                    |
| VHCL SPD AT<br>[km/h] or [mph]   |                   |                         |                             | ×                              | Indicates vehicle speed calculated from pri-<br>mary or secondary pulley revolution sensor<br>by ICC unit via CAN communication (TCM<br>transmits revolution sensor signal via CAN<br>communication). |
| PRESS SENS<br>[bar]              | ×                 | ×                       |                             | ×                              | Indicates brake fluid pressure value calcu-<br>lated from signal voltage of pressure sen-<br>sor.                                                                                                    |
| STP LMP DRIVE<br>[ON/OFF]        | ×                 |                         |                             | ×                              | Indicates [ON/OFF] status of brake hold relay drive output.                                                                                                    |
## **TROUBLE DIAGNOSIS — GENERAL DESCRIPTION**

[ICC]

| Monitored Item [unit]     | MAIN SIG-<br>NALS | ECU<br>INPUT<br>SIGNALS | CAN DIAG<br>SUPPORT<br>MNTR | SELEC-<br>TION<br>FROM<br>MENU | Description                                                                                                    |
|---------------------------|-------------------|-------------------------|-----------------------------|--------------------------------|----------------------------------------------------------------------------------------------------|
| NP RANGE SW<br>(ON /OFF)  |                   | ×                       |                             | ×                              | Indicates [ON/OFF] status of PNP switch.                                                                                                    |
| D RANGE SW<br>[ON/OFF]    |                   | ×                       |                             | ×                              | Indicates [ON/OFF] status of "D" position<br>read by ICC unit via CAN communication<br>(TCM transmits ON/OFF condition of "D"<br>position via CAN communication). |
| CAN CIRC 1<br>[OK/UNKWN]  |                   |                         | ×                           |                                | Indicates [OK/UNKWN] status of CAN com-<br>munication signal.                                                                                                    |
| CAN CIRC 2<br>[OK/UNKWN]  |                   |                         | ×                           |                                | Indicates [OK/UNKWN] status of CAN com-<br>munication signal.                                                                                                    |
| CAN CIRC 3<br>[OK/UNKWN]  |                   |                         | ×                           |                                | Indicates [OK/UNKWN] status of CAN com-<br>munication signal.                                                                                                    |
| CAN CIRC 4<br>[OK/UNKWN]  |                   |                         | ×                           |                                | Indicates [OK/UNKWN] status of CAN com-<br>munication signal.                                                                                                    |
| CAN CIRC 5<br>[OK/UNKWN]  |                   |                         | ×                           |                                | UNKWN fixed display                                                                                                    |
| CAN CIRC 6<br>[OK/UNKWN]  |                   |                         | ×                           |                                | UNKWN fixed display                                                                                                    |
| CAN CIRC 7<br>[OK/UNKWN]  |                   |                         | ×                           |                                | Indicates [OK/UNKWN] status of CAN com-<br>munication signal.                                                                                                    |
| CAN CIRC 8<br>[OK/UNKWN]  |                   |                         | ×                           |                                | Indicates [OK/UNKWN] status of CAN com-<br>munication signal.                                                                                                    |
| CAN CIRC 9<br>[OK/UNKWN]  |                   |                         | ×                           |                                | UNKWN fixed display                                                                                                    |
| CAN CIRC 10<br>[OK/UNKWN] |                   |                         | ×                           |                                | Indicates [OK/UNKWN] status of CAN com-<br>munication signal.                                                                                                    |
| CAN CIRC 11<br>[OK/UNKWN] |                   |                         | ×                           |                                | Indicates [OK/UNKWN] status of CAN com-<br>munication signal.                                                                                                    |
| CAN CIRC 12<br>[OK/UNKWN] |                   |                         | ×                           |                                | UNKWN fixed display A                                                                                                    |
| CAN CIRC 13<br>[OK/UNKWN] |                   |                         | ×                           |                                | UNKWN fixed display                                                                                                    |
| CAN CIRC 14<br>[OK/UNKWN] |                   |                         | ×                           |                                | UNKWN fixed display                                                                                                    |
| CAN CIRC 15<br>[OK/UNKWN] |                   |                         | ×                           |                                | UNKWN fixed display                                                                                                    |
| CAN COMM[OK/NG]           |                   |                         | ×                           |                                | Indicates [OK/NG] status of CAN communi-<br>cation signal.                                                                                                    |

#### ACTIVE TEST Caution

- Do not perform the active test while driving.
- Active test cannot be started while ICC system warning indicator illuminates.
- 1. Turn ignition switch OFF.
- 2. Connect CONSULT-II to data link connector and start engine.
- 3. Touch "START", "ICC", and "ACTIVE TEST" on CONSULT-II display in turn.
- 4. Touch necessary test item.
- 5. Touch "START".
- 6. Active test screen will be shown.

#### **ICC BUZZER 1**

 Touch "ON" and "OFF" to check that ICC warning chime operates as in the following chart.

| BUZZER O/P   | ON   | OFF           |
|--------------|------|---------------|
| Buzzer sound | Веер | Not activated |

| ACTIVE TEST    |       |     |           |
|----------------|-------|-----|-----------|
| ICC BUZZER 1   |       | OFF |           |
| MOI            | VITOR |     |           |
| BUZZER O/P OFF |       |     |           |
|                |       |     |           |
|                |       |     |           |
|                |       |     |           |
|                |       |     |           |
|                |       |     |           |
| ON             |       |     |           |
|                |       |     | SKIA1228E |

#### **ICC WARNING LAMP**

• Touch "ON" and "OFF" to check that ICC warning lamp operates as in the following chart.

| ICC WARNING LAMP                    | ON      | OFF      |
|-------------------------------------|---------|----------|
| ICC system warning<br>lamp (yellow) | Lamp ON | Lamp OFF |

| ACTIVI          | E TEST | -   |           |
|-----------------|--------|-----|-----------|
| ICC WARNING LAN | /IP    | OFF |           |
| MOI             | NITOR  |     | 1         |
| ICC WARNIN      | IG     | OFF |           |
|                 |        |     |           |
|                 |        |     |           |
|                 |        |     |           |
|                 |        |     |           |
|                 |        |     |           |
| ON              |        |     |           |
|                 |        |     |           |
|                 |        |     | SKIA1229E |

#### CRUISE

• Touch "ON" and "OFF" to check that ON/OFF switch indicater lamp operates as in the following chart.

| CRUISE LAMP                               | ON      | OFF      |
|-------------------------------------------|---------|----------|
| ON/OFF switch indica-<br>ter lamp (Green) | Lamp ON | Lamp OFF |

#### **METER LAMP**

- Start engine.
- Touch "ON" and "OFF" to check that ICC system display operates as in the following chart.

| Operation          | ON                | OFF |
|--------------------|-------------------|-----|
| ICC system display | Full illumination | OFF |

| ACTIVE     | TEST |           |
|------------|------|-----------|
| METER LAMP | OFF  |           |
| MONI       | TOR  |           |
|            |      |           |
|            |      |           |
|            |      |           |
|            |      |           |
|            |      |           |
|            |      |           |
| ON         |      |           |
|            |      |           |
|            |      | SKIA1231E |

#### STOP LAMP

• Touch "ON" and "OFF" to check that stop lamp operates as in the following chart.

| STP LMP DRIVE | ON      | OFF      |
|---------------|---------|----------|
| Stop lamp     | Lamp ON | Lamp OFF |

| ACTIVE       | TEST  | •   |           |
|--------------|-------|-----|-----------|
| STOP LAMP    |       | OFF |           |
| MON          | IITOR |     |           |
| STP LMP DRIV | /E    | OFF |           |
|              |       |     |           |
|              |       |     |           |
|              |       |     |           |
|              |       |     |           |
|              |       |     |           |
| ON           |       |     |           |
|              |       |     | SKIA1232E |

## **TROUBLE DIAGNOSIS — GENERAL DESCRIPTION**

#### **BOOSTER SOL/V 3**

- Touch any of "MODE 1", "MODE 2", "MODE 3" to check that following operation condition is caused by operating monitor and brake pedal.
- "START" is displayed 10 seconds after operation start. (Active test is completed.)

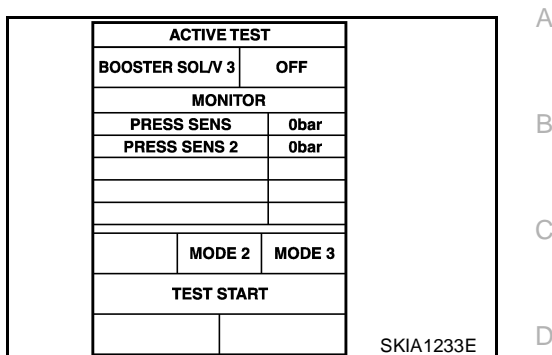

[ICC]

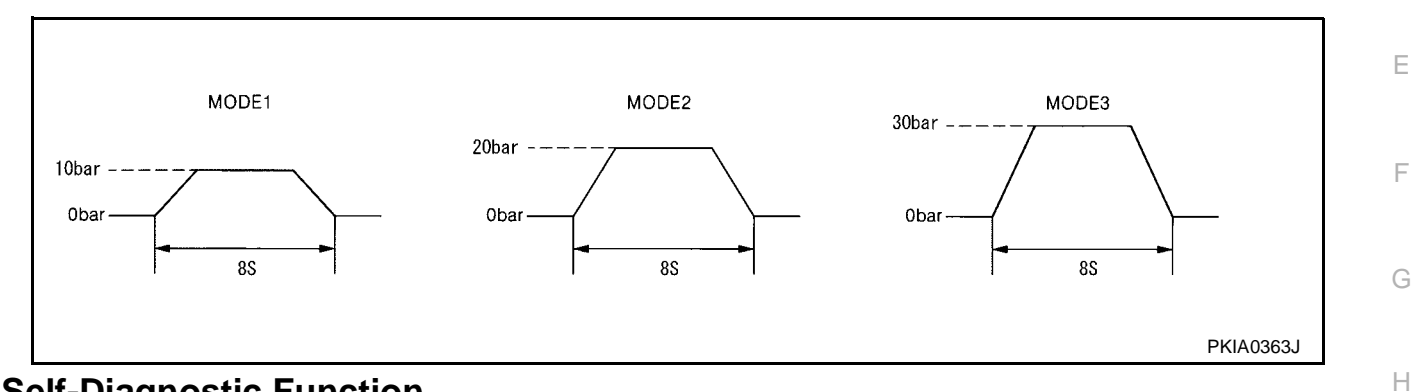

## Self-Diagnostic Function WITH CONSULT-II

- 1. Go to operation check after asking the customer for symptom information. Refer to <u>ACS-13</u>, "ACTION <u>TEST"</u>.
- 2. Stop vehicle, turn ignition switch OFF, then connect CONSULT-II connector to data link connector.
- 3. With engine started, touch "START", "ICC", "SELF-DIAG RESULTS" on CONSULT-II screen in this order. CAUTION:

If "ICC" cannot be shown after several attempts, the ICC unit may have had malfunction. Repair or replace it. Refer to <u>ACS-41, "SELF-DIAGNOSIS BY CONSULT-II WILL NOT RUN"</u>.

- 4. Self-diagnostic result appears on screen. If "NO DTC ..." is shown, check ICC warning lamp. If any malfunction is indicated, GO TO step 5.
- 5. According to <u>ACS-44, "Diagnostic Trouble Code (DTC) Chart"</u>, perform appropriate check, and repair or replace malfunctioning part as necessary.
- 6. Turn ignition switch OFF.
- 7. Start engine and touch "START", "ICC", "SELF-DIAG RESULT", and "ERASE" on CONSULT-II display in turn to erase the memory.

#### **CAUTION:**

#### If the memory does not erase, go to 5.

8. Perform ICC system running test (drive vehicle with ICC system ON), and make sure that ICC warning lamp does not illuminate.

#### WITHOUT CONSULT-II

- 1. Go to operation check after asking the customer for symptom information. Refer to <u>ACS-13, "ACTION</u> <u>TEST"</u>.
- 2. Stop the vehicle to start the self-diagnosis.
- 3. Turn ignition switch OFF.

L

Μ

EKS004G0

 Turn ignition switch ON, and within 5 to 10 seconds, press ACCELERATE/RESUME switch 5 times. Then press COAST/ SET switch 5 times to start self-diagnosis.

#### **CAUTION:**

- Do not start the engine.
- Do not turn the ON/OFF switch ON.
- When operation above is not completed within 5 to 10 seconds, start again from above go to 3.
- If self-diagnosis mode cannot be start after several attempts, the ICC unit may have had malfunction. Repair or replace it. Refer to <u>ACS-42, "SELF-DIAGNOSIS BY ICC SYS-TEM DISPLAY WILL NOT RUN."</u>.

| Ignition<br>switch         | ON<br>OFF — | 5 S | 5 S       |
|----------------------------|-------------|-----|-----------|
| ACCELERATE<br>RESUME swite | / ON        |     |           |
| COAST/SET<br>switch        | ON<br>OFF — |     |           |
| Unit: Second               |             |     | SKIA1235E |

5. When self-diagnosis mode is started, DTCs are shown on set vehicle speed indicator.

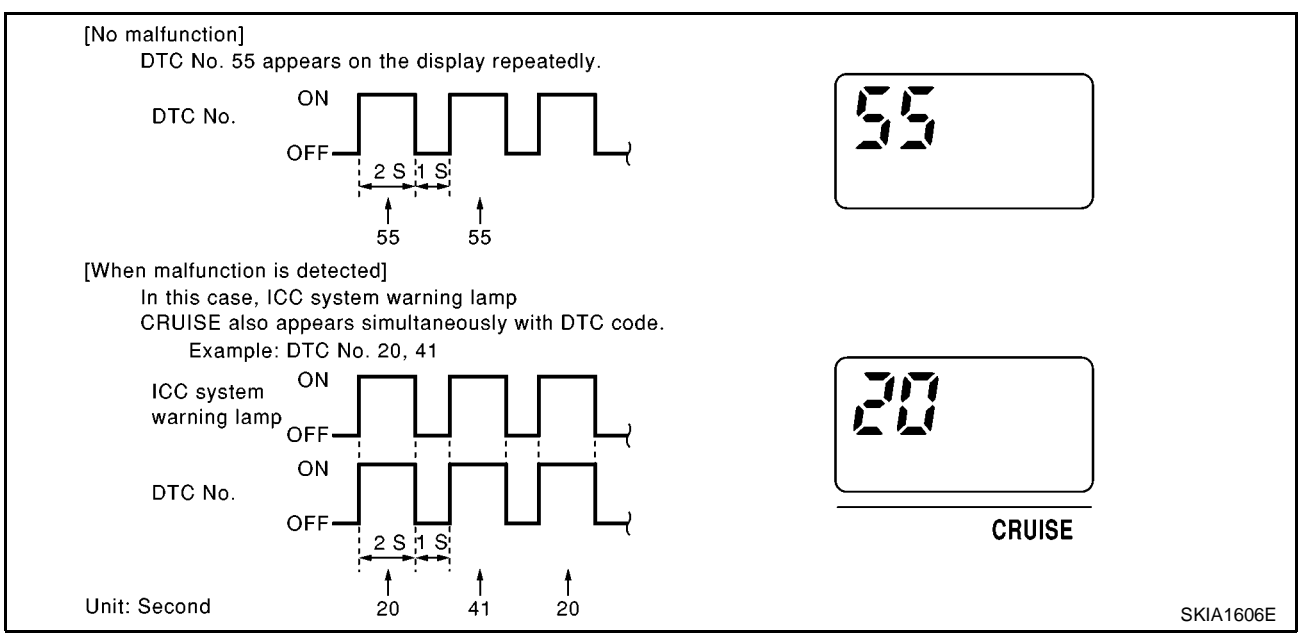

#### CAUTION:

- DTCs will disappear after 5 minutes.
- When more than one malfunctions are detected, a maximum of 3 code numbers can be stored; the latest malfunction will be displayed first.
- 6. Check <u>ACS-44, "Diagnostic Trouble Code (DTC) Chart"</u>, and repair or replace if necessary.
- 7. After repair, erase DTCs stored in the ICC unit.
- 8. DTC 55 will be shown.
- 9. Turn ignition switch OFF to exit the diagnosis.
- 10. Perform ICC system running test (drive vehicle with ICC system ON), and make sure that ICC warning lamp does not illuminate.

#### Self-Diagnostic Erasing Method

- 1. Stop the vehicle and turn the ignition switch OFF.
- 2. Turn ignition switch ON and start self-diagnosis.
- 3. During self-diagnosis mode, press CANCEL switch 5 times, and DISTANCE switch 5 times in this order. **CAUTION:**
- Press them within 10 seconds after pressing CANCEL switch at first.
- When operation is not completed within 10 seconds, start again from above go to 2.
- 4. DTC 55 will be shown.

#### CAUTION:

#### DTCs of an existing malfunction will not be erased.

5. Turn ignition switch OFF to exit the diagnosis.

## ACS-40

## **TROUBLE DIAGNOSIS — GENERAL DESCRIPTION**

[ICC]

А

В

D

Е

J

6. Perform ICC system running test (drive vehicle with ICC system ON), and make sure that ICC system warning lamp (orange) does not illuminate.

#### SELF-DIAGNOSIS BY CONSULT-II WILL NOT RUN

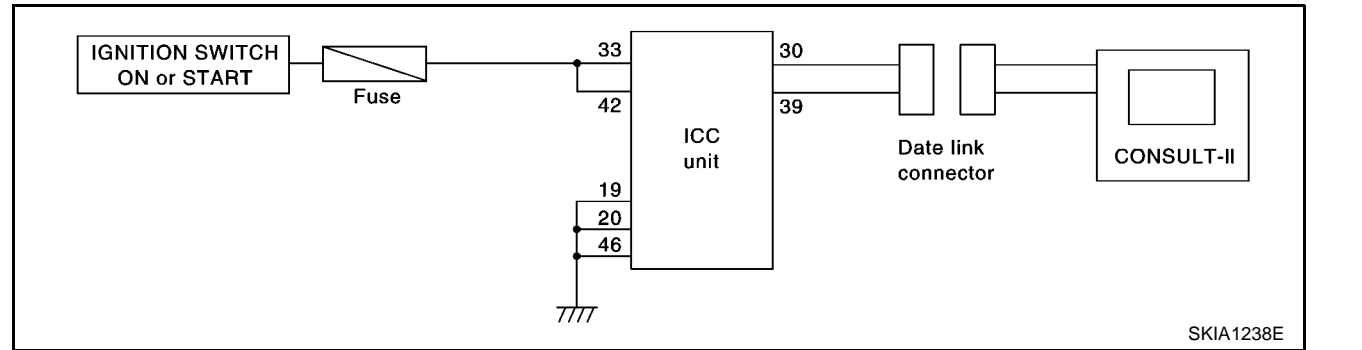

#### **Possible Irregular Condition**

| Open or short lines               | Trouble phenomenon                       | Malfunction causes           |   |
|-----------------------------------|------------------------------------------|------------------------------|---|
| ICC unit power supply malfunction | No voltage supply from ignition switch   | Ignition relay malfunctioned | - |
|                                   |                                          | Fuse blown                   | - |
|                                   |                                          | Harness open                 |   |
|                                   |                                          | Harness shorted              |   |
|                                   | Ground cable not connected               | Harness open                 |   |
|                                   |                                          | Harness shorted              |   |
| CONSULT-II malfunction            | Signal not transmitted to data link con- | Harness open                 |   |
|                                   | nector                                   | Harness shorted              |   |
|                                   | CONSULT-II malfunction                   |                              | _ |

## 1. CHECK CONSULT-II SYSTEM

| • Ca      | Can CONSULT-II call other systems?                                                                                     |   |
|-----------|----------------------------------------------------------------------------------------------------|---|
| Yes or    | r No                                                                                                    |   |
| Yes<br>No | <ul> <li>&gt;&gt; GO TO 2.</li> <li>&gt;&gt; • Check CONSULT-II body.</li> <li>• Check battery and harness.</li> </ul> | L |
| 2. сн     | 2. CHECK POWER SUPPLY FOR ICC UNIT                                                                                     |   |
| • Is      | ICC unit turned ON?                                                                                                    |   |

#### Yes or No

Yes >> GO TO 3.

No >> Check power supply system, and repair if necessary.

## 3. check harness for data link connector

• Is continuity between ICC unit and data link connector normal? Yes or No

```
Yes >> GO TO 4.
No >> Harness repair
```

ACS-41

## 4. SELF-DIAGNOSIS CHECK

- Disconnect ICC unit connector, and check terminals for bend and looseness. Securely connect it again.
- Enter self-diagnosis mode?

#### Yes or No

- Yes >> Inspection is completed.
- No >> ICC unit replacement

#### SELF-DIAGNOSIS BY ICC SYSTEM DISPLAY WILL NOT RUN.

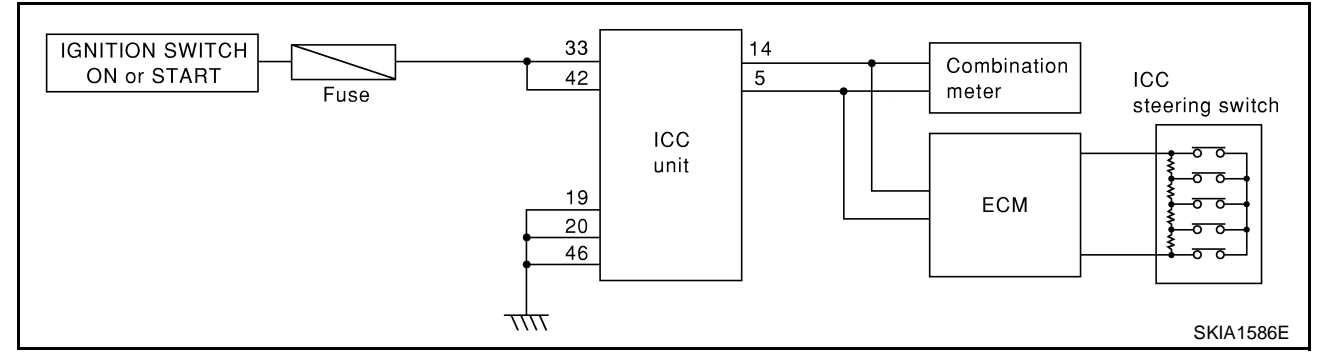

#### **Possible Irregular Condition**

| Open or short lines                  | Trouble phenomenon                     | Malfunction causes                          |
|--------------------------------------|----------------------------------------|---------------------------------------------|
| ICC unit power supply malfunction    | No voltage supply from ignition switch | Fuse blown                                  |
|                                      |                                        | Harness open                                |
|                                      |                                        | Harness shorted                             |
|                                      | Ground cable not connected             | Harness open                                |
|                                      |                                        | Harness shorted                             |
| ICC steering switch malfunction      | No signal transmitted                  | Harness open                                |
|                                      |                                        | Harness shorted                             |
|                                      |                                        | Spiral cable open                           |
|                                      |                                        | Spiral cable shorted                        |
|                                      |                                        | Switch or ICC unit malfunction              |
| CAN communication system malfunction | Signal not transmitted                 | Harness open                                |
|                                      |                                        | Harness shorted                             |
|                                      |                                        | CAN communication outside the stan-<br>dard |
| Combination meter system malfunction | Indication not possible                | Indicator malfunction                       |
|                                      |                                        | Indicator segments disappear.               |
| ICC unit malfunction                 | 1                                      | ł                                           |

#### 1. CHECK ICC SYSTEM DISPLAY

When ignition switch is ON, do all displays illuminate?

#### Yes or No

- Yes >> GO TO 2.
- No >> GO TO 5.

## **TROUBLE DIAGNOSIS — GENERAL DESCRIPTION**

| 2. CHECK ICC STEERING SWITCH                                                                                                    |          |
|----------------------------------------------------------------------------------------------------|----------|
| Check ICC steering switch. Refer to <u>ACS-72, "ICC Steering Switch"</u> .                                                                                                    | /        |
| OK or NG                                                                                                    | F        |
| NG >> Replace ICC steering.                                                                                                    |          |
| 3. CHECK HARNESS BETWEEN ECM AND ICC STEERING SWITCH                                                                                                    | (        |
| Check harness and spiral cable between ECM and ICC steering switch for open or short circuit.                                                                                                    |          |
| $OK \rightarrow GO TO 4.$                                                                                                    | [        |
| NG >> Replace ICC steering.                                                                                                    |          |
| 4. CHECK SELF-DIAGNOSIS                                                                                                    | [        |
| <ul> <li>Disconnect connector of ECM, and check terminals for bend and looseness. Securely connect it again.</li> <li>Enter self-diagnosis mode for ICC system?</li> <li>Yes or No</li> </ul>                 | -        |
| Yes >> Inspection is completed.<br>No >> GO TO 5.                                                                                                    | (        |
| 5. CHECK POWER SUPPLY FOR ICC UNIT                                                                                                    |          |
| Check ICC unit power supply, and repair if necessary.                                                                                                    |          |
| When ignition switch is ON, do all displays illuminate?                                                                                                    |          |
| <u>Yes or No</u><br>Yes >> Perform self-diagnosis again.<br>No >> GO TO 6.                                                                                                    |          |
| 6. CHECK CONNECTOR FOR ICC UNIT                                                                                                    | ,        |
| <ul> <li>Disconnect connector of ICC unit, and check terminals for bend and looseness. Securely connect it aga</li> <li>When ignition switch is ON, do all displays illuminate?</li> <li>Yes or No</li> </ul> | in.<br>A |
| Yes >> Perform self-diagnosis again.<br>No >> GO TO 7.                                                                                                    |          |
| 7. CHECK CAN COMMUNICATION                                                                                                    |          |
| Perform self-diagnosis with CONSULT-II, and check CAN communication system for malfunction. <u>OK or NG</u>                                                                                                   | Ν        |

OK >> Replace combination meter. NG >> CAN communication inspection. Refer to <u>ACS-46, "DTC 20 CAN COMM CIRCUIT"</u>.

## TROUBLE DIAGNOSIS FOR SELF-DIAGNOSTIC ITEMS Diagnostic Trouble Code (DTC) Chart

PFP:00000

[ICC]

EKS004G1

|            |                         |                         |           |                                                                                                    | ×:Applicable           |
|------------|-------------------------|-------------------------|-----------|----------------------------------------------------------------------------------------------------|------------------------|
| DTC<br>No. | CONSULT-II screen terms | ICC system warning lamp | Fail-safe | Malfunctions detected where                                                                                                    | Refer-<br>ence<br>page |
| 11         | CONTROL UNIT            | ×                       | ×         | ICC unit internal malfunction                                                                                                    | <u>ACS-45</u>          |
| 20         | CAN COMM CIRCUIT        | ×                       | ×         | ICC unit detected CAN communi-<br>cation malfunction.                                                                                                    | <u>ACS-46</u>          |
| 31         | POWER SUPPLY CIR1       | ×                       | ×         | • ICC unit power supply voltage is excessively low.                                                                                                    | <u>ACS-46</u>          |
| 34         | POWER SUPPLY CIR2       | ×                       | ×         | • ICC unit power supply voltage is excessively high.                                                                                                    | <u>ACS-46</u>          |
| 41         | VHCL SPEED SE CIRC      | ×                       | ×         | <ul> <li>Wheel speed sensor malfunction.</li> <li>ESP/TCS/ABS control unit mal-<br/>function</li> <li>Secondary pulley revolution sen-<br/>sor malfunction</li> <li>TCM malfunction</li> </ul> | <u>ACS-47</u>          |
| 43         | ABS/TCS/VDC CIRC        | ×                       | ×         | • ESP/TCS/VDC system malfunc-<br>tion                                                                                                    | <u>ACS-48</u>          |
| 45         | BRAKE SW/ STOP L SW     | ×                       | x         | <ul> <li>Brake and stop lamp switch harness is open or shorted.</li> <li>Brake and stop lamp switch is ON or stuck to OFF.</li> <li>Brake and stop lamp switch is stuck to ON.</li> </ul>      | <u>ACS-48</u>          |
| 46         | OPERATION SW CIRC       | ×                       | ×         | <ul> <li>ICC steering switch harness or<br/>spiral cable is open or shorted.</li> <li>ICC steering switch malfunction</li> </ul>                                                               | <u>ACS-50</u>          |
| 61         | PRESS SEN CIRCUIT       | ×                       | ×         | <ul> <li>Brake pressure sensor harness is open or shorted.</li> <li>Brake pressure sensor malfunction</li> <li>Brake pressure sensor input circuit malfunction</li> </ul>                      | <u>ACS-51</u>          |
| 62         | BOOSTER SOL/V CIRCUIT   | ×                       | ×         | <ul> <li>Solenoid harness is open or<br/>shorted.</li> <li>Solenoid is open.</li> <li>Solenoid drive circuit malfunction</li> </ul>                                                            | <u>ACS-52</u>          |
| 63         | RELEASE SW CIRCUIT      | ×                       | ×         | <ul> <li>Release switch harness is open<br/>or shorted.</li> <li>Release switch malfunction</li> <li>Release switch input circuit mal-<br/>function</li> </ul>                                 | <u>ACS-53</u>          |
| 65         | PRESSURE CONTROL        | ×                       | ×         | Booster malfunction                                                                                                    | <u>ACS-54</u>          |
| 74         | LASER BEAM OFF CNTR     | ×                       | ×         | Laser beam of ICC sensor is off the aiming point.                                                                                                    | <u>ACS-55</u>          |
| 90         | STOP LAMP RLY FIX       | ×                       | ×         | Normally open terminal of stop<br>lamp relay is stuck.                                                                                                    | <u>ACS-55</u>          |

## **TROUBLE DIAGNOSIS FOR SELF-DIAGNOSTIC ITEMS**

| DTC<br>No. | CONSULT-II screen terms | ICC system<br>warning lamp | Fail-safe | Malfunctions detected where                                                                               | Refer-<br>ence<br>page |
|------------|-------------------------|----------------------------|-----------|----------------------------------------------------------------------------------------------------|------------------------|
| 92         | ECM CIRCUIT             | ×                          | ×         | <ul> <li>ECM malfunction</li> <li>Accelerator pedal position sensor<br/>malfunction</li> </ul>            | <u>ACS-60</u>          |
|            |                         |                            |           | <ul> <li>ICC unit malfunction</li> <li>Park/neutral position switch harpess is open or shorted</li> </ul> |                        |
| 96         | NP RANGE                | ×                          | ×         | <ul> <li>Park/neutral position switch mal-<br/>function</li> </ul>                                        | <u>ACS-61</u>          |
|            |                         |                            |           | TCM malfunction                                                                                           |                        |
| 102        | RADAR STAIN             | ×                          | ×         | • Sensor cover or ICC sensor body window has contamination.                                               | <u>ACS-62</u>          |
| 103        | LASER SENSOR FAIL       | ×                          | х         | ICC sensor internal malfunction                                                                           | <u>ACS-62</u>          |
| 104        | LASER AIMING INCMP      | ×                          | ×         | Laser beam aiming of ICC sen-<br>sor is not adjusted.                                                     | <u>ACS-63</u>          |
| 107        | LASER COMM FAIL         | ×                          | ×         | • CAN data received by ICC sen-<br>sor is strange (from ICC unit,<br>combination meter or ECM).           | <u>ACS-63</u>          |
| 109        | LASER HIGH TEMP         | ×                          | ×         | • Temperature around ICC sensor<br>is excessively high.                                                   | <u>ACS-63</u>          |

## **DTC 11 CONTROL UNIT**

## 1. DIAGNOSTIC CHECK

1. Are any items other than "DTC 11 CONTROL UNIT" indicated on self-diagnosis display?

Yes or No

Yes >> Repair or replace applicable item. Erase DTC and perform ICC system running test. Then perform self-diagnosis of ICC system again. >> Replace ICC unit. Erase DTC and perform ICC system running test. Then perform self-diagnosis

No of ICC system again.

ACS

I

J

EKS004G2

[ICC]

## DTC 20 CAN COMM CIRCUIT

#### 1. CHECK CAN COMMUNICATION

#### With CONSULT-II

- 1. Perform self-diagnosis.
- 2. Print self-diagnostic result.
- 3. Check "CAN DIAG SUPPORT MNTR" on data monitor.

#### CAN DIAG SUPPORT MNTR

| Normal            | Outside the standard (example) |
|-------------------|--------------------------------|
| CAN COMM: OK      | CAN COMM: OK                   |
| CAN CIRC1: OK     | CAN CIRC1: UNKWN               |
| CAN CIRC2: OK     | CAN CIRC2: UNKWN               |
| CAN CIRC3: OK     | CAN CIRC3: UNKWN               |
| CAN CIRC4: OK     | CAN CIRC4: UNKWN               |
| CAN CIRC5: UNKWN  | CAN CIRC5: UNKWN               |
| CAN CIRC6: UNKWN  | CAN CIRC6: UNKWN               |
| CAN CIRC7: OK     | CAN CIRC7: UNKWN               |
| CAN CIRC8: OK     | CAN CIRC8: UNKWN               |
| CAN CIRC9: UNKWN  | CAN CIRC9: UNKWN               |
| CAN CIRC10: OK    | CAN CIRC10: UNKWN              |
| CAN CIRC11: OK    | CAN CIRC11: UNKWN              |
| CAN CIRC12: UNKWN | CAN CIRC12: UNKWN              |
| CAN CIRC13: UNKWN | CAN CIRC13: UNKWN              |
| CAN CIRC14: UNKWN | CAN CIRC14: UNKWN              |
| CAN CIRC15: UNKWN | CAN CIRC15: UNKWN              |

- >> After printing monitor items, go to corresponding "CAN system".
  - Refer to ACS-6, "CAN Communication" .
  - Refer to <u>LAN-15</u>, "CAN Communication Unit For LHD Models without Tyre Pressure Monitoring <u>System</u>".
  - Refer to <u>LAN-22</u>, "CAN Communication Unit For RHD Models with Tyre Pressure Monitoring <u>System"</u>.
  - Refer to <u>LAN-29</u>, "CAN Communication Unit For RHD Models without Tyre Pressure Monitoring <u>System</u>".

## DTC 31 POWER SUPPLY CIR 1, DTC 34 POWER SUPPLY CIR 2

EKS004G4

## 1. CHECK CONNECTOR ICC UNIT

- 1. Turn ignition switch OFF.
- 2. Disconnect ICC unit connector, and connect it securely again. Then erase DTC. After that perform selfdiagnosis of ICC system again.

- NG >> GO TO 2.
- OK >> Poor connector connection
  - Check connector. (Check connector housing for disconnected, loose, bent, and collapsed terminals. If any malfunction is detected, repair applicable part.) After repair, erase DTC, and perform ICC running test. Then perform self-diagnosis of ICC system again.

L

Μ

#### 2. CHECK POWER SUPPLY CIRCUIT FOR ICC UNIT А 1. Turn ignition switch ON. 2. Check voltage between ICC unit harness connector B10 termi-В nal 33 (W/G), 42 (W/G) and ground. ICC unit connector Battery voltage should exist (more than approx.10V). 42 Tľ OK or NG >> GO TO 3. OK NG >> • Repair ICC unit power supply harness. D Ð Э After repair, erase DTC and perform ICC system run-SKIA1173E ning test. Then, perform self-diagnosis of ICC system again. Ε $\mathbf{3}$ . CHECK GROUND CIRCUIT FOR ICC UNIT Turn ignition switch OFF. 1. F 2. Disconnect ICC unit connector. 3. Check continuity between ICC unit harness connector B9 termi-ICC unit connector nal 19 (B), 20 (B), B10 terminal 46 (B) and ground. **Continuity should exist.** OK or NG Н OK >> After replacing ICC unit, erase DTC, and perform ICC system running test. Then perform self-diagnosis of ICC system again. SKIA1174E NG >> • Repair ICC unit ground harness. After repair, erase DTC and perform ICC system running test. Then, perform self-diagnosis of ICC system again. DTC 41 VHCL SPEED SE CIRC EKS004G5 1. ICC UNIT SELF-DIAGNOSIS CHECK ACS 1. Perform self-diagnosis. Is "DTC 43 ABS/TCS/VDC CIRC" or "DTC 20 COMM CIRCUIT" indicated in selfdiagnosis item display?

#### Yes or No

Yes >> Refer to <u>ACS-48</u>, "DTC 43 <u>ABS/TCS/VDC CIRC"</u> or <u>ACS-46</u>, "DTC 20 CAN COMM CIRCUIT" . No >> GO TO 2

## 2. CHECK AT VEHICLE SPEED SENSOR

#### With CONSULT-II

With data monitor, check "VHCL SPD AT" operate normally.Refer to <u>ACS-35, "DATA MONITOR"</u>

#### OK or NG

OK >> Replace ICC unit. Erase DTC and perform ICC system running test. Then perform self-diagnosis of ICC system again.

NG >> • Check TCM.

• After repair, erase DTC and perform ICC system running test. Then, perform self-diagnosis of ICC system again.

## DTC 43 ABS/TCS/VDC CIRC

#### 1. DIAGNOSIS CHECK 1

#### (P) With CONSULT-II

Perform self-diagnosis. Is "CAN COMM CIRCUIT" indicated?

Yes or No

Yes >> Refer to ACS-46, "DTC 20 CAN COMM CIRCUIT" . >> GO TO 2.

No

## 2. DIAGNOSIS CHECK 2

#### (P) With CONSULT-II

Perform self-diagnosis of ESP/TCS/ABS control unit. Is malfunction indicated?

Yes or No

- Yes >> Repair or replace applicable item. Erase DTC and perform ICC system running test. Then perform self-diagnosis of ICC system again.
- >> Replace ICC unit. Erase DTC and perform ICC system running test. Then perform self-diagnosis No of ICC system again.

## DTC 45 BRAKE SW/STOP L SW

#### **1. CHECK CONNECTOR FOR ICC UNIT**

- Turn ignition switch OFF. 1.
- 2. Disconnect ICC unit connector, and connect it securely again. Then erase DTC. After that, perform selfdiagnosis of ICC system again.

#### OK or NG

- OK >> • Poor connector connection
  - Check connector. (Check connector housing for disconnected, loose, bent, and collapsed terminals. If any malfunction is detected, repair applicable part.) After repair, erase DTC, and perform ICC system running test. Then perform self-diagnosis of ICC system again.

NG >> GO TO 2.

#### $2_{\cdot}$ check stop lamp switch and ICC brake switch

#### (P) With CONSULT-II

With data monitor, check if "STOP LAMP SW" and "BRAKE SW" are operated normally.Refer to ACS-35, "DATA MONITOR" .

#### OK or NG

- OK >> Replace ICC unit. Erase DTC and perform ICC system running test. Then perform self-diagnosis of ICC system again.
- NG >> • BRAKE SW: GO TO 3.
  - STOP LAMP SW: GO TO 5.

#### $3.\,$ BRAKE SWITCH INSTALLATION AND ADJUSTMENT INSPECTION

Check brake switch for proper installation and adjust if necessary. Refer to BR-6, "BRAKE PEDAL" in BR. OK or NG

- NG >> After adjustment, erase DTC and perform ICC system running test. Then perform self-diagnosis of ICC system again.
- OK >> GO TO 4.

EKS004G7

EKS004G8

| 4. CHECK ICC BRAKE SWITCH                                                             |                                                                                                    |  |
|---------------------------------------------------------------------------------------|----------------------------------------------------------------------------------------------------|--|
| • Check ICC brake switch. Refer to ACS-72, "ICC Brake                                 | Switch and Stop Lamp Switch".                                                                                                    |  |
| OK or NG                                                                              |                                                                                                    |  |
| OK >> Replace ICC unit. Erase DTC and perform ICC<br>of ICC system again              | system running test. Then perform self-diagnosis                                                                                                   |  |
| NG >> Replace ICC brake switch. Erase DTC and per<br>diagnosis of ICC system again.   | <ul> <li>Replace ICC brake switch. Erase DTC and perform ICC system running test. Then perform self-<br/>diagnosis of ICC system again.</li> </ul> |  |
| 5. CHECK STOP LAMP ILLUMINATION                                                       |                                                                                                    |  |
| Check stop lamp illumination.                                                         |                                                                                                    |  |
| OK or NG                                                                              |                                                                                                    |  |
| NG >> • Check stop lamp circuit.                                                      |                                                                                                    |  |
| <ul> <li>After repair, erase DTC and perform ICC sys<br/>ICC system again.</li> </ul> | stem running test. Then, perform self-diagnosis of                                                                                                 |  |
| OK >> GO TO 6.                                                                        |                                                                                                    |  |
| 6. CHECK ICC BRAKE HOLD RELAY                                                         |                                                                                                    |  |
| 1. Turn ignition switch OFF.                                                          |                                                                                                    |  |
| 2. Check continuity between ICC brake hold relay.                                     |                                                                                                    |  |
| 6 - 7 Continuity should not exist.                                                    | ICC brake hold relay                                                                                                    |  |
| 3 - 4 Continuity should exist.                                                        |                                                                                                    |  |
| OK or NG                                                                              |                                                                                                    |  |
| $NG \rightarrow Replace brake hold relay. Erase DTC and perf$                         |                                                                                                    |  |
| system running test. Then perform self-diagnos                                        | is of ICC                                                                                                    |  |
| system again.                                                                         |                                                                                                    |  |
| OK >> GO TO 7.                                                                        | SKIA1180E                                                                                                    |  |
| 7. CHECK ICC BRAKE HOLD RELAY CIRCUIT                                                 | -                                                                                                    |  |
| 1. Disconnect connectors of ICC unit and ICC brake hold u                             | relay.                                                                                                    |  |
| 2. Check continuity between ICC unit harness connector                                | B10 ter-                                                                                                    |  |
| minal 38 (R/G) and ICC brake hold relay terminal 6 (R/C                               |                                                                                                    |  |
| Continuity should exist.                                                              |                                                                                                    |  |
| •                                                                                     | ICC unit connector ICC brake Stop lamp                                                                                                    |  |

3. Check continuity between ICC unit harness connector B10 terminal 38 (R/G) and stop lamp switch terminal 2 (R/G).

#### Continuity should exist.

#### OK or NG

- NG >> Repair harness between ICC unit and ICC brake hold relay.
  - After repair, erase DTC and perform ICC system running test. Then, perform self-diagnosis of ICC system again.
- OK >> Replace ICC unit. Erase DTC and perform ICC system running test. Then perform self-diagnosis of ICC system again.

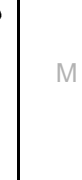

hold relay

Ω

switch

2

SKIA1587E

## **DTC 46 OPERATION SW CIRC**

[ICC]

### 1. CHECK CONNECTOR FOR ECM

- 1. Turn ignition switch OFF.
- 2. Disconnect ECM connector, and connect it securely again. Then erase DTC. After that, perform self-diagnosis of ICC system again.

#### OK or NG

- OK >> Poor connector connection
  - Check connector. (Check connector housing for disconnected, loose, bent, and collapsed terminals. If any malfunction is detected, repair applicable part.) After repair, erase DTC, and perform ICC system running test. Then perform self-diagnosis of ICC system again.

#### NG >> GO TO 2.

## 2. CHECK ICC STEERING SWITCH

Check ICC steering switch, refer to <u>ACS-72, "ICC Steering Switch"</u>.

- NG >> Replace ICC steering switch. Erase DTC and perform ICC system running test. Then perform self-diagnosis of ICC system again.
- OK >> GO TO 3.

## TROUBLE DIAGNOSIS FOR SELF-DIAGNOSTIC ITEMS

#### 3. CHECK ICC STEERING SWITCH SIGNAL CIRCUIT А 1. Turn ignition switch OFF. Spiral cable connector 2. Disconnect connectors of ECM and spiral cable. ECM В 3. Check continuity between ECM harness connector F102 termi-99 82 nal 82 (B), 99 (PU) and spiral cable terminal 5 (B), 4 (PU). 82 - 5, 99 - 4 Continuity should exist. Ω Ω SKIA1588E 4. Check continuity between spiral cable (on vehicle) harness con-E nector M32 terminal 4, 5 and spiral cable (on switch) harness Spiral cable connector connector M302 terminal 13, 14, Spiral cable connector 4 F 4 - 13, 5 - 14 Continuity should exist. Ω Ω SKIA1589E Н 5. Check continuity between spiral cable harness connector M302 terminal 13, 14 and ICC steering switch harness connector Spiral cable connector ICC steering switch M303 terminal 1, 2. 2 13 - 1, 14 - 2 **Continuity should exist.** OK or NG NG >> • Repair harness between ICC unit and spiral cable. • After repair, erase DTC and perform ICC system run-ACS Ω ning test. Then, perform self-diagnosis of ICC system again. SKIA1590E >> Replace ECM. Erase DTC and perform ICC system run-OK L ning test. Then perform self-diagnosis of ICC system again. **DTC 61 PRESS SEN CIRCUIT** EKS004GA 1. CHECK CONNECTOR BRAKE PRESSURE SENSOR AND ICC UNIT Μ

- 1. Turn ignition switch OFF.
- 2. Disconnect connectors of brake pressure sensor and ICC unit, and connect them securely again. Then erase DTC. After that, perform self-diagnosis of ICC system again.

- OK >> Poor connector connection
  - Check connector. (Check connector housing for disconnected, loose, bent, and collapsed terminals. If any malfunction is detected, repair applicable part.) After repair, Erase DTC, and perform ICC system running test. Then perform self-diagnosis of ICC system again.
- NG >> GO TO 2.

## 2. CHECK HARNESS BETWEEN BRAKE PRESSURE SENSOR AND ICC UNIT

- 1. Turn ignition switch OFF.
- 2. Disconnect connectors of ICC unit and brake pressure sensor.
- 3. Check continuity between ICC unit harness connector B9 terminal 8 (Y/B), 17 (G/Y), 24 (L/R) and brake pressure sensor harness connector E5 terminal 3 (Y/B), 2 (G/Y), 1 (L/R).

#### 8 - 3, 17 - 2, 24 - 1 Continuity should exist.

#### OK or NG

- NG >> Repair harness between brake pressure sensor and ICC unit
  - After repair, erase DTC and perform ICC system running test. Then, perform self-diagnosis of ICC system again.

OK >> GO TO 3.

## 3. CHECK POWER SUPPLY CIRCUIT FOR BRAKE PRESSURE SENSOR

- 1. Connect ICC unit.
- 2. Turn ignition switch ON.
- Check voltage between ICC unit harness connector B9 terminal 8 (Y/B) and 24 (L/R).
  - 8 (+) 24 (-)

Approx. 5V

#### OK or NG

- NG >> Replace ICC unit. Erase DTC and perform driving check. Then perform self-diagnosis of ICC system again.
- OK >> Brake pressure sensor malfunction
  - Replace master cylinder assembly. Erase DTC and perform ICC system running test. Then perform self-diagnosis of ICC system again.

#### DTC 62 BOOSTER SOL/V CIRCUIT

#### 1. CHECK SOLENOID/RELEASE SWITCH AND ICC UNIT CHECK CONNECTOR

- 1. Turn ignition switch OFF.
- 2. Disconnect connectors of brake booster solenoid/release and ICC unit, and connect them securely again. Then erase DTC. After that perform self-diagnosis of ICC system again.

- OK >> Poor connector connection
  - Check connector. (Check connector housing for disconnected, loose, bent, and collapsed terminals. If any malfunction is detected, repair applicable part.) After repair, erase DTC, and perform ICC system running test. Then perform self-diagnosis of ICC system again.
- NG >> GO TO 2.

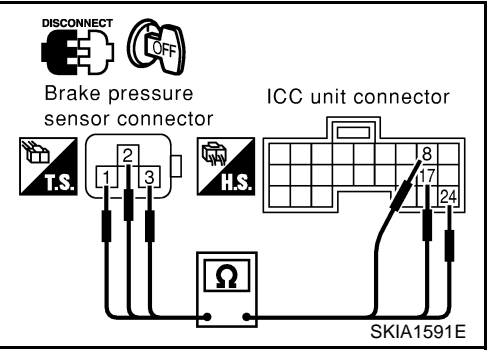

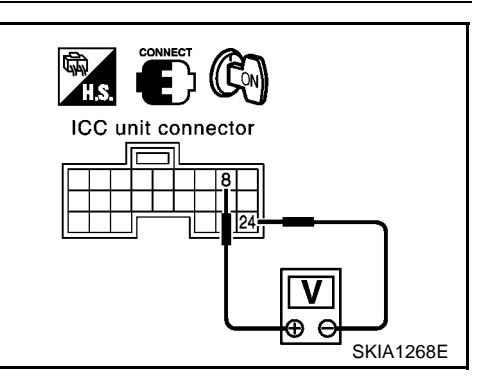

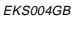

## TROUBLE DIAGNOSIS FOR SELF-DIAGNOSTIC ITEMS

## 2. CHECK HARNESS BETWEEN SOLENOID/RELEASE SWITCH AND ICC UNIT

- 1. Turn ignition switch OFF.
- 2. Disconnect ICC unit connector and brake booster solenoid release switch connector.
- 3. Check continuity between ICC unit harness connector B9 terminal 10 (B/Y), 12 (GY/L) and brake booster harness connector E4 terminal 4 (B/Y), 6 (GY/L).

#### 10 - 4, 12 - 6

Continuity should exist.

#### OK or NG

- NG >> Repair harness between brake booster solenoid/ release switch and ICC unit
  - After repair, Erase DTC and perform ICC system running test. Then, perform self-diagnosis of ICC system again.

OK >> GO TO 3.

## 3. CHECK BOOSTER SOLENOID

Check booster solenoid. Refer to <u>ACS-72, "Booster Solenoid"</u>.

#### OK or NG

- NG >> Replace Booster solenoid
  - Replace booster solenoid. Erase DTC and perform ICC system running test. Then perform selfdiagnosis of ICC system again.
- OK >> Replace ICC unit. Erase DTC and perform ICC system running test. Then perform self-diagnosis of ICC system again.

## **DTC 63 RELEASE SW CIRCUIT**

#### 1. CHECK SOLENOID/RELEASE SWITCH AND ICC UNIT CHECK CONNECTOR

#### 1. Turn ignition switch OFF.

2. Disconnect brake booster solenoid/release switch connector and ICC unit connector, and connect them securely again. Then erase DTC. After that, perform self-diagnosis of ICC system again.

#### OK or NG

OK

- >> Poor connector connection
  - Check connector. (Check connector housing for disconnected, loose, bent, and collapsed terminals. If any malfunction is detected, repair applicable part.) After repair, erase DTC, and perform ICC system running test. Then perform self-diagnosis of ICC system again.
- NG >> GO TO 2.

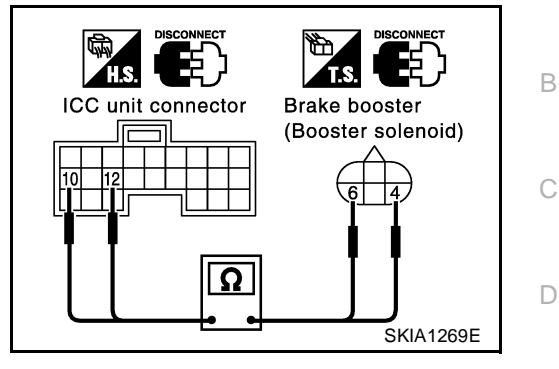

М

ACS

А

F

F

Н

EKS004GC

EKS004GD

## 2. CHECK HARNESS SOLENOID/RELEASE SWITCH AND ICC UNIT

- 1. Turn ignition switch OFF.
- 2. Disconnect brake booster solenoid/release switch connector and ICC unit connector.
- 3. Check continuity between ICC unit harness connector B9 terminal 6 (Y/B), 15 (W/G), 22 (P/B) and Brake booster harness connector E81 terminal 1 (Y/B), 3 (W/G), 2 (P/B).

#### 6 - 1, 15 - 3, 22 - 2 Continuity should exist.

#### OK or NG

- NG >> Repair harness between brake booster solenoid/ release switch and ICC unit
  - After repair, Erase DTC and perform ICC system running test. Then, perform self-diagnosis of ICC system again.

OK >> GO TO 3.

## 3. CHECK RELEASE SWITCH POWER SUPPLY CIRCUIT

 Check voltage between ICC unit harness connector B9 terminal 6 (Y/B) and ground.

#### Approx. 10V

#### OK or NG

NG >> Replace ICC unit. Erase DTC and perform ICC system running test. Then perform self-diagnosis of ICC system again.
 OK >> GO TO 4.

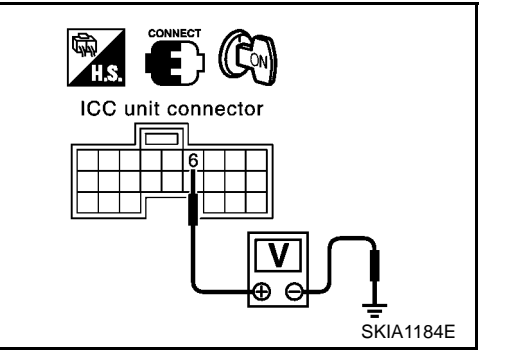

## 4. CHECK RELEASE SWITCH

• Check release switch. Refer to <u>ACS-73, "Release Switch"</u>.

#### OK or NG

NG

- >> 
   Release switch malfunction
  - Replace booster. Erase DTC and perform ICC system running test. Then perform self-diagnosis of ICC system again.
- OK >> Replace ICC unit. Erase DTC and perform ICC system running test. Then perform self-diagnosis of ICC system again.

## **DTC 65 PRESSURE CONTROL**

## 1. OPERATION CHECK

Check foot brake pedal operates normally.

- NG >> Check brake circuit.
  - After repair, Erase DTC, and perform active test (BOOSTER SOL/V3) with CONSULT-II. Then
    perform self-diagnosis of ICC system again.
- OK >> GO TO 2.

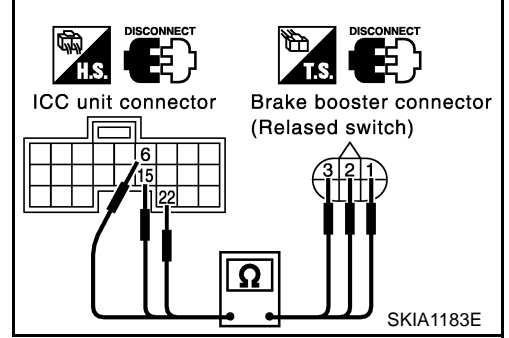

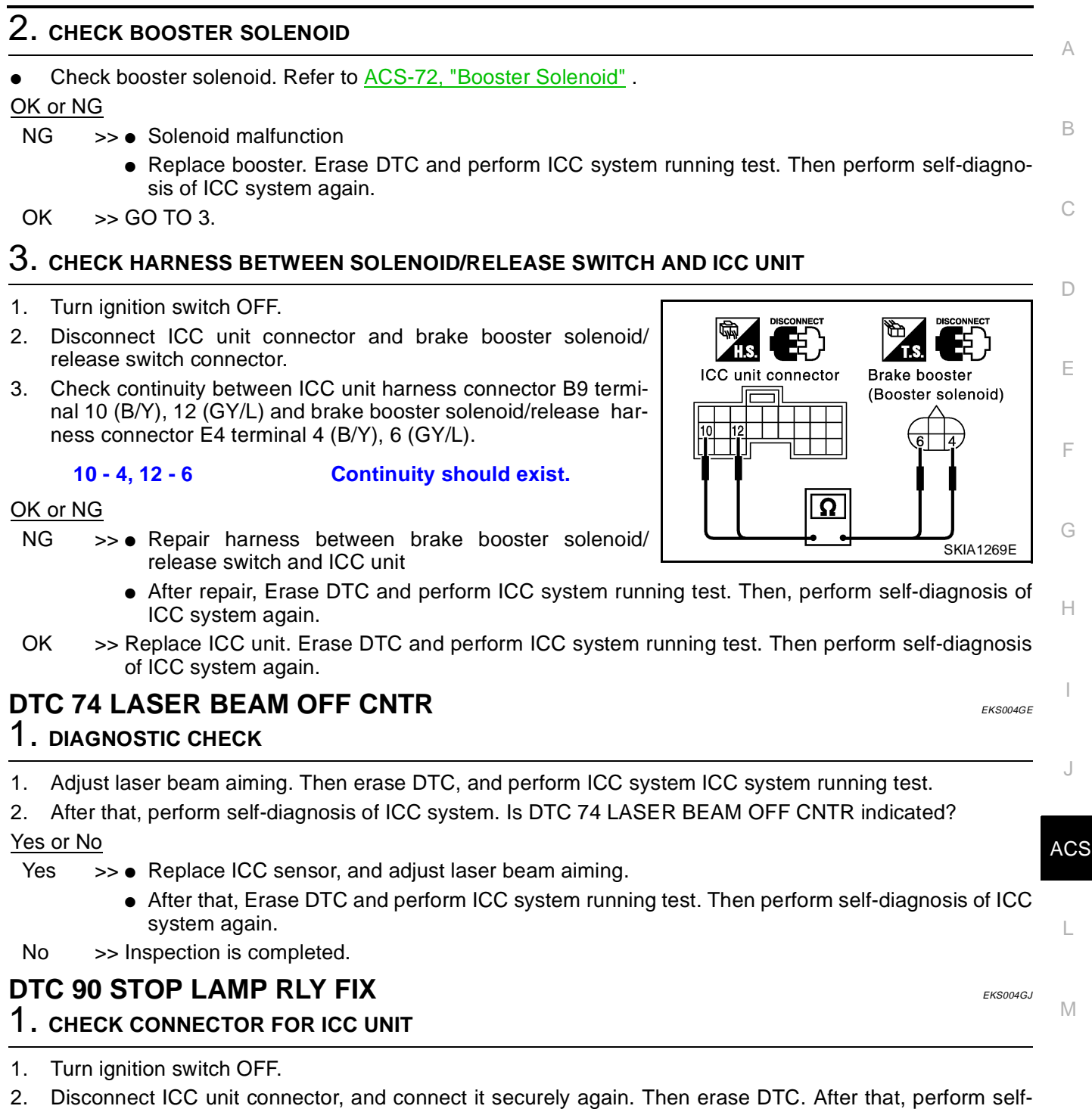

diagnosis of ICC system again.

#### OK or NG

- OK >> Poor connector connection
  - Check connector. (Check connector housing for disconnected, loose, bent, and collapsed terminals. If any malfunction is detected, repair applicable part.) After repair, erase DTC, and perform ICC system running test. Then perform self-diagnosis of ICC system again.

NG >> GO TO 2.

## 2. CHECK STOP LAMP SWITCH, AND ICC BRAKE SWITCH

#### With CONSULT-II

 With data monitor, check that "STOP LAMP SW" and "BRAKE SW" operate normally.Refer to <u>ACS-35</u>, "DATA MONITOR"

OK or NG

NG

- >> BRAKE SW: GO TO 3.
  - STOP LAMP SW: GO TO 8.

OK >> GO TO 11.

## 3. BRAKE SWITCH INSTALLATION AND ADJUSTMENT INSPECTION

Check brake switch for proper installation and adjust if necessary.Refer to <u>BR-6</u>, "<u>BRAKE PEDAL</u>" in "BR".

OK or NG

NG >> After adjustment, erase DTC and perform ICC system running test. Then perform self-diagnosis of ICC system again.

OK >> GO TO 4.

#### 4. CHECK ICC BRAKE SWITCH AND STOP LAMP SWITCH

 Check ICC brake switch and stop lamp switch. Refer to <u>ACS-72</u>, "ICC Brake Switch and Stop Lamp <u>Switch</u>"

<u>OK or NG</u>

NG >> Replace ICC brake switch. Erase DTC and perform ICC system running test. Then perform selfdiagnosis of ICC system again.

OK >> GO TO 5.

#### 5. CHECK ICC BRAKE HOLD RELAY

 Disconnect ICC brake hold relay M6, and check continuity between ICC brake hold relay harness connector terminal 3 and terminal 4.

#### Continuity should exist.

#### OK or NG

NG >> Replace ICC brake hold relay. Erase DTC and perform ICC system running test. Then perform self-diagnosis of ICC system again.

OK >> GO TO 6.

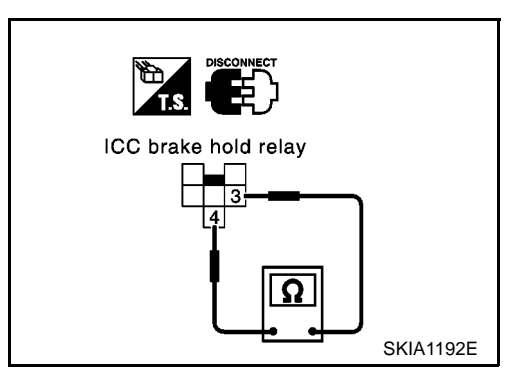

А

J

## 6. CHECK HARNESS THROUGH ICC BRAKE HOLD RELAY, ICC BRAKE SWITCH, ICC UNIT

- 1. Disconnect ICC brake hold relay M6, ICC brake switch M29,ECM F102 and ICC unit harness connector B10.
- Check continuity between ICC brake hold relay M6 terminal 3 (G) and ICC brake switch M29 terminal 1 (G).

#### Continuity should exist.

 Check continuity between ICC brake hold relay M6 terminal 3 (G) and ground.

#### Continuity should not exist.

4. Check continuity between ICC brake switch harness connector M29 terminal 2 (R) and ICC unit harness connector B10 terminal 29(R).

#### Continuity should exist.

5. Check continuity between ICC unit harness connector B10 terminal 29 (R) and ground.

#### Continuity should not exist.

#### OK or NG

- NG >> Repair harness between ICC brake hold relay and ICC brake switch
  - Repair harness between ICC brake switch and ICC unit
  - After repair, erase DTC and perform ICC system running test. Then, perform self-diagnosis of ICC system again.

OK >> GO TO 7.

#### 7. CHECK ICC BRAKE HOLD RELAY POWER SUPPLY CIRCUIT

#### 1. Turn ignition switch ON.

 Check voltage between ICC brake hold relay M6 terminal 4 (W/ G) and ground.

#### Approx. 12V

#### OK or NG

NG

- Malfunction of fuse, or ICC brake hold relay power supply system harness
  - After repair, erase DTC and perform ICC system running test. Then, perform self-diagnosis of ICC system again.
- OK >> Replace ICC unit. Erase DTC and perform ICC system running test. Then perform self-diagnosis of ICC system again.

## 8. CHECK BRAKE LAMP ILLUMINATION

- 1. Disconnect ICC brake hold relay connector.
- 2. Check stop lamp circuit.

- NG >> After repair, erase DTC and perform ICC system running test. Then, perform self-diagnosis of ICC system again.
- OK >> GO TO 9.

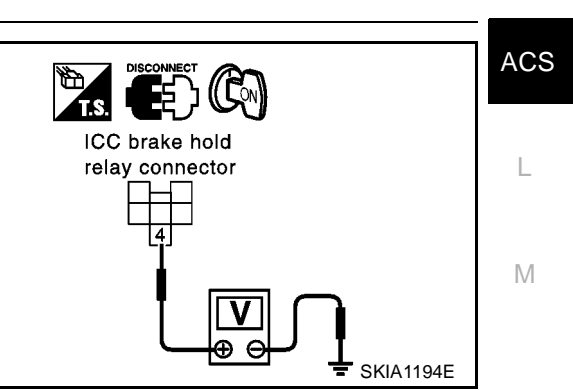

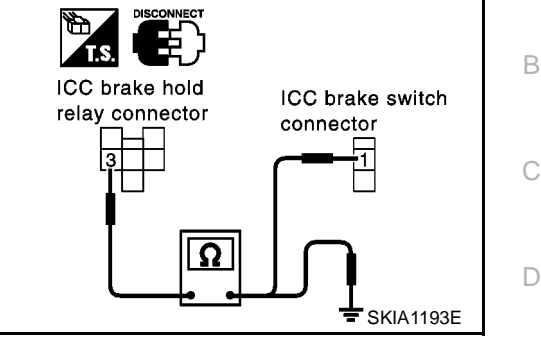

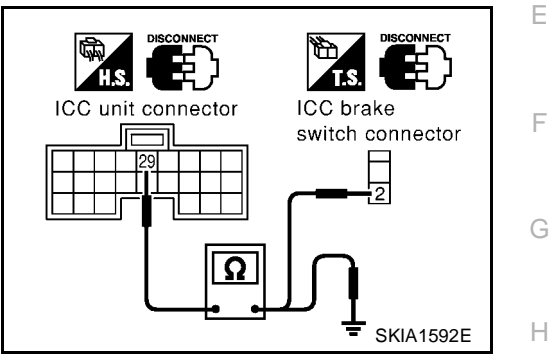

## 9. CHECK ICC BRAKE HOLD RELAY CIRCUIT

- 1. Connect ICC brake hold relay connector.
- 2. Disconnect stop lamp switch connector.
- 3. When brake pedal is not depressed, make sure that stop lamp does not illuminate.

#### OK or NG

- NG >> GO TO 10.
- OK >> Replace ICC unit. Erase DTC and perform ICC system running test. Then perform self-diagnosis of ICC system again.

### 10. CHECK ICC BRAKE HOLD RELAY

- 1. Disconnect ICC brake hold relay.
- 2. Check continuity between ICC brake hold relay terminal 6 and terminal 7.

#### Continuity should not exist.

#### OK or NG

- NG >> Replace ICC brake hold relay. Erase DTC and perform ICC system running test. Then perform self-diagnosis of ICC system again.
- OK >> Replace ICC unit. Erase DTC and perform ICC system running test. Then perform self-diagnosis of ICC system again.

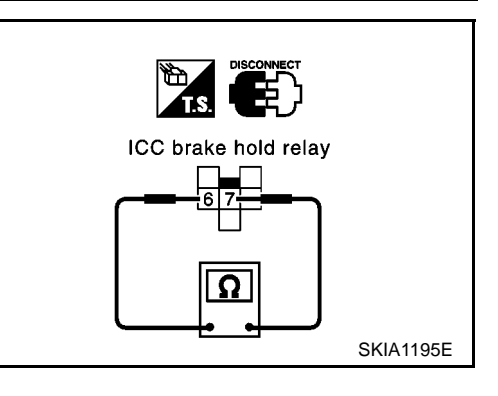

## 11. CHECK HARNESS THROUGH ICC UNIT, ICC BRAKE HOLD RELAY, AND GROUND

- 1. Disconnect connectors of ICC unit and ICC brake hold relay.
- Check continuity between ICC unit harness connector B10 terminal 47 (R/Y) and ICC brake hold relay M6 terminal 2 (R/Y).
- 3. Check continuity between ICC unit harness connector B10 terminal 47 (R/Y) and ground.
  - 47 2
  - 47 Ground

Continuity should exist. Continuity should not exist.

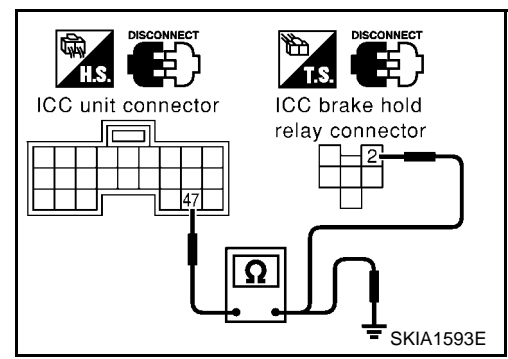

4. Check continuity between ICC brake hold relay harness connector M6 terminal 1 (B) and ground.

#### Continuity should exist.

#### OK or NG

- NG >> Repair harness through ICC unit, ICC brake hold relay, and ground
  - After repair, erase DTC and perform ICC system running test. Then, perform self-diagnosis of ICC system again.

OK >> GO TO 12.

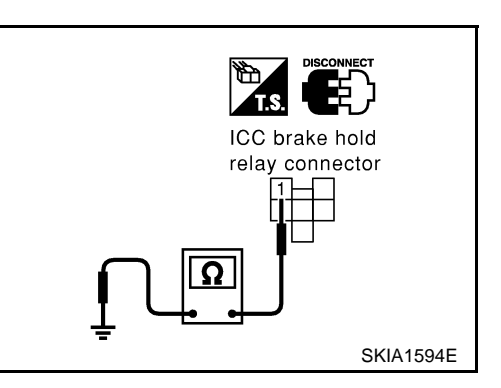

## [ICC]

Μ

SKIA1595E

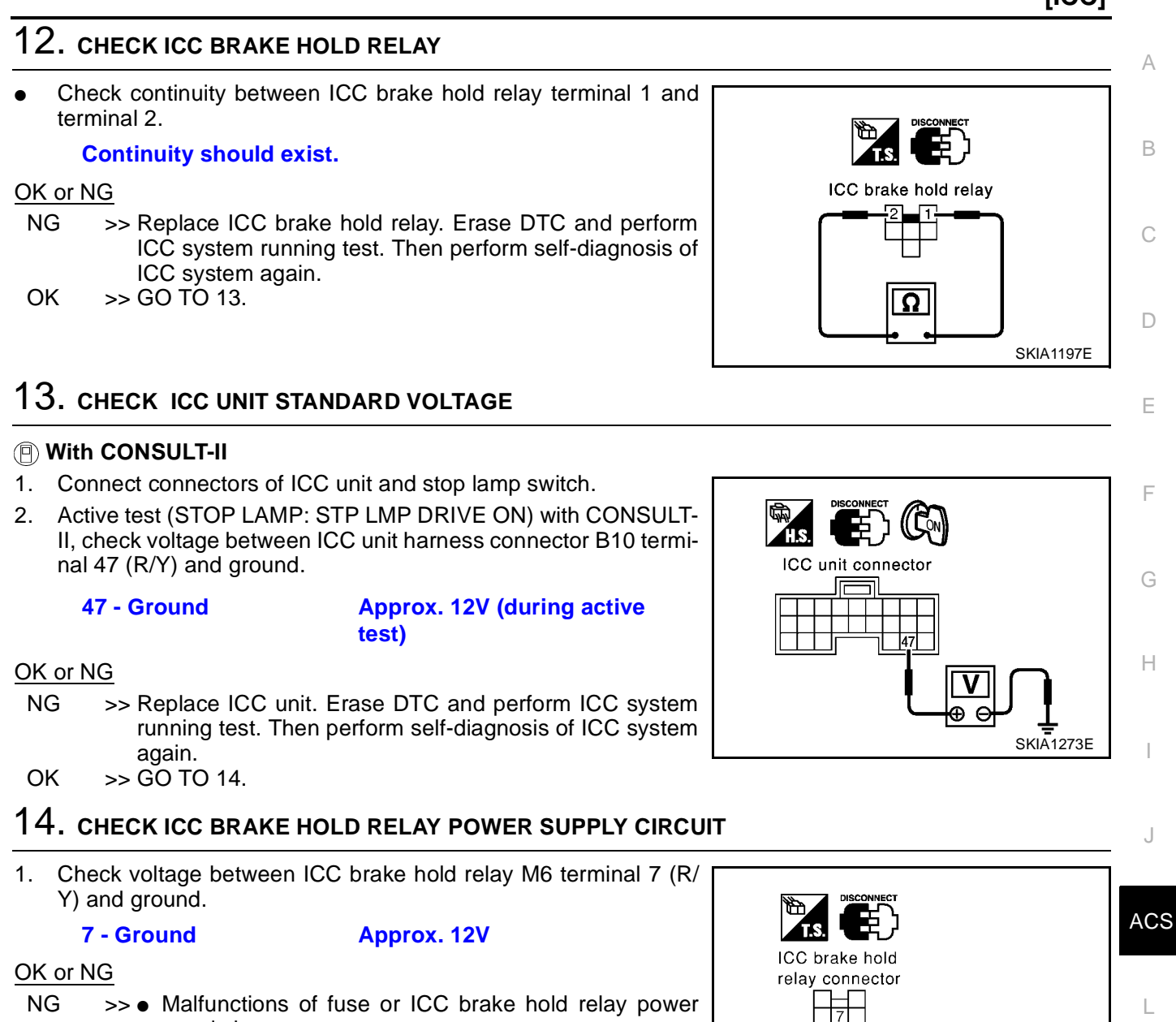

- supply harness
  - After repair, erase DTC and perform ICC system running test. Then, perform self-diagnosis of ICC system again.
- OK >> GO TO 15.

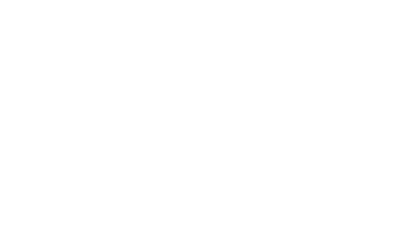

## 15. CHECK HARNESS BETWEEN ICC BRAKE HOLD RELAY AND ICC UNIT

- 1. Disconnect connectors of ICC brake hold relay and ICC unit.
- Check continuity between ICC brake hold relay M6 terminal 6 (R/G) and ICC unit harness connector B10 terminal 38 (R/G).
- Check continuity between ICC brake hold relay M6 terminal 6 (R/G) and ground.

6 - 38

#### 6 - Ground

Continuity should exist. Continuity should not exist.

#### OK or NG

- NG >> Repair harness between ICC brake hold relay and ICC unit
  - After repair, erase DTC and perform ICC system running test. Then, perform self-diagnosis of ICC system again.

OK >> GO TO 16.

## 16. CHECK ICC BRAKE HOLD RELAY

#### With CONSULT-II

- 1. Connect connectors of ICC unit and ICC brake hold relay.
- 2. Disconnect stop lamp switch connector.
- 3. Perform active test (STOP LAMP) with CONSULT-II, and make sure that stop lamp is illuminated.

Approx. 0V (during active test)

#### OK or NG

- NG >> Replace ICC brake hold relay. Erase DTC and perform ICC system running test. Then perform self-diagnosis of ICC system again.
- OK >> GO TO 17.

#### **17. CHECK ICC UNIT STANDARD VOLTAGE**

- 1. Connect stop lamp switch connector.
- Perform active test (STOP LAMP: STP LMP DRIVE ON) with CONSULT-II, check voltage between ICC unit harness connector B10 terminal 29 (R) and ground.

#### 29 - Ground

#### OK or NG

- NG >> Replace stop lamp switch.Erase DTC and perform ICC system running test. Then perform self-diagnosis of ICC system again.
- OK >> Replace ICC unit. Erase DTC and perform ICC system running test. Then perform self-diagnosis of ICC system again.

## DTC 92 ECM CIRCUIT

**1. DIAGNOSIS CHECK 1** 

#### With CONSULT-II

Perform self-diagnosis with CONSULT-II. Is "CAN COMM CIRCUIT" indicated?

#### Yes or No

- Yes >> Refer to <u>ACS-46, "DTC 20 CAN COMM CIRCUIT"</u>.
- No >> GO TO 2.

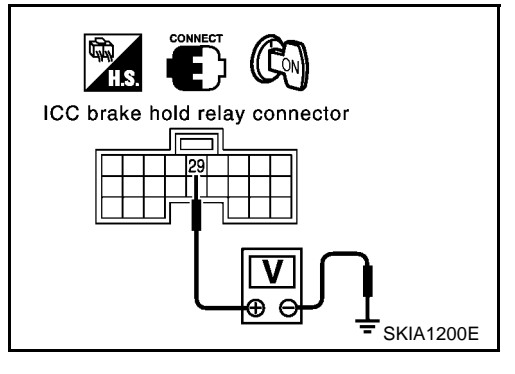

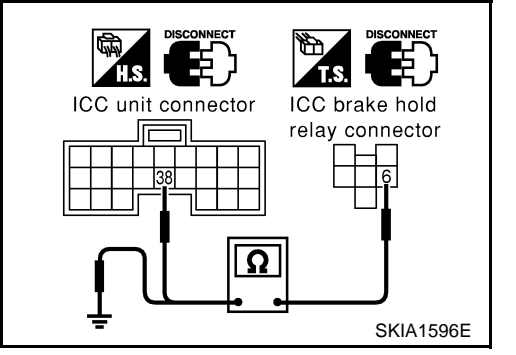

[ICC]

## TROUBLE DIAGNOSIS FOR SELF-DIAGNOSTIC ITEMS

|                                                                                                    |                                                                                                    | []                                                                                  |
|----------------------------------------------------------------------------------------------------|----------------------------------------------------------------------------------------------------|-------------------------------------------------------------------------------------|
| 2. di/                                                                                                    | AGNOSIS CHECK 2                                                                                                    |                                                                                     |
| • Pe                                                                                                    | erform ECM self-diagnosis.                                                                                                    |                                                                                     |
|                                                                                                    | >> Perform the trouble shooting corresponding DTC.                                                                                                    |                                                                                     |
| <b>DTC</b> 9<br>1. сн                                                                                                    | 96 NP RANGE<br>HECK CONNECTOR ICC UNIT                                                                                                    | EKS004GM                                                                            |
| 1. Tu<br>2. Dis<br>sel                                                                                                    | urn ignition switch OFF.<br>isconnect connector of ICC unit, and connect them securely again. Then<br>elf-diagnosis of ICC system again.<br>NG                                                                                                    | erase DTC. After that, perform                                                      |
| OK<br>NG                                                                                                    | <ul> <li>&gt;&gt; Poor connector connection</li> <li>Check connector. (Check connector housing for disconnected, I minals. If any malfunction is detected, repair applicable part.) Aft form ICC system running test. Then perform self-diagnosis of ICC</li> <li>&gt;&gt; GO TO 2.</li> </ul> | oose, bent, and collapsed ter-<br>er repair, Erase DTC, and per-<br>C system again. |
| 2. сн                                                                                                    | HECK NP RANGE SWITCH SIGNAL                                                                                                    |                                                                                     |
| Witle Witle Wi | th CONSULT-II<br>/ith data monitor, check that "NP RANGE SW" operate normally.Refer to <u>/</u><br><u>NG</u><br>>> GO TO 3.<br>>> GO TO 5.                                                                                                    | ACS-35, "DATA MONITOR"                                                              |
| 3. сн                                                                                                    | HECK PARK/NEUTRAL POSITION RELAY                                                                                                    |                                                                                     |
| <ul> <li>Ch</li> <li>OK or I</li> <li>NG</li> </ul>                                                                                                    | <ul> <li>heck park/neutral position relay operate normally.</li> <li><u>NG</u></li> <li>&gt; Park/neutral position relay malfunction.</li> <li>Replace park/neutral position relay, erase DTC and perform IC perform self-diagnosis of ICC system again.</li> </ul>                            | C system running test. Then,                                                        |
| OK<br>1                                                                                                    | >> GO TO 4.                                                                                                    |                                                                                     |
| 4. CH                                                                                                    | HECK HARNESS BETWEEN PARK/NEUTRAL POSITION RELAY AND                                                                                                    |                                                                                     |
| 1. Tu<br>2. Dis<br>col                                                                                                    | isconnect ICC unit connector and park/neutral position relay                                                                                                    | Park/neutral position relay                                                         |
| 3. Ch<br>na<br>E1                                                                                                    | heck continuity between ICC unit harness connector B9 termi-<br>al 7 (G/OR) and park/neutral position relay harness connector<br>13 terminal 2 (G/OR).                                                                                                    |                                                                                     |
|                                                                                                    | 7 - 2 Continuity should exist.                                                                                                    |                                                                                     |
| <u>OK or I</u><br>NG                                                                                                    | NG<br>>> • Repair harness between brake park/neutral position<br>relay and ICC unit                                                                                                    | SKIA1597E                                                                           |
|                                                                                                    | <ul> <li>After repair, Erase DTC and perform ICC system running test. T<br/>ICC system again.</li> </ul>                                                                                                    | hen, perform self-diagnosis of                                                      |

OK >> Replace ICC unit. Erase DTC and perform ICC system running test. Then perform self-diagnosis of ICC system again.

ACS-61

#### 5. CHECK SHIFT POSITION SIGNAL

#### With CONSULT-II

• With TCM data monitor with CONSULT-II, check shift operates normally.

OK or NG

- NG >> Perform TCM diagnosis.
  - After repair, Erase DTC and perform ICC system running test. Then, perform self-diagnosis of ICC system again.
- OK >> Check harness between park/neutral position switch and smart entrance control unit.
  - After repair, Erase DTC and perform ICC system running test. Then, perform self-diagnosis of ICC system again.

### **DTC 102 RADAR STAIN**

#### 1. VISUAL INSPECTION 1

• Check that there is no contamination and foreign material on sensor cover or ICC sensor body window. OK or NG

- NG >> If any, remove them.
  - After that, Erase DTC, Erase DTC and perform ICC system running test. Then perform selfdiagnosis of ICC system again.

OK >> GO TO 3.

### 2. VISUAL INSPECTION 2

• Check sensor cover or ICC sensor body window for cracks.

#### OK or NG

- NG >> Replace sensor cover or ICC sensor, and adjust laser beam.
  - After that, Erase DTC, Erase DTC and perform ICC system running test. Then perform selfdiagnosis of ICC system again.

OK >> GO TO 3.

#### **3. ASKING COMPLAINTS**

- 1. Is there any trace of contamination or foreign material on sensor cover?
- 2. Is there any possibility that vehicle was driven in snow or sensor cover was frosted?
- 3. Is there any possibility that ICC sensor was fogged temporarily? (Front window glass may have also tended to be fogged.)

#### Yes or No

- Yes >> Explain difference in displays between contamination detection result and current indication to customer, and tell them "This is not malfunction".
- No >> Replace ICC sensor, and adjust laser beam aiming.
  - After that, Erase DTC and perform ICC system running test. Then perform self-diagnosis of ICC system again.

## DTC 103 LASER SENSOR FAIL

EKS004GO

#### 1. DIAGNOSTIC CHECK

 Are "DTC 11 CONTROL UNIT" or "DTC 20 CAN COMM CIRCUIT" item indicated in self-diagnosis display item?

Yes or No

- Yes >> Go to applicable item inspection. Refer to <u>ACS-45, "DTC 11 CONTROL UNIT"</u>, and <u>ACS-46,</u> <u>"DTC 20 CAN COMM CIRCUIT"</u>.
- No >> Replace ICC sensor, and adjust laser beam aiming.
  - After that, Erase DTC and perform ICC system running test. Then perform self-diagnosis of ICC system again.

## ACS-62

EKS004GN

## TROUBLE DIAGNOSIS FOR SELF-DIAGNOSTIC ITEMS

[ICC]

| DTC <sup>·</sup>     | 104 LASER AIMING INCMP                                                                                                    |
|----------------------|----------------------------------------------------------------------------------------------------|
| 1. ы/                | AGNOSTIC CHECK                                                                                                    |
| 1. Ad                | just laser beam aiming. Erase DTC, and perform.                                                                                 |
| 2. Aft               | ter that, perform self-diagnosis of ICC system. Is "DTC 104 LASER AIMING INCMP" indicated?                                      |
| Yes or               | No                                                                                                    |
| Yes                  | >>      Replace ICC sensor, and adjust laser beam aiming.                                                                       |
|                      | <ul> <li>After that, Erase DTC and perform ICC system running test. Then perform self-diagnosis of ICC system again.</li> </ul> |
| No                   | >> Inspection is completed.                                                                                                    |
| DTC <sup>·</sup>     | 107 LASER COMM FAIL                                                                                                    |
| 1. DIA               | AGNOSTIC CHECK                                                                                                    |
|                      |                                                                                                    |
| • Is                 | "DTC 11 CONTROL UNIT" or "DTC 20 CAN COMM CIRCUIT" items other than "DTC 107 LASER                                              |
| Voc or               | No                                                                                                    |
| <u>165 01</u><br>Vos | NO<br>Solution applicable item inspection Refer to ACS-15 "DTC 11 CONTROL LINIT" and ACS-16                                     |
| 163                  | "DTC 20 CAN COMM CIRCUIT".                                                                                                    |
| No                   | >> • Replace ICC sensor. Adjust laser beam aiming.                                                                              |
|                      | <ul> <li>After that, Erase DTC and perform ICC system running test. Then perform self-diagnosis of ICC system again.</li> </ul> |
| DTC <sup>·</sup>     | 109 LASER HIGH TEMP                                                                                                    |
| 1 сн                 |                                                                                                    |
|                      |                                                                                                    |
| ● ls (               | cooling system malfunctioning?                                                                                                  |
| Yes or               | No                                                                                                    |
| Yes                  | >> • Repair cooling system.                                                                                                    |
|                      | <ul> <li>After that, Erase DTC and perform ICC system running test. Then perform self-diagnosis of ICC system again.</li> </ul> |
| No                   | >>      Replace ICC sensor, and adjust laser beam aiming.                                                                       |
|                      | <ul> <li>After repair, Erase DTC. Then perform ICC system running test, and perform self-diagnosis of<br/>ICC unit.</li> </ul>  |
|                      |                                                                                                    |
|                      |                                                                                                    |

Μ

## TROUBLE DIAGNOSIS FOR SYMPTOMS Symptom Chart

PFP:00007

[ICC]

|                                      | Reference page                                                            |                                                                             |
|--------------------------------------|---------------------------------------------------------------------------|-----------------------------------------------------------------------------|
|                                      | Cruise ON/OFF does not switch ON.                                         | Symptom 1<br>ACS-65                                                         |
|                                      | Cruise ON/OFF does not switch OFF.                                        | Symptom 1<br>ACS-65                                                         |
|                                      | Cruise does not function for setting (powering functions).                | Symptom 2<br>ACS-66                                                         |
| Operation                            | CANCEL switch does not function.                                          | Symptom 3<br>ACS-67                                                         |
| Operation                            | Resume does not function.                                                 | Symptom 3<br>ACS-67                                                         |
|                                      | The set speed does not increase.                                          | Symptom 3<br>ACS-67                                                         |
|                                      | The set distance to the vehicle ahead cannot be changed.                  | Symptom 3<br>ACS-67                                                         |
|                                      | The ICC is not cancelled when the gear is in other than D.                | Symptom 4<br><u>ACS-68</u>                                                  |
|                                      | The ICC system display does not appear.                                   | Check combination meter.                                                    |
| Display/Chime                        | Chime does not function.                                                  | Symptom 5<br>ACS-68                                                         |
|                                      | Chime does not stop.                                                      | Symptom 6<br>ACS-70                                                         |
| Control Driving force is hunting.    |                                                                           | Symptom 7<br>ACS-70                                                         |
|                                      | The system frequently cannot detect the vehicle ahead.                    | Symptom 8<br><u>ACS-70</u>                                                  |
|                                      | The distance to detect the vehicle ahead is short.                        | Symptom 8<br><u>ACS-70</u>                                                  |
|                                      | The system misidentifies a vehicle even though there is no vehicle ahead. | Refer to <u>ACS-15, "LASER</u> <u>BEAM AIMING ADJUST-</u> <u>MENT"</u>      |
| Function to detect the vehicle ahead |                                                                           | Refer to <u>ACS-13, "ICC sys-</u><br>tem running test"                      |
|                                      | The system misidentifies a vehicle in the next lane.                      | Refer to <u>ACS-15, "LASER</u> <u>BEAM AIMING ADJUST-</u> <u>MENT"</u>      |
|                                      |                                                                           | <ul> <li>Refer to <u>ACS-13</u>, "ICC sys-<br/>tem running test"</li> </ul> |
|                                      | The system does not detect a vehicle at all.                              | Symptom 9<br>ACS-71                                                         |

# Symptom 1: Cruise ON/OFF Does Not Switch ON. (The ICC System Display in the Combination Meter Does Not Illuminate.) Cruise ON/OFF Does Not Switch OFF. (The ICC System Display in the Combination Meter Remains Powered.)

| Eksnagt                                                                                                    |   |
|----------------------------------------------------------------------------------------------------|---|
| 1. CHECK ON/OFF SWITCH                                                                                                    | В |
| With CONSULT-II                                                                                                    |   |
| <ul> <li>With data monitor, check that "MAIN SW" operates normally.Refer to <u>ACS-35, "DATA MONITOR"</u>.</li> </ul>                                                                                                    | С |
| OK or NG                                                                                                    |   |
| OK >> GO TO 2.<br>NG >> GO TO 5.                                                                                                    | D |
| 2. CHECK CONNECTOR ICC UNIT                                                                                                    |   |
| 1. Turn ignition switch OFF.                                                                                                    | Е |
| 2. Disconnect and check ICC unit connector.                                                                                                    |   |
| OK or NG                                                                                                    | F |
| NG >> • Connector malfunction                                                                                                    | 1 |
| <ul> <li>After repair, erase DTC, and perform ICC system running test. Then perform self-diagnosis of<br/>system.</li> </ul>                                                                                                    | G |
| OK >> GO TO 3.                                                                                                    | 0 |
| 3. CHECK HARNESS BETWEEN COMBINATION METER AND ICC UNIT                                                                                                    | Н |
| <ol> <li>Disconnect connectors of combination meter and ICC unit.</li> <li>Check continuity between combination meter harness connector<br/>M36 terminal 3 (PU/W)/LHD models or 16 (PU/W)/RHD models<br/>and ICC unit harness connector B10 terminal 35 (PU/W).</li> </ol> | I |

3/LHD or 16/RHD - 35 Continuity should exist.

#### OK or NG

- NG >> Repair harness between combination meter and ICC unit
  - After repair, erase DTC and perform ICC system running test. Then, perform self-diagnosis of ICC system again.

OK >> GO TO 4.

### 4. CHECK ICC UNIT REFERENCE SIGNAL

- 1. Connect ICC unit connector.
- 2. Check voltage between ICC unit harness connector B10 terminal 35 (PU/W) and ground.

## 35 - Ground Approx. 0V (ON/OFF switch ON

#### Battery voltage (ON/OFF switch OFF

#### OK or NG

NG >> Replace ICC unit, erase DTC and perform ICC system running test. Then, perform self-diagnosis of ICC system again.

OK >> Replace combination meter, erase DTC and perform LCC system running test. Then, perform self-diagnosis of ICC system again.

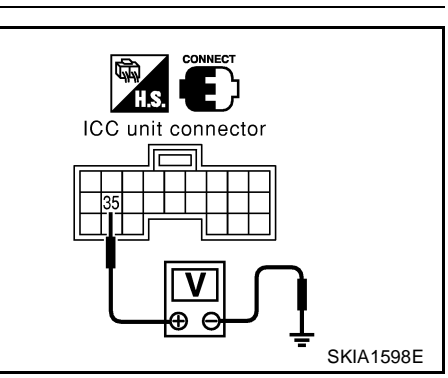

[ICC]

А

ACS

L

Μ

SKIA1599E

ACS-65

## 5. DIAGNOSIS CHECK

#### B With CONSULT-II

Perform self-diagnosis with CONSULT-II. Is "CAN COMM CIRCUIT" indicated?

Yes or No

Yes >> Refer to <u>ACS-46, "DTC 20 CAN COMM CIRCUIT"</u>.

No >> Refer to <u>ACS-50</u>, "DTC 46 OPERATION SW CIRC".

## Symptom 2: The ICC System Cannot Be Set (ON/OFF Switch Turns on/off). EKSOO4GU

The ICC cannot be set in the following cases.

- When the vehicle speed is not in range of approx. 25 MPH (40 km/h) to 100 MPH (160 km/h).
- When the CVT shift lever is in gears other than "D".
- While the brake is in operation.

#### 1. CHECK OF CAUSE OF AUTOMATIC CANCELLATION

#### With CONSULT-II

 With "CAUSE OF AUTO-CANCEL" in work support, check if any cause of cancellation exists.Refer to ACS-34, "CAUSE OF AUTO-CANCEL".

A: "CVT CIRCUIT"

B: "OPE SW VOLT CIRC"

C: "VHCL SPD UNMATCH" E: "ECCS CIRCUIT" D: "IGN LOW VOLT"

#### OK or NG

NG >> • For causes A, B, C, D or E go to specified diagnosis.

- A: GO TO 4.
  - B: Refer to ACS-50, "DTC 46 OPERATION SW CIRC" .
  - C: Refer to ACS-47, "DTC 41 VHCL SPEED SE CIRC"
  - D: Refer to ACS-46, "DTC 31 POWER SUPPLY CIR 1, DTC 34 POWER SUPPLY CIR 2" .
  - E: Refer to <u>ACS-60, "DTC 92 ECM CIRCUIT"</u>.

OK >> GO TO 2.

#### 2. SELF-DIAGNOSIS CHECK

#### With CONSULT-II

• Perform CONSULT-II self-diagnosis to check for malfunctioning items.

- NG >> After repairing or replacing malfunctioning part, erase DTC. Perform ICC system running test, and then perform self-diagnosis of ICC system again.
- OK >> GO TO 3.

| 3. s       | WITCHES AND VEHICLE SPEED SI                                                                                                    | GNAL CHECK                                                                           | А   |
|------------|----------------------------------------------------------------------------------------------------|--------------------------------------------------------------------------------------|-----|
| (B) W      | ith CONSULT-II                                                                                                    |                                                                                      | 1.1 |
| • V        | Vith data monitor, check that switche<br><u>DATA MONITOR</u> .                                                                             | s and vehicle speed signal operate normally. Refer to ACS-35,                        | В   |
|            | A: VHCL SPEED SE                                                                                                    | B: D RANGE SW                                                                        |     |
|            | C: BRAKE SW                                                                                                    | D: SET/COAST SW                                                                      | С   |
| OK o       | <u>r NG</u>                                                                                                    |                                                                                      |     |
| OK<br>NG   | <ul> <li>&gt;&gt; After replacing ICC unit, erase I<br/>nosis of ICC system again.</li> <li>&gt;&gt; A: Refer to ACS-47, "DTC 4</li> </ul> | DTC. Perform ICC system running test, and then perform self-diag-                    | D   |
|            | <ul> <li>B: Refer to <u>ACS-68, "Sympto</u><br/><u>Than `D'."</u>.</li> </ul>                                                              | om 4: The ICC System Is Not Cancelled When the Gear Is in Other                      | Е   |
|            | <ul> <li>C: Refer to <u>ACS-48</u>, "DTC 4</li> </ul>                                                                                      | 5 BRAKE SW/STOP L SW" .                                                              |     |
|            | <ul> <li>D: Refer to <u>ACS-50, "DTC 46</u></li> </ul>                                                                                     | OPERATION SW CIRC" .                                                                 | _   |
| 4. c       | HECK SHIFT POSITION SIGNAL                                                                                                    |                                                                                      | F   |
| ®W         | ith CONSULT-II                                                                                                    |                                                                                      | G   |
| • V        | Vith TCM data monitor with CONSULT                                                                                                    | -II, check shift operates normally.                                                  |     |
| OK o       | <u>r NG</u>                                                                                                    |                                                                                      |     |
| NG         | >> • Perform TCM diagnosis.                                                                                                    |                                                                                      | Н   |
|            | <ul> <li>After repair, Erase DTC and<br/>ICC system again.</li> </ul>                                                                      | perform ICC system running test. Then, perform self-diagnosis of                     |     |
| OK         | >> • Check harness between park                                                                                                    | c/neutral position switch and smart entrance control unit.                           |     |
|            | <ul> <li>After repair, Erase DTC and<br/>ICC system again.</li> </ul>                                                                      | perform ICC system running test. Then, perform self-diagnosis of                     |     |
| Sym<br>RES | ptom 3: The ICC System Ca<br>UME or Increase the Set Ve                                                                                    | nnot Be Cancelled by the CANCEL Switch, hicle Speed, or Change the Distance Setting. | J   |
| RESI       | JME does not function in the following                                                                                                    | cases:                                                                               | AC  |
| • V        | vhen ON/OFF switch is turned off once                                                                                                    | Э.                                                                                   |     |
| • V        | Vhen the vehicle speed is less than 25                                                                                                    | MPH (40 km/h).                                                                       |     |
| 1. s       | WITCH CHECK                                                                                                    |                                                                                      |     |
| (B) W      | ith CONSULT-II                                                                                                    |                                                                                      | N   |
| • V<br>"I  | Vith data monitor, check that switches (<br>RESUME/ACC SW", "CANCEL SW", "                                                                 | operate normally.<br>DISTANCE ADJ".Refer to <u>ACS-35, "DATA MONITOR"</u>            | 10  |
| OK o       | <u>r NG</u>                                                                                                    |                                                                                      |     |
| NG<br>OK   | <ul> <li>&gt;&gt; GO TO 2.</li> <li>&gt;&gt; After replacing ICC unit, erase<br/>ICC system again.</li> </ul>                              | DTC. Perform driving check, and then perform self-diagnosis of                       |     |
| 2. р       | AGNOSIS CHECK                                                                                                    |                                                                                      |     |
|            | th CONSULT-II                                                                                                    |                                                                                      |     |

• Perform self-diagnosis with CONSULT-II. Is "CAN COMM CIRCUIT" indicated?

Yes or No

- >> Refer to <u>ACS-46, "DTC 20 CAN COMM CIRCUIT"</u>. >> Refer to <u>ACS-50, "DTC 46 OPERATION SW CIRC"</u>. Yes
- No

[ICC]

EKS004GX

#### Symptom 4: The ICC System Is Not Cancelled When the Gear Is in Other Than `D'.

## 1. D RANGE SWITCH CHECK

With CONSULT-II

1. With data monitor, check that "D RANGE SW" operates normally.Refer to <u>ACS-35, "DATA MONITOR"</u> OK or NG

NG >> GO TO 2.

OK >> After replacing ICC unit, erase DTC. Perform ICC system running test, and then perform self-diagnosis of ICC system again.

#### 2. CAN COMMUNICATION INSPECTION $\mathbf{1}$

#### With CONSULT-II

Perform self-diagnosis with CONSULT-II. Is "CAN COMM CIRCUIT" indicated?

Yes or No

Yes >> Refer to <u>ACS-46</u>, "DTC 20 CAN COMM CIRCUIT" . No >> GO TO 3.

## **3.** D RANGE SWITCH CHECK

1. With TCM data monitor, check that "D" position switch operates normally.

OK or NG

- NG >> After repairing or replacing malfunctioning part, erase DTC. Perform ICC system running test, and then perform self-diagnosis of ICC system again.
- OK >> After replacing ICC unit, erase DTC. Perform ICC system running test, and then perform self-diagnosis of ICC system again.

## Symptom 5: Chime Does Not Sound.

The chime may not sound occasionally in the following cases even if the distance from the vehicle ahead is short:

- When the speed difference from that of the vehicle ahead is small (both vehicles driving at similar speed).
- When the vehicle ahead drives at faster speed (the actual distance is increasing).
- When depressing the accelerator.
- Chime does not sound when the vehicle is not driving.
- Chime does not sound when the system does not detect any vehicle ahead. (Diagnose the conditions
  under which the system is detecting the vehicle ahead and when the system is malfunctioning. If there is
  any malfunction in detecting the vehicle ahead, check the system following the <u>ACS-70, "Symptom 8: The</u>
  <u>ICC System Frequently Cannot Detect the Vehicle Ahead/The Detection Zone Is Short."</u>.

#### **1. CHECK ICC WARNING CHIME**

#### With CONSULT-II

• With active test, check that ICC warning chime operates normally.

- OK >> Determine preceding vehicle detection status when malfunction occurred. If chime should have sounded: after replacing ICC unit, erase DTC. Perform ICC system running test, and then perform self-diagnosis of ICC system again.
- NG >> GO TO 2.

## 2. CHECK ICC WARNING CHIME SIGNAL

- Check the voltage between the ICC warning chime harness connector M38 terminals 1(W/G), 2(G) and body ground.
  - 1 Ground : Battery voltage (Ignition switch ON)
    - : Approx. 0V (Ignition switch OFF)

: Battery voltage (Chime output OFF)

- 2 Ground
- : Approx. 0V (Chime output ON)

#### OK or NG

#### OK >> GO TO 4.

- NG >> If terminal 1 is NG
  - : Check corresponding harness, connector, and fuse. After repairing, erase DTC. Perform. After that, perform self-diagnosis of ICC system.
  - If terminal 2 is NG : GO TO 3.

## 3. CHECK HARNESS BETWEEN ICC UNIT AND CHIME

#### 1. Turn ignition switch OFF.

- 2. Disconnect connectors of ICC unit and ICC warning chime.
- Check for continuity between ICC unit harness connector B9 terminal 21 (G) and ICC warning chime harness connector M38 terminal 2(G).
- 4. Check for continuity between ICC unit harness connector B9 terminal 21(G) and body ground.
  - 21 2 : Continuity should exist.
  - 21 Ground : Continuity should not exist.

#### OK or NG

- NG >> Check harness between ICC unit and ICC warning chime. After repairing, erase DTC. Perform ICC system running test, and then perform self-diagnosis of ICC system again.
- OK >> GO TO 5.

#### 4. CHECK CONNECTOR ICC WARNING CHIME

 Check chime terminals (chime side and harness side) for disconnection, bend, and other irregular conditions.

#### OK or NG

- OK >> After replacing chime, erase DTC. Perform ICC system running test, and then perform self-diagnosis of ICC system again.
- NG >> After repairing terminal and connector, erase DTC. Perform driving check, and then perform selfdiagnosis of ICC system again.

#### 5. CHECK CONNECTOR FOR ICC UNIT

 Check ICC unit terminals (ICC unit side and harness side) for disconnection, bend, and other irregular conditions.

#### OK or NG

- OK >> After replacing ICC unit, erase DTC. Perform ICC system running test, and then perform self-diagnosis of ICC system again
- NG >> After repairing terminal and connector, erase DTC. Perform ICC system running test, and then perform self-diagnosis of ICC system again.

SKIA1281E

] ((C))

ICC warning chime connector

P 1 А

В

D

E

F

ACS

Μ

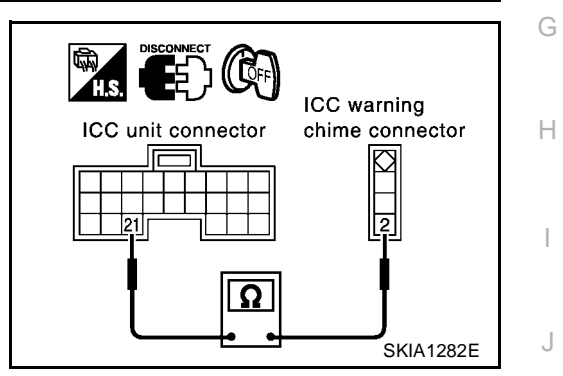

## Symptom 6: Chime Does Not Stop.

## 1. CHECK ICC WARNING CHIME SIGNAL

Check voltage between ICC warning chime harness connector M38 terminal 2(G) and body ground. 2 - Body ground: Battery voltage (Approx. 12V) (Chime output OFF: Approx. 0V).

#### NOTE:

With active test, turn ON and OFF chime output.

#### OK or NG

OK >> After replacing chime, erase DTC. Perform ICC system running test, and then perform self-diagnosis of ICC system again.

NG >> GO TO 2.

## 2. CHECK ICC WARNING CHIME

- Turn ignition switch OFF. 1.
- 2. Disconnect ICC warning chime.
- 3. Check for continuity between ICC warning chime terminal 2 and body ground. Continuity should not exist.

### OK or NG

- NG >> After replacing chime, erase DTC. Perform ICC system running test, and then perform self-diagnosis of ICC system again.
- OK >> GO TO 3.

#### 3. CHECK GROUND CIRCUIT FOR ICC WARNING CHIME

- 1. Turn ignition switch OFF.
- Disconnect ICC unit connector.
- Check for continuity between ICC warning chime harness con-3. nector M38 terminal 2(G) and body ground. Continuity should not exist.

#### OK or NG

- OK >> After replacing ICC unit, erase DTC. Perform ICC system running test, and then perform self-diagnosis of ICC system again.
- NG >> Repair harness between ICC unit and chime. After repairing, erase DTC. Perform ICC system running test, and then perform self-diagnosis of ICC system again.

## Symptom 7: Driving Force Is Hunting.

#### СНЕСК СVT

Perform self-diagnosis of TCM.Is malfunction indicated?

Yes or No

- Yes >> After repairing applicable parts, erase DTC. Perform ICC system running test, and then perform self-diagnosis of ICC system again.
- No >> Refer to ACS-70, "Symptom 8: The ICC System Frequently Cannot Detect the Vehicle Ahead/The Detection Zone Is Short."

## Symptom 8: The ICC System Frequently Cannot Detect the Vehicle Ahead/The **Detection Zone Is Short.**

The detection function may become unstable in the following cases:

- When the reflector of the vehicle ahead is deficient/ not clean enough to reflect the radar.
- When driving a road with extremely sharp corners.

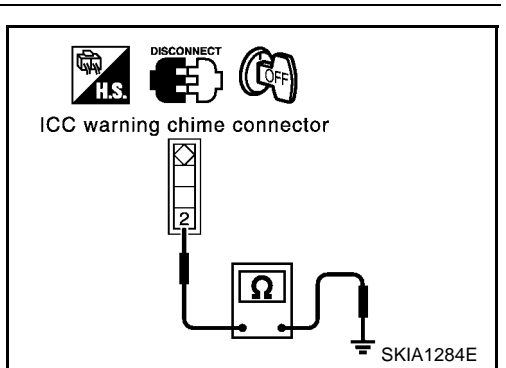

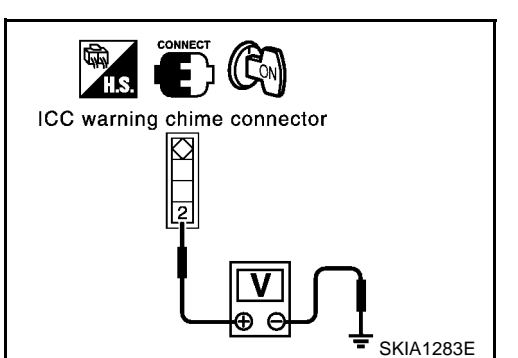

EKS004H0

EKS004GZ

## [ICC]

EKS004GY

|                  | [ICC]                                                                                                    |
|------------------|----------------------------------------------------------------------------------------------------|
| •                | When the radar cannot detect the reflector of the vehicle ahead as the vehicle ahead is passing a hill or passing the peak.                                                                                                    |
| 1.               | VISUAL CHECK                                                                                                    |
| 1.<br>2.<br>OK ( | Check sensor cover or ICC sensor body window for contamination and foreign materials.<br>Check sensor cover for cracks.<br>or NG                                                                                                    |
| NG               | <ul> <li>&gt;&gt; If any contamination or foreign materials are found, remove or replace them. Then perform ICC system running test.</li> <li>&gt;&gt; GO TO 2.</li> </ul>                                                                                                    |
| 2.               | OPERATION CHECK                                                                                                    |
| •<br>0K (        | After adjusting ICC sensor beam aiming, perform ICC system running test. Check that preceding vehicle detection performance has been improved. or NG                                                                                                    |
| OK               | >> Inspection is completed.                                                                                                    |
| NG               | <ul> <li>After performing above, erase DTC. Perform ICC system running test, and then perform self-<br/>diagnosis of ICC system again.</li> </ul>                                                                                                    |
| Syr<br>1.        | nptom 9: The System Does Not Detect the Vehicle Ahead at All.                                                                                                    |
| 1.<br>ОК (       | With ignition switch turned ON (engine not started), check that all indicator lamps in ICC system display are continuously lit. (Check for a missing segment in preceding vehicle detection display.)                                                                                                    |
| OK<br>NG         | Sector Sector Se |
| 2.               | VISUAL CHECK2                                                                                                    |
| •<br>OK (        | Check sensor cover or ICC sensor body window for contamination and foreign materials.<br>or NG                                                                                                    |
| OK<br>NG         | <ul> <li>&gt;&gt; If any contamination or foreign materials are found, remove them. Perform ICC system running test.</li> <li>&gt;&gt; GO TO 3.</li> </ul>                                                                                                    |
| 3.               | VISUAL CHECK3                                                                                                    |
| •<br>OK (        | Check sensor cover or ICC sensor body window for cracks and scratches.<br>or NG                                                                                                    |
| NG               | <ul> <li>&gt;&gt; • Replace sensor cover or ICC sensor, and perform laser beam aiming adjustment.</li> <li>• After performing above, erase DTC. Perform ICC system running test, and then perform self-diagnosis of ICC system again.</li> <li>&gt;&gt; GO TO 4.</li> </ul>                                                                                                    |
| 4.               | ADJUST LASER BEAM AIMING                                                                                                    |
| 1.               | After adjusting laser beam aiming, perform ICC system running test. Check that preceding vehicle detec-<br>tion performance has been improved.                                                                                                    |

- OK or NG
- OK >> Inspection is completed. NG >> • Replace ICC sensor, a
  - >> Replace ICC sensor, and perform laser ICC system running test beam aiming adjustment.
    - After performing above, erase DTC. Perform ICC system running test, and then perform selfdiagnosis of ICC system again.

## ACS-71

**ACS-72** 

## ELECTRICAL COMPONENT INSPECTION

## **ICC Steering Switch**

- 1. Disconnect ICC steering switch.
- 2. Check resistance between M443 terminals 1 and 2 by depressing each switch.

| Switch      | Condition | Resistance [Ω] |  |
|-------------|-----------|----------------|--|
| ON/OFF      | Depressed | Approx. 0      |  |
|             | Released  | Approx. 5,456  |  |
| DISTANCE    | Depressed | Approx. 741    |  |
|             | Released  | Approx. 5,456  |  |
| ACCELERATE/ | Depressed | Approx. 2,586  |  |
| RESUME      | Released  | Approx. 5,456  |  |
| COAST/SET   | Depressed | Approx. 1,406  |  |
|             | Released  | Approx. 5,456  |  |
| CANCEL      | Depressed | Approx. 309    |  |
|             | Released  | Approx. 5,456  |  |

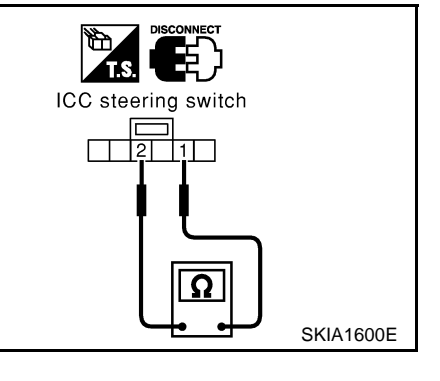

## ICC Brake Switch and Stop Lamp Switch

| Condition                     | Continuity       |                  |  |
|-------------------------------|------------------|------------------|--|
| Condition                     | ICC brake switch | Stop lamp switch |  |
| When brake pedal is depressed | No               | Yes              |  |
| When brake pedal is released  | Yes              | No               |  |

Check each switch after adjusting brake pedal, refer to <u>BR-6,</u> <u>"BRAKE PEDAL"</u>.

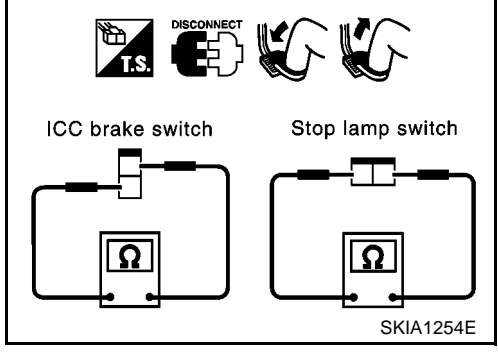

## **Booster Solenoid**

Disconnect booster solenoid/release switch connector, and check resistance value between terminals 4 and 6.

**4 - 6** :**Approx. 1.4**Ω

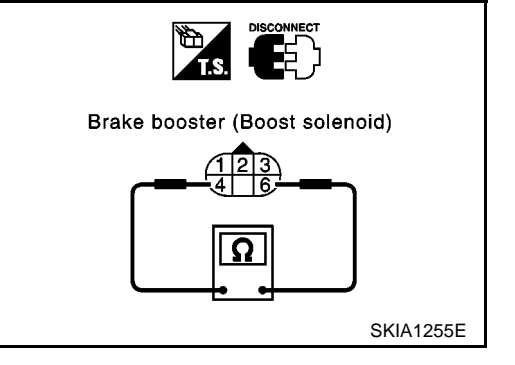

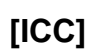

PFP:00000

EKS004H2

EKS004H3

EKS004H4
# ELECTRICAL COMPONENT INSPECTION

#### **Release Switch**

Disconnect booster solenoid/release switch connector and check resistance between the terminals.

| Condition                | 1 - 3                                     | 1 - 2                                    | 2 - 3                                |
|--------------------------|-------------------------------------------|------------------------------------------|--------------------------------------|
| Release the brake pedal. | Continuity should exist.                  | Continuity<br>should not<br>exist.       | Continu-<br>ity should<br>not exist. |
| Depress the brake pedal. | Continuity<br>should not<br>exist. (Note) | Continuity<br>should<br>exist.<br>(Note) | Continu-<br>ity should<br>not exist. |

(Note): However, if pedal is depressed insufficiently, resistance value may remain unchanged.

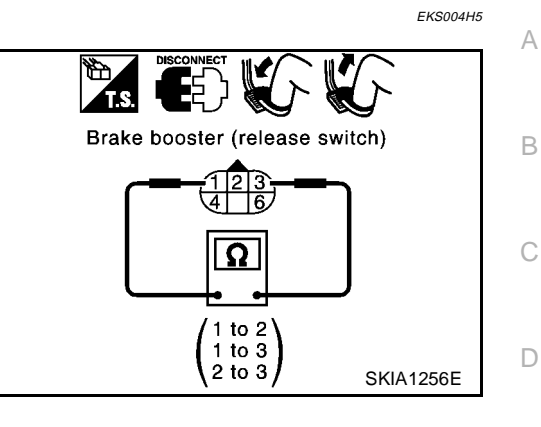

# ACS

Е

F

G

Н

I

J

L

[ICC]

# **REMOVAL AND INSTALLATION**

# **REMOVAL AND INSTALLATION**

### **ICC** Unit

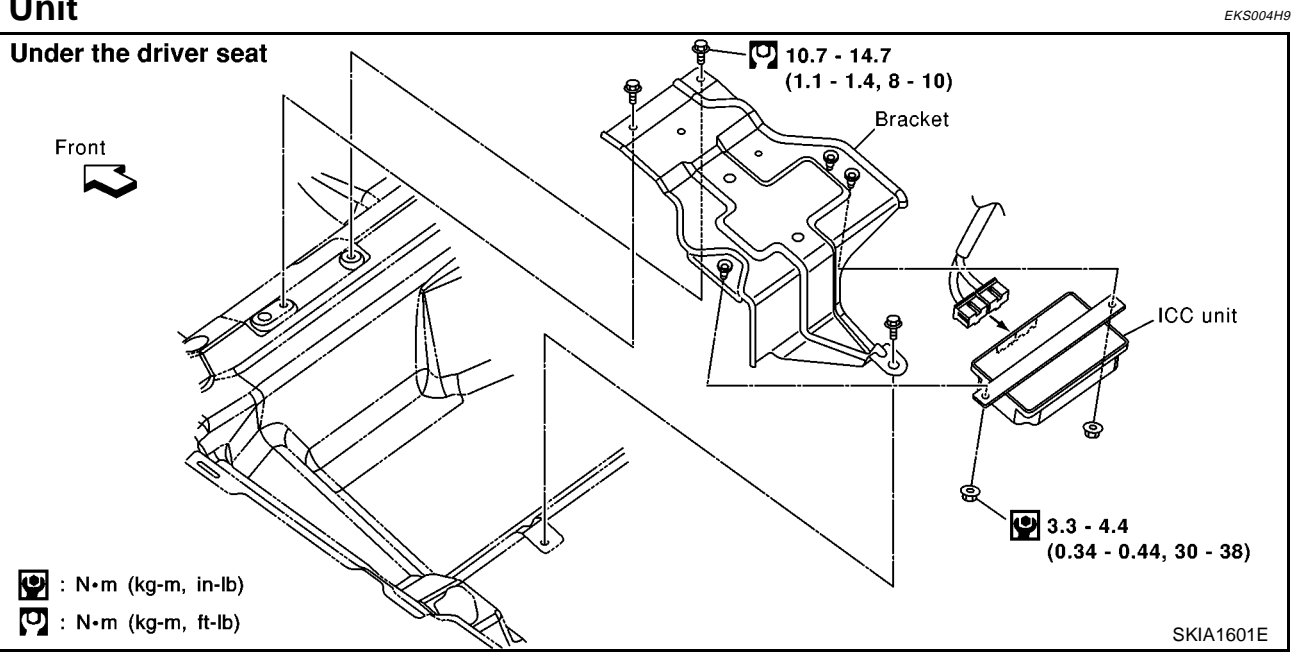

# **ICC Sensor**

EKS004HA

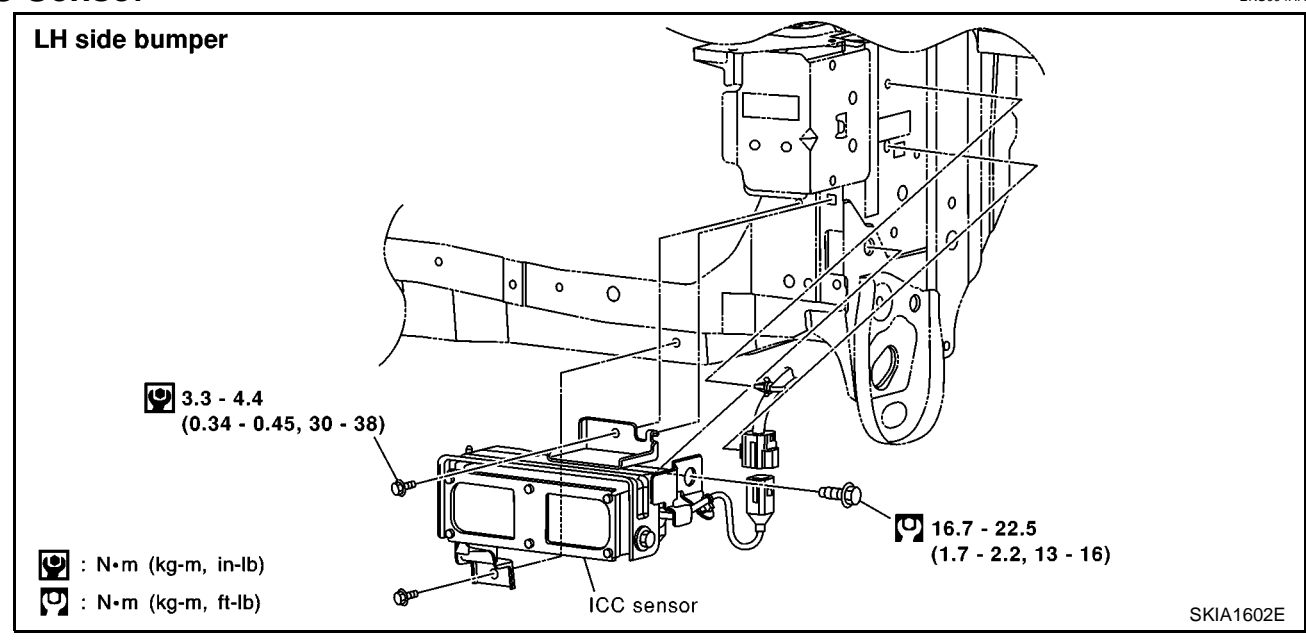

# **ICC Warning Chime**

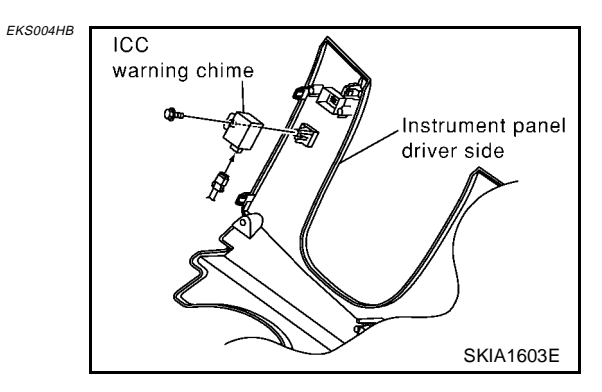

# **REMOVAL AND INSTALLATION**

# **ICC Steering Switch**

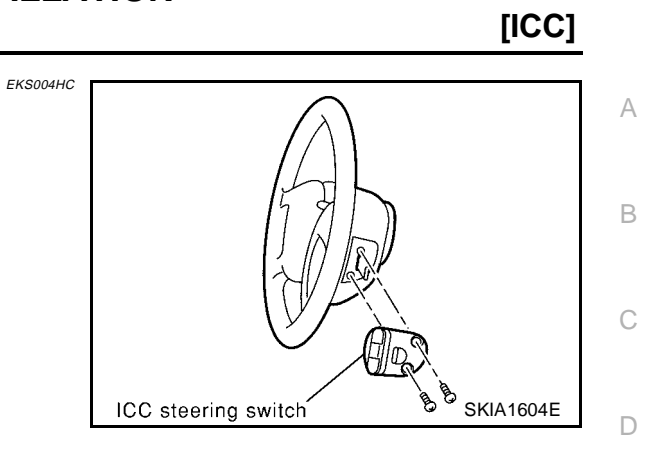

Е

F

G

Н

I

J

L

Μ